BA 021D/06/e/06.96 No. 50075366

Valid from software version V3.01.XX (measuring amplifier) V2.04.XX (communication)

## *promag 35* Electromagnetic Flow Measuring System

**Operating Manual** 

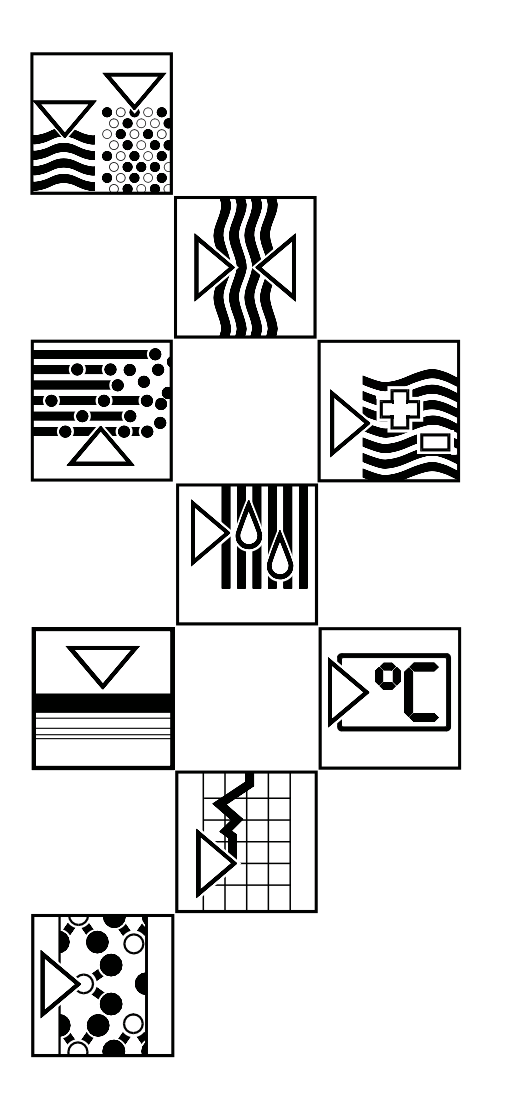

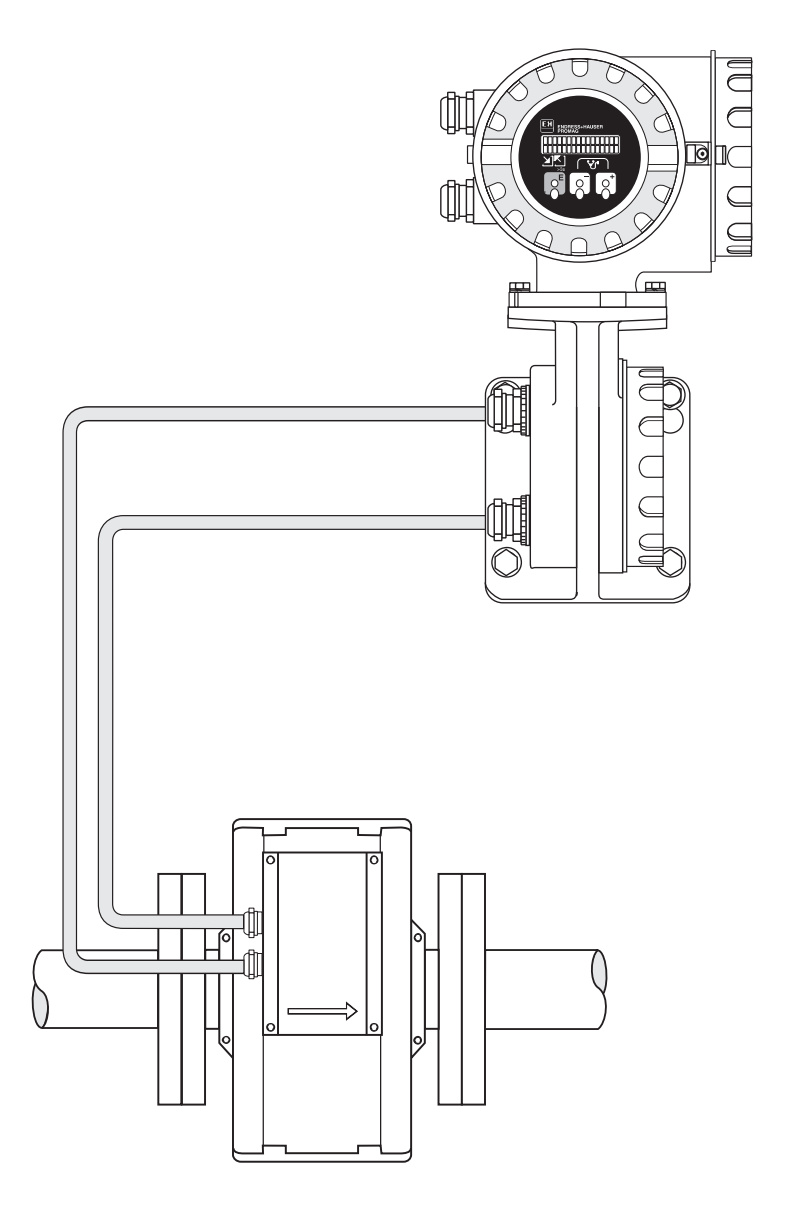

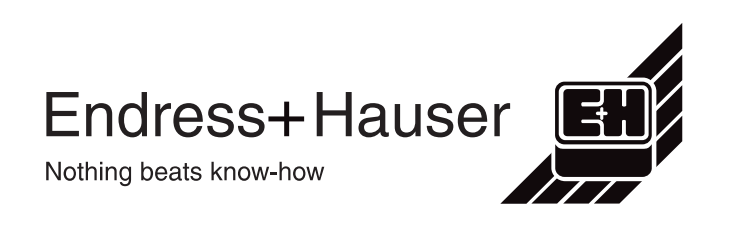

## **Safety Instructions**

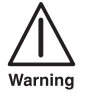

Please observe without fail the safety instructions in Chapter 1 (page 5).

## Contents

| 1 | General safety instructions                                                                                                    | 5                  |
|---|----------------------------------------------------------------------------------------------------|--------------------|
|   | 1.1 Correct usage                                                                                                    | 5<br>5             |
|   | and operation                                                                                                    | 6<br>6<br>6        |
| 2 | System Description                                                                                                    | 7                  |
|   | <ul> <li>2.1 Fields of application</li> <li>2.2 Principle of measurement</li> <li>2.3 The Promag 35 S measuring system</li> <li>2.4 A brief description of the measuring system</li> </ul> | 7<br>7<br>8<br>1 9 |
| 3 | Mounting and Installation                                                                                                    | 13                 |
|   | <ul><li>3.1 General information</li></ul>                                                                                                    | 13                 |
|   | >DN 200/8"                                                                                                    | 14<br>15           |
|   | 3.4 Mounting Promag S (sensor)                                                                                                    | 18                 |
|   | 3.5 Iurning the transmitter housing and local display                                                                                                    | 19                 |
|   | 3.6 Mounting the transmitter (remote version)                                                                                                    | 20                 |
|   | 3.7 Potential equalisation                                                                                                    | 21                 |
|   | interference                                                                                                    | 22                 |
| 4 | Electrical Connection                                                                                                    | 23                 |
|   | <ul><li>4.1 General information</li></ul>                                                                                                    | 23                 |
|   | 4.3 Connecting the transmitter (remote version)                                                                                                    | 23<br>24           |
|   | and outputs)                                                                                                    | 25                 |
|   | 4.5 Cable specifications                                                                                                    | 26                 |
|   | 4.6 Commissioning                                                                                                    | 27                 |
| 5 | Operation                                                                                                    | 29                 |
|   | <ul><li>5.1 Operating and display elements</li><li>5.2 The Promag 35 S operating concept</li></ul>                                                                                         | 29                 |
|   | (E+H matrix)                                                                                                    | 30<br>32           |
| 6 | Functions                                                                                                    | 33                 |
| 7 | Interfaces                                                                                                    | 71                 |
|   | 7.1 Rackbus RS 485                                                                                                    | 71<br>75           |
|   |                                                                                                    |                    |

#### 

|    | 8.2<br>8.3<br>8.4<br>8.5<br>8.6 | Instructions for troubleshooting81Error and status messages83Exchange of electronics boards87Replacing the fuse91Repairs       |
|----|---------------------------------|----------------------------------------------------------------------------------------------------|
| 9  | Тес                             | chnical data 93                                                                                                    |
|    | 9.1<br>9.2<br>9.3<br>9.4<br>9.5 | Dimensions and weights93Technical data: sensor96Technical data: transmitter101Nominal diameter and flow rate102Error limits103 |
| Pı | ogr                             | amming at a Glance 104                                                                                                    |
|    | Pos<br>Prog                     | sible Settings/Factory settings (overview)<br>gramming matrix/Clients settings                                                 |

## **1** General Safety Instructions

## 1.1 Correct usage

- The Promag 35 S flow meter is only to be used for measuring the flow of conductive fluids.
- The manufacturer assumes no liability for damage caused by incorrect use of the instrument.

## 1.2 Dangers and notes

All instruments are designed to meet state-of-the-art safety requirements, have been tested, and have left the works in an operationally perfectly safe condition. The devices were developed according to EN 61010, ANSI/ISA-S 82.01 and CAN/CSA-C22.2 No.1010.1 "Protection Measures for Electronic Equipment for Measurement, Control, Regulation and Laboratory Procedures").

A hazardous situation may occur if the flowmeter is not used for the purpose it was designed for or is used incorrectly. Please carefully note the information provided in this Operating Manual indicated by the pictograms:

#### Warning!

A "warning" indicates actions or procedures which, if not performed correctly, may lead to personal injury or a safety hazard.

Please strictly observe the instructions supplied and proceed carefully.

#### Caution!

A "caution" indicates actions or procedures which, if not performed correctly, may lead to faulty operations or the destruction of the instrument. Please strictly observe the respective instructions.

#### Note!

A "note" indicates actions or procedures which, if not performed correctly, may indirectly affect operations or lead to an unexpected instrument response.

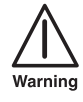

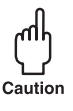

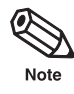

### 1.3 Personnel for installation, start-up, and operation

- Mounting, electrical installation, start-up and maintenance of the instrument may only be carried out by trained personnel authorized by the operator of the facility. Personnel must absolutely and without fail read and understand this Operating Manual before carrying out its instructions.
- The instrument may only be operated by personnel who are authorized and trained by the operator of the facility. All instructions in this manual are to be observed without fail.
- With special fluids, E+H will be pleased to supply information concerning the chemical resistance properties of wetted parts.
- The installer has to make sure that the measuring system is correctly wired up according to the wiring diagrams. The measuring system is to be grounded.

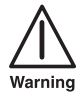

#### Danger of electric shock! Protection against accidental contact is no longer assured when the connecting housing cover is unscrewed.

- During operation the instrument must not be cleaned.
- Please observe all provisions valid for your country and pertaining to the opening and repairing of electrical devices.

### 1.4 Repairs, dangerous products

The following procedures must be carried out before a Promag 35 S is sent to Endress+Hauser for repair:

- A note must always be enclosed with the instrument, containing a description of the fault, the application, and the chemical and physical properties of the product being measured.
- Remove all residue which may be present. Pay special attention to the gasket grooves and crevices where fluid may be present. This is especially important if the fluid is dangerous to health, e.g. corrosive, carcinogenic, radioactive, etc.
- No instrument should be returned to us without all dangerous material being removed first (e.g. in scratches or diffused through plastic).

Incomplete cleaning of the instrument may result in waste disposal or cause harm to personnel (burns, etc). Any costs arising from this will be charged to the owner of the instrument.

## **1.5 Technical improvements**

The manufacturer reserves the right to modify technical data without prior notice. Your local E+H Sales Office will supply you with all current information and any updates to this Operating Manual.

## 2 System Description

## 2.1 Fields of application

The Promag 35 S measuring system is used whenever a system has to meet high requirements. It is particularly suitable for media characterised by a high solid content, high abrasiveness, and a highly inhomogeneous distribution of additives and chemicals.

Any fluids with a minimum conductivity of 1  $\mu$ S/cm may be measured. For difficult-to-measure media, Promag 35 S is mainly used for the following applications:

| the paper and pulp industry     | <ul> <li>pulp with up to 15% solids contents</li> <li>cellulose</li> <li>additives/chemicals</li> </ul> |
|---------------------------------|----------------------------------------------------------------------------------------------------|
| the mining industry             | <ul><li>ore slurries</li><li>coal washings</li></ul>                                                    |
| the building materials industry | <ul> <li>cement, concrete, pastes</li> </ul>                                                            |
| the food industry               | <ul><li>yoghurt with pieces of fruit</li><li>fruit mash</li></ul>                                       |
| the sewage industry             | <ul> <li>slurries of up to 30% dry solids</li> </ul>                                                    |

### 2.2 Principle of measurement

In accordance with Faraday's law of induction, a voltage is induced in a conductor that is moved through a magnetic field. In the magneto-inductive principle of measurement the flowing medium represents the moving conductor. The induced voltage is proportional to the flow and is fed to the measuring amplifier by a pair of electrodes. The flow volume is calculated across the cross-section of the pipe. The DC magnetic field is generated by a switched direct current of alternating polarity. Together with the patented "Integrating Autozero Circuit", this assures a stable zero point and makes measurements independent of the medium and insensitive to entrained solid particles. Every unit is calibrated at our works on modern calibrating facilities, based on international standards. There is no need for it to be adapted to suit changing media.

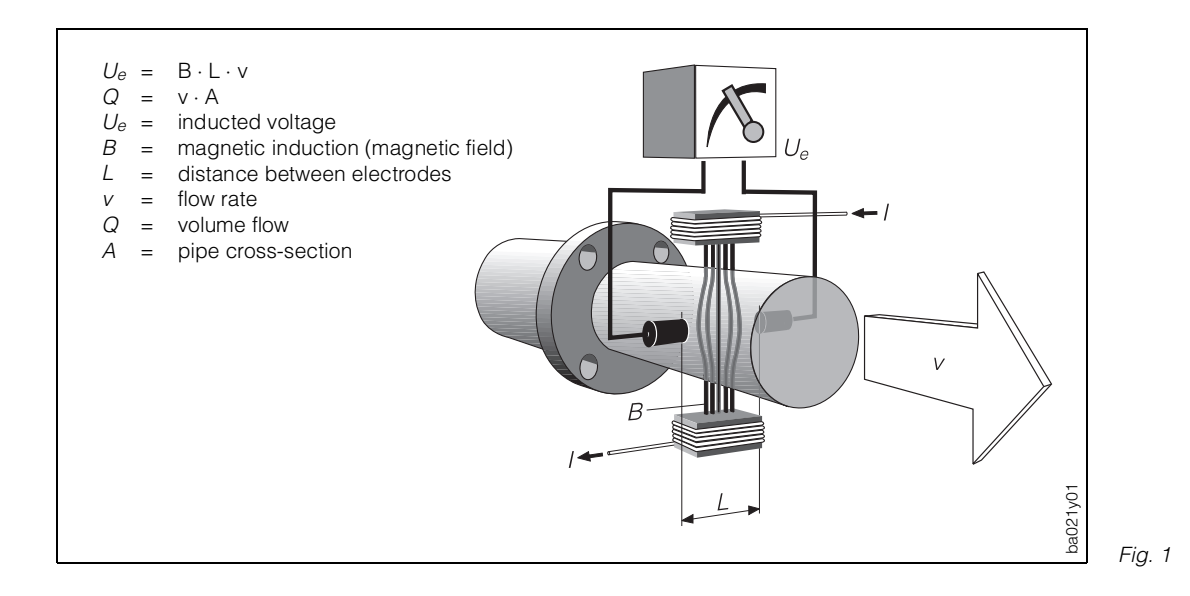

### 2.3 The Promag 35 S measuring system

The Promag measuring system is fully modular, both electrically and mechanically. The measuring system can be updated at any time by exchanging electronic boards. The measuring point can always be optimally equipped and supplemented.

The following illustration is a synopsis of the entire Promag 35 S measuring system.

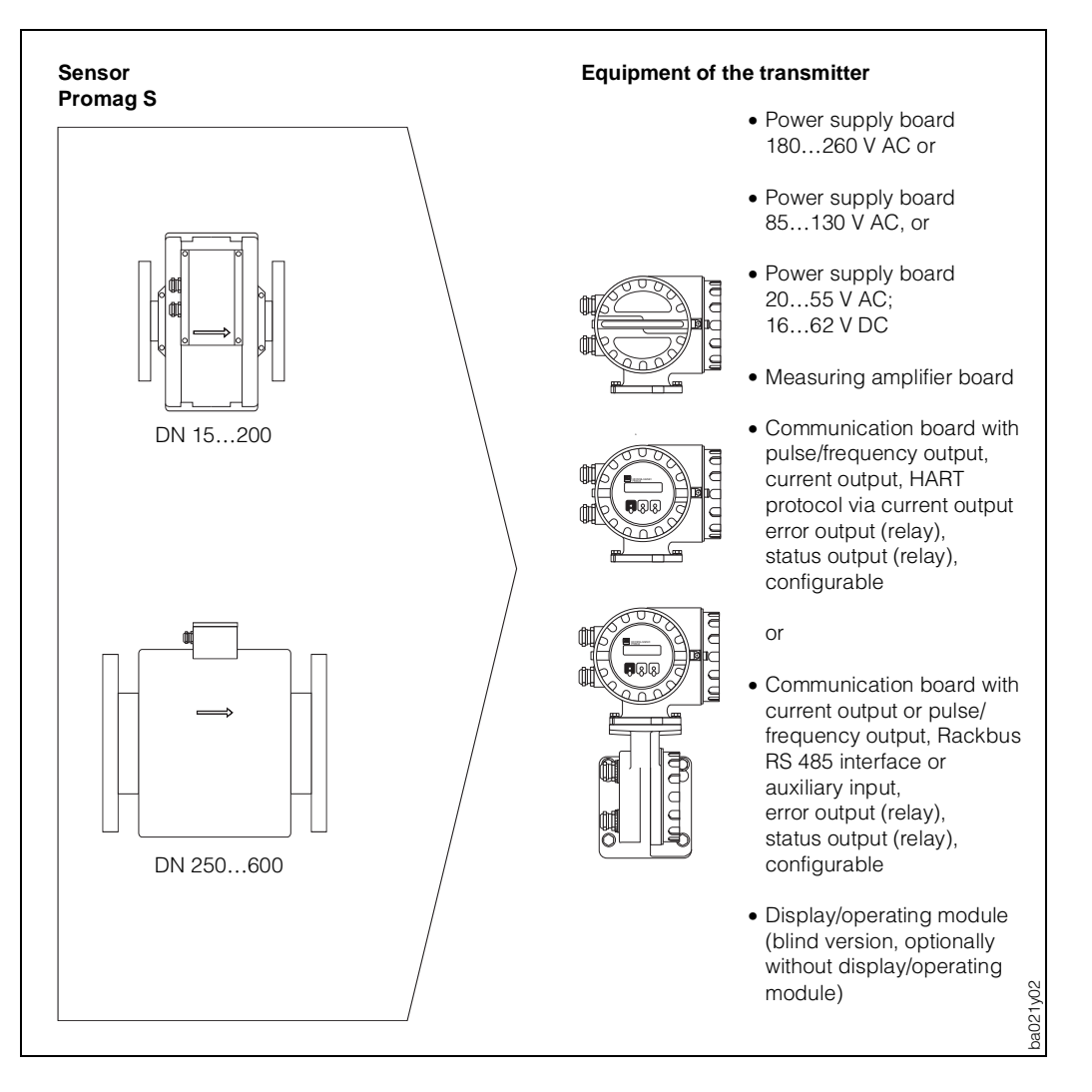

Fig. 2

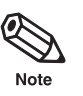

#### Note!

For standard applications, the cost-effective Promag 30 version is available with microswitch operation or the convenient Promag 33 version with the E+H matrix operation mode.

All information on these measuring systems are available from your E+H representant.

## 2.4 A brief description of the measuring system

The measuring system consists of:Promag 35 transmitter andPromag S sensor

| Compact version                                                               | Remote version                                                                                                    |                                                                                                    |
|-------------------------------------------------------------------------------|----------------------------------------------------------------------------------------------------|----------------------------------------------------------------------------------------------------|
| The transmitter Promag 35 and<br>the sensor Promag S are a<br>mechanical unit | <ul> <li>The transmitter is mounted remote from up to 10 m distance: medium conductivity from 1050 m distance: max. cab medium conductivity (150 µS/cm</li> <li>the electrical connection between in the connection housing.</li> <li>The wall mounting for the transmitter device either on the wall or on a supp the connecting housing.</li> </ul> | om the sensor:<br>ductivity min. 1 μS/cm<br>le length in terms of the<br>n)<br>transmitter and sensor is made<br>allows you to mount the<br>port and is an integral part of                                                                                                    |
| Promag 35S (DN 15200)                                                         | Promag S                                                                                                    | Promag 35                                                                                                    |
|                                                                               |                                                                                                    | bao21y93                                                                                                    |
| Promag 35 S (DN 250600)                                                       | Promag S                                                                                                    | Promag 35                                                                                                    |
|                                                                               |                                                                                                    | addition of the second second s |

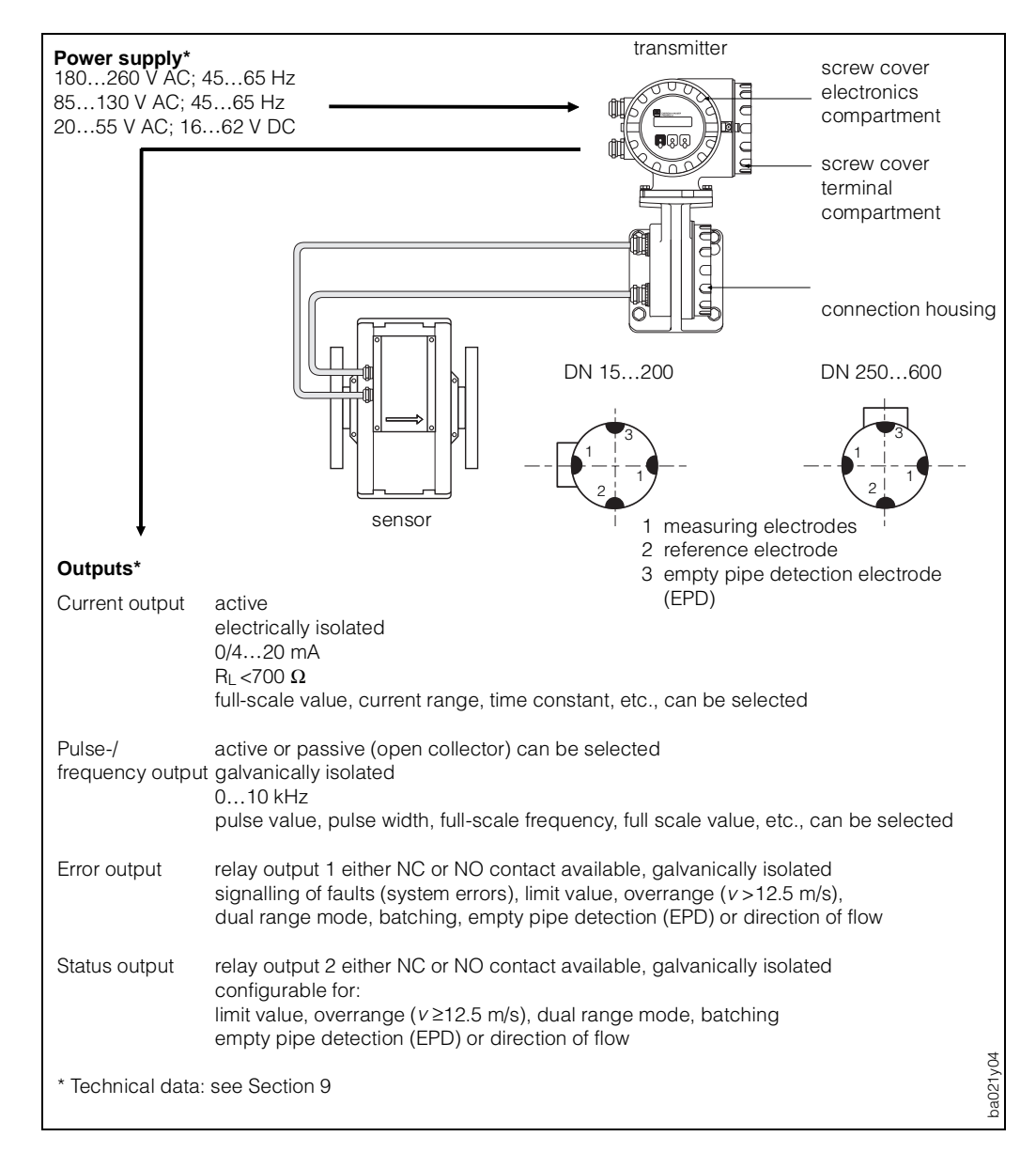

#### Design of the Promag 35 S measuring system

Fig. 4

#### Operation

The Promag 35 is equipped with a two-line, illuminated LCD. Configuration is very simple to carry out using the E+H matrix-driven operation. All parameters can be selected and varied with only three control elements, e.g.

- engineering units
- functions of the current output
- functions of the totaliser
- functions of the pulse/frequency output
- relay functions
- limit values
- batching function with integrated pre-selection counter
- display parameters
- creep suppression
- empty pipe detection (EPD)

Twelve languages may be selected for the display text. During calibration, the auxiliary function (diagnosis) is available.

#### Dynamic response

The Promag 35 measuring amplifier shows a very high dynamic response of more than 1000 :1. It measures at medium velocities from 0 m/s to more than 10 m/s at the specified accuracy. If the flow is pulsating, the amplifier is not overloaded even above the pre-set end value if velocities up to 12.5 m/s. Thus, there is no falsification of the measured value, provided that outputs are not overloaded.

#### **Operational safety**

- A comprehensive self-monitoring facility of the measuring system assures high safety. Any system errors (coil current error, amplifier error, DAT error, EEPROM error, ROM error, RAM error) or power supply failures that do occur are immediately signalled via a separate error output.
- Corresponding error messages also appear on the transmitter display. Any errors present can be systematically scanned and their cause determined by means of the diagnostic function.
- In the event of a power supply failure, all data in the measuring system are safely stored in the EEPROM (no batteries required).
- In addition, the Promag 35 S measuring system complies with safety requirements according to EN 61010 and with the requirements for general electromagnetic compatibility (EMC) according to EN 50081 Part 1 and 2 / EN 50082 Part 1 and 2, as well as the respective NAMUR recommendations.

#### Data memory (DAT)

The DAT is an exchangeable memory module. Stored in it are all characteristic data of the sensor, such as calibration factors, nominal diameter, sampling rate, software version, serial number. When the transmitter has been changed, the previous DAT is inserted in the new transmitter. When the measuring system is started, the measuring point continues to operate with the data stored in the DAT memory. Thus, the DAT assures maximum safety and optimum ease of operation when components of the equipment are exchanged.

## **3** Mounting and Installation

#### Warning!

The instructions given in this section are to be observed at all times in order to ensure safe and reliable operation of the measuring system.

## 3.1 General information

#### Protection IP 65 (EN 60529)

The instruments fulfil all the requirements for IP 65. After successful installation in the field or after servicing, the following points must always be observed in order to ensure protection IP 65:

- Housing gaskets must be clean and undamaged when inserted into the gasket groove. The gaskets may need to be dried, cleaned or replaced.
- All housing screws and the housing cover must be firmly tightened.
- The cables used for connecting must have the correct outer diameter (see page 96, 101).
- The cable gland must be firmly tightened (see Fig. 5).
- The cable must loop down before entering the cable gland to ensure that no moisture can enter it (see Fig. 5).
- Any cable gland not used must be replaced with a blind plug.
- The protective bushing should not be removed from the cable gland.

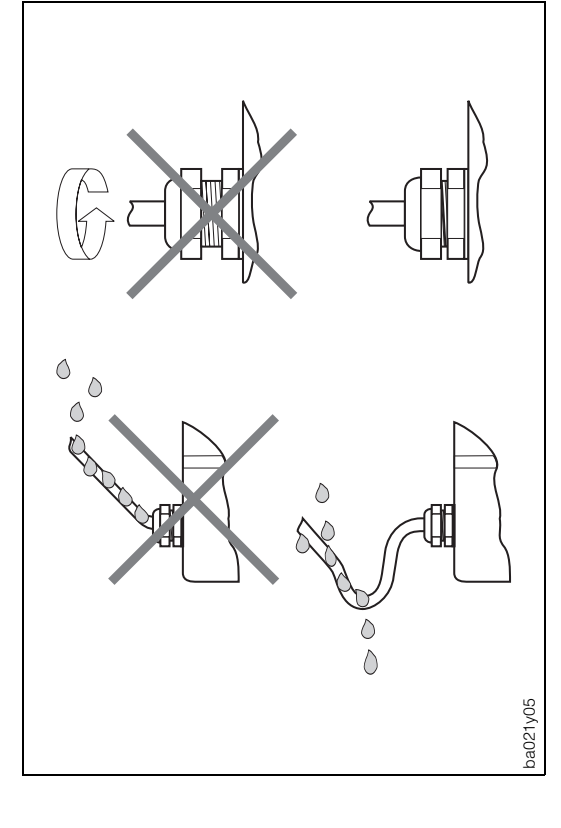

#### Caution!

The screws of the Promag sensor housing must not be loosened or the type of protection guaranteed by E+H is no longer valid.

#### Note!

The Promag S sensors can optionally be supplied with protection types IP 67 and IP 68 (permanently under water up to a depth of 3 m). As a rule, the transmitter is supplied with IP 67.

#### **Temperature ranges**

The maximum approved ambient and product temperatures must be observed (see page 96, 98). An all-weather cover should be used to protect from direct sunlight when mounting in the open.

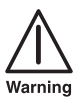

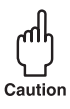

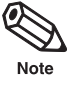

## 3.2 Transport instructions for Promag from >DN 200/8"

The pipe lining on the flanges is protected by disks to prevent damage while transporting the device to the measuring point. These are to be removed upon installing. Instruments are to be transported in the containers they are delivered in.

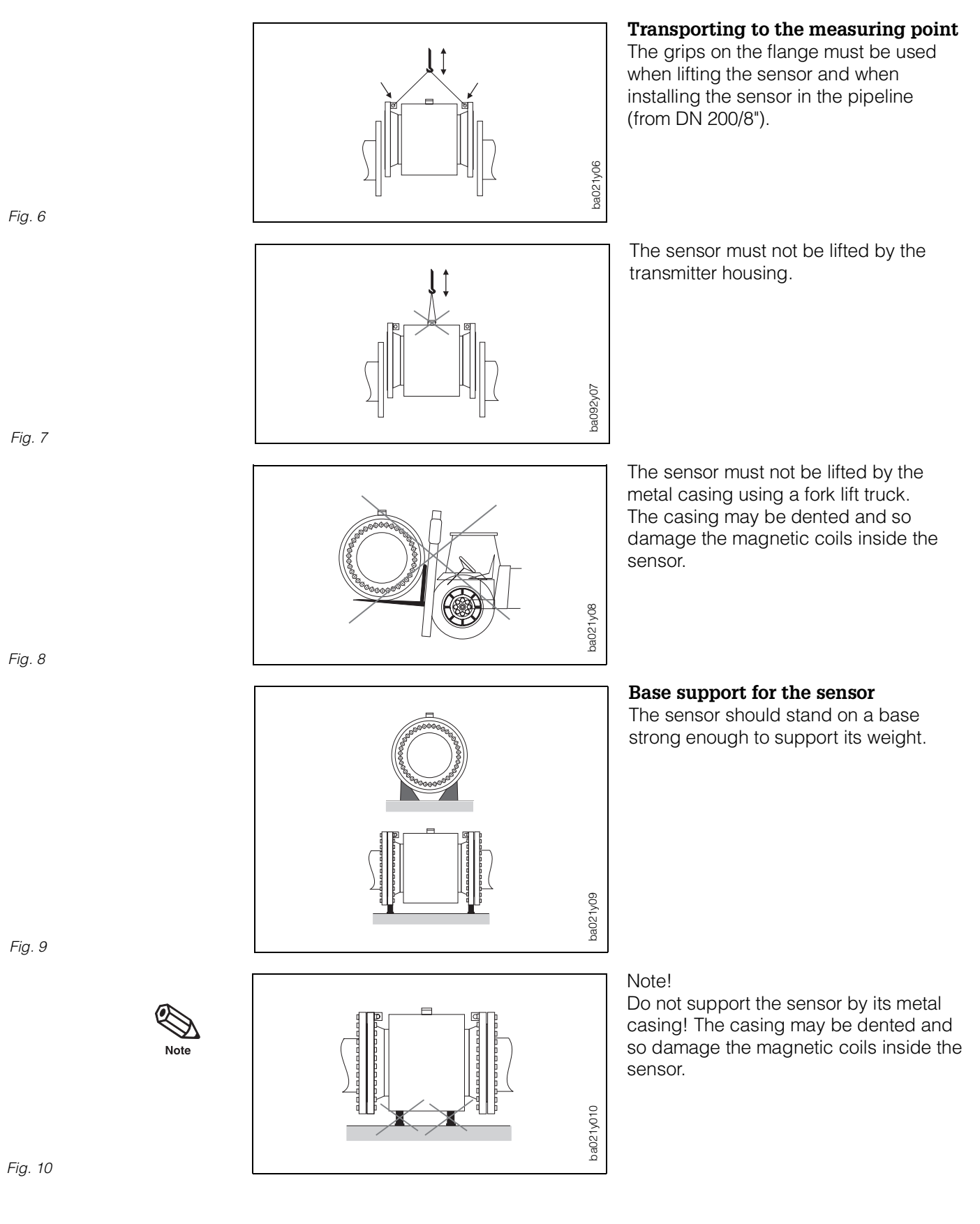

Endress+Hauser

## 3.3 Mounting instructions (sensor)

Please observe the following instructions when mounting for correct operation and to prevent damage to the equipment.

#### Mounting position (as preferred)

a) Vertical

This is best, with the flow direction upwards. Entrained solids sink, and fatty components in the stationary medium rise away from the measuring electrodes.

In case of a vertical mounting, the PGs are always pointing downward (inlet side).

b) Horizontal

The axis of the electrodes must be horizontal, thus preventing brief insulation of the electrodes by entrained air bubbles.

Position of the electrode axis The position of the electrode axis is based on the nominal diameter and has to be respected.

Position of cable glands For the compact version, transmitter PGs have to be either oriented downwards or laterally, independently of the mounting position.

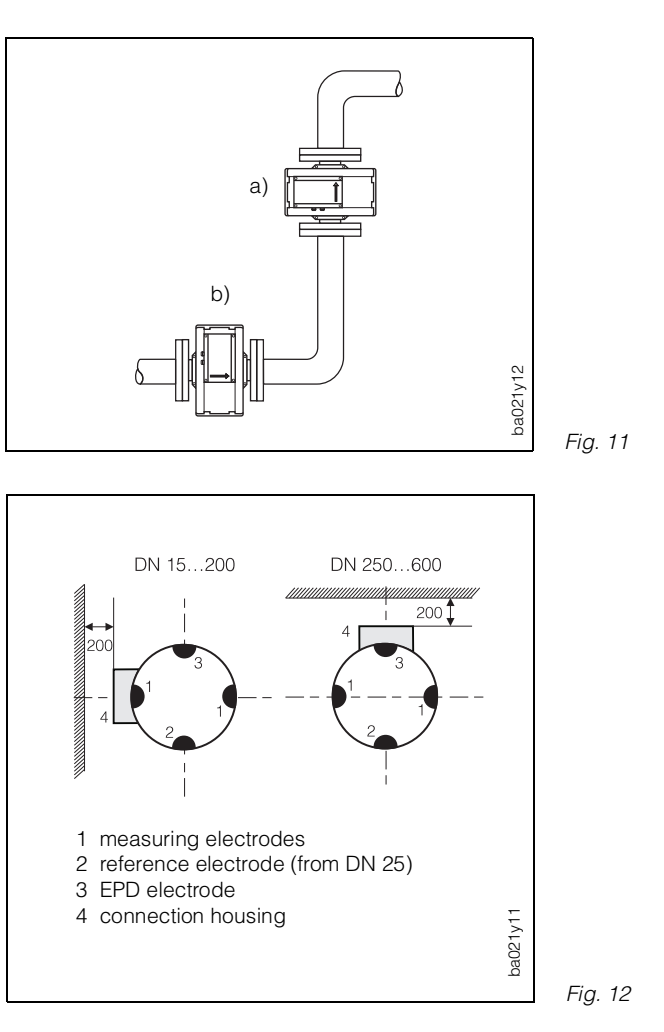

### Vibration

- Secure the piping upstream and downstream of the sensor.
  - Caution!

Excessive vibration necessitates separate mounting of the sensor and transmitter (see Section 3.6).

 Mechanical supports are recommended for free runs of piping of more than 10 m.

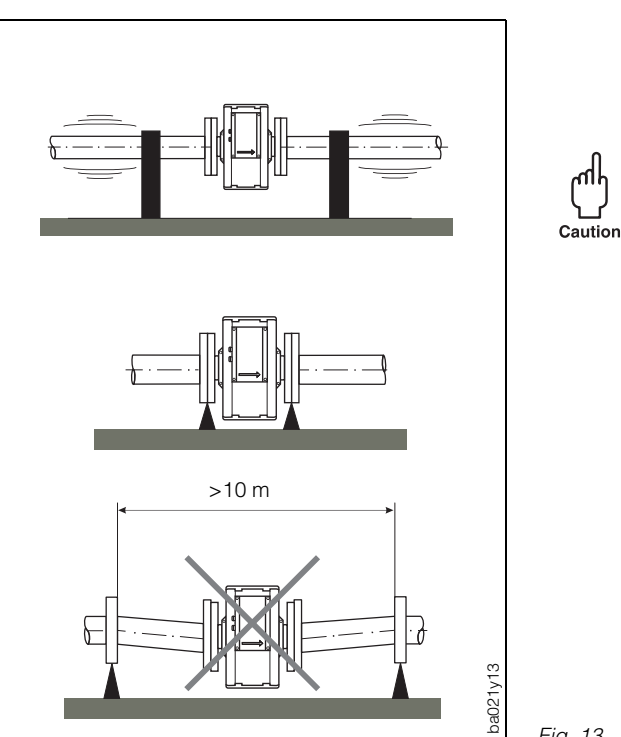

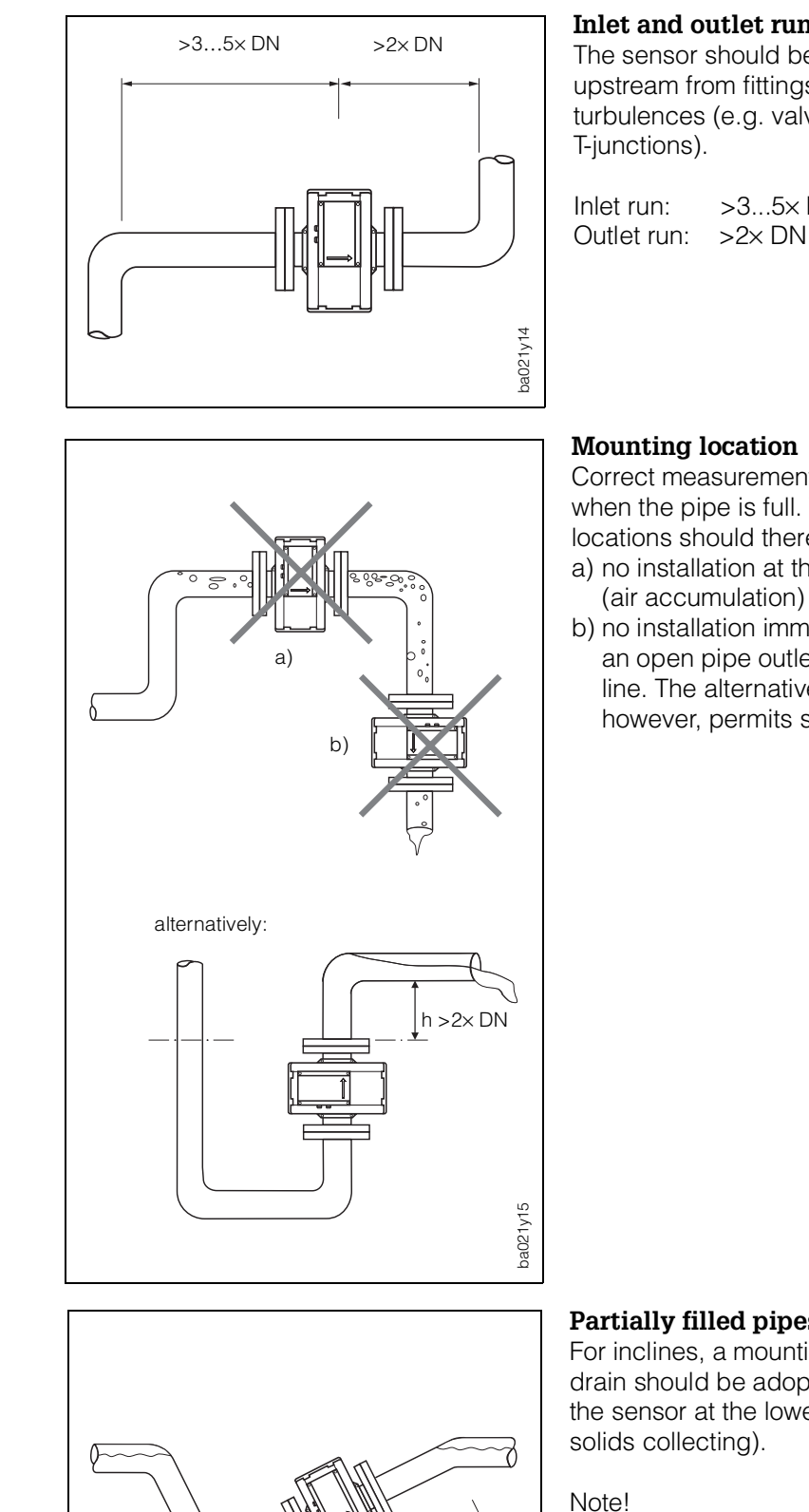

#### Inlet and outlet runs

The sensor should be mounted upstream from fittings liable to generate turbulences (e.g. valves, elbows,

| Inlet run:  | >35× DN |
|-------------|---------|
| Outlet run: | >2× DN  |

#### Mounting location

Correct measurement is only possible when the pipe is full. The following locations should therefore be avoided: a) no installation at the highest point

b) no installation immediately in front of an open pipe outlet in a downward line. The alternative suggestion, however, permits such a location.

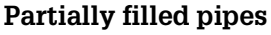

For inclines, a mounting similar to a drain should be adopted. Do not mount the sensor at the lowest point (risk of solids collecting).

>2× DN

ba021y16

>3...5 DN

Here, too, inlet and outlet lengths should be observed.

Fig. 14

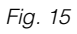

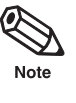

#### Downward pipe

With the installation suggested opposite, no partial vacuum is created with such a downward pipe >5 m (siphon, vent valve downstream of the sensor).

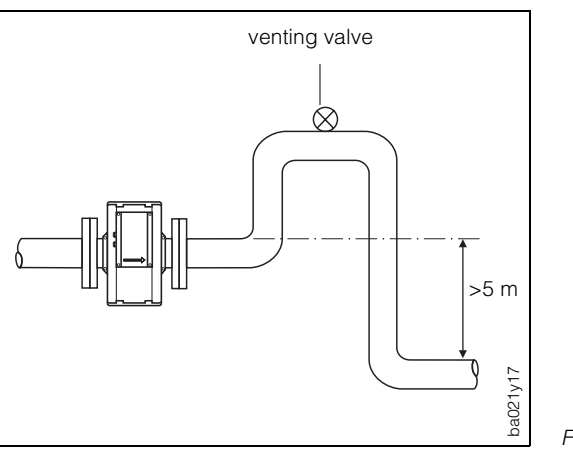

Fig. 17

#### Installation of pumps

Do not mount the sensors on the suction side of pumps. There is a risk of vacuum! Information on the vacuum resistance of the measuring pipe lining to be found on page 97.

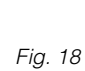

ba021y18

#### Adapters

The sensor can also be mounted in a pipe with a larger nominal diameter if suitable adapters (reducers and expanders) to DIN 28545 are fitted. The resulting increase in the flow rate increases the accuracy of measurement for slow-moving fluids.

The adjacent nomogram can be used to determine the pressure loss.

#### Procedure:

- 1. Determine the ratio of the diameters d/D
- 2. From the nomogram read off the pressure loss at a specific flow rate and d/D ratio.

Note!

The nomogram applies to fluids with a viscosity similar to that of water.

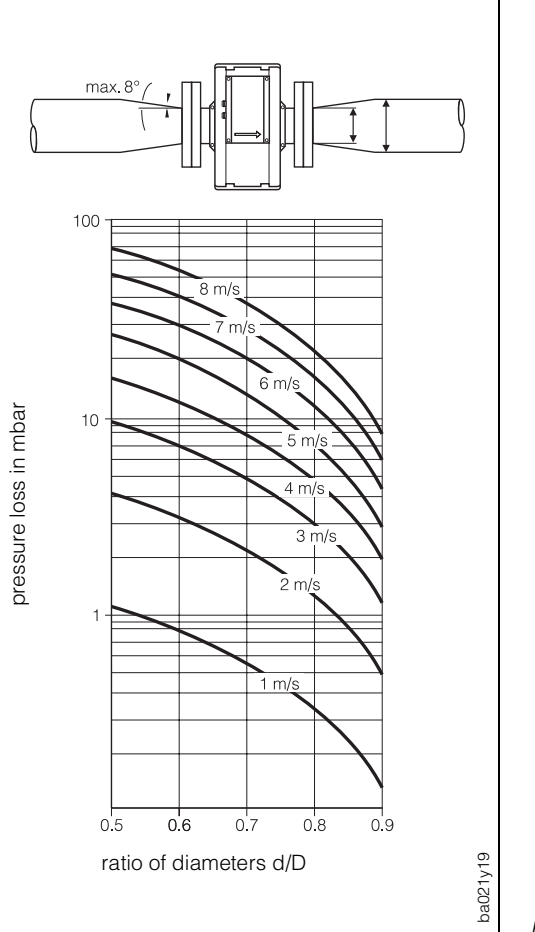

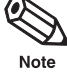

հեղ

Caution

## 3.4 Mounting Promag S (sensor)

#### Lengths and dimensions

See Section 9.1 "Dimensions and Weights".

#### Mounting

The sensor is mounted between the flanges of the pipe. Since the lining of the measuring pipe covers the sensor flange, it also functions as a seal.

#### Caution!

The Teflon-lined (PTFE) measuring pipe of the Promag S is fitted with protective disks to guard the lining which is turned over the flanges. These disks may only be

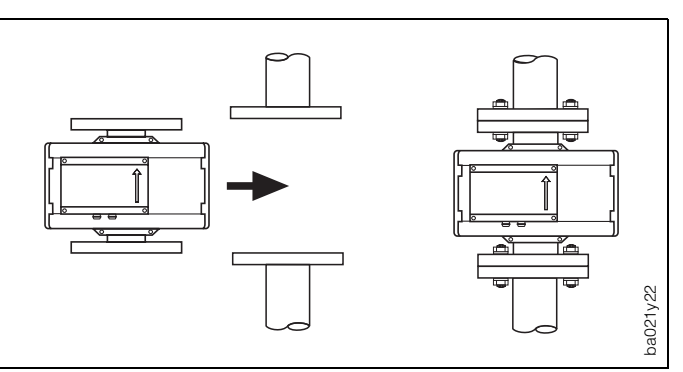

removed immediately before mounting the sensor. Make sure that the lining on the flange is not damaged or removed (these disks must remain in position during storage).

| D                                                           | N                                                                                   |                | Pres                         | sure |                                                           | Screws                                                                                           | Max<br>to                                                | . tighte<br>rque [N                                   | <b>ning</b><br>m]                                           |
|-------------------------------------------------------------|-------------------------------------------------------------------------------------|----------------|------------------------------|------|-----------------------------------------------------------|--------------------------------------------------------------------------------------------------|----------------------------------------------------------|-------------------------------------------------------|-------------------------------------------------------------|
| [mm]                                                        | [inch]                                                                              | DIN<br>[bar]   | ANSI<br>[lbs]                | AWWA | JIS                                                       |                                                                                                  | Hard<br>rubber                                           | Soft<br>rubber<br>(EPDM)                              | Teflon<br>(PTFE)                                            |
| 15<br>25<br>32<br>40<br>50<br>65<br>80<br>100<br>125<br>150 | <sup>1</sup> /2"<br>1"<br>-<br>1 <sup>1</sup> /2"<br>2"<br>-<br>3"<br>4"<br>-<br>6" | 40<br>16<br>16 | Class<br>150<br>Class<br>150 | _    | -<br>20K<br>20K<br>20K<br>10K<br>10K<br>10K<br>10K<br>10K | 4×M 12<br>4×M 12<br>4×M 16<br>4×M 16<br>4×M 16<br>8×M 16<br>8×M 16<br>8×M 16<br>8×M 16<br>8×M 20 | -<br>25<br>40<br>50<br>64<br>87<br>53<br>65<br>80<br>110 | -<br>5<br>8<br>11<br>15<br>22<br>14<br>22<br>30<br>48 | 15<br>33<br>53<br>67<br>84<br>114<br>70<br>85<br>103<br>140 |
| 200<br>250<br>300                                           | 8"<br>10"<br>12"                                                                    | 10             | Class<br>150                 | -    | 10K<br>-<br>-                                             | 12×M 20<br>12×M 20<br>12×M 20                                                                    | 108<br>104<br>119                                        | 53<br>29<br>39                                        | 137<br>139<br>159                                           |
| 350<br>400<br>-<br>500<br>600                               | 14"<br>16"<br>18"<br>20"<br>24"                                                     | 10             | Class<br>150                 | _    | _                                                         | 16×M 20<br>16×M 24<br>20×M 24<br>20×M 24<br>20×M 27                                              | 141<br>192<br>170<br>197<br>261                          | 39<br>60<br>58<br>70<br>108                           | 188<br>255<br>227<br>262<br>348                             |

#### Screw-tightening torques

- The listed tightening torques apply to greased threads.
- Screws tightened too tightly warp the sealing surface (this particulary applies to soft rubber).

#### Gaskets

- For soft rubber/Teflon lining (PTFE) applications, a flange gasket can be dispensed with.
- For soft rubber lining applications, the mating flange should have a thin film of non-conductive sealing grease applied.
- Use a gasket conforming to DIN 2690.

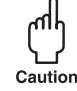

### Caution!

Do not use sealing material which is electrically conductive, such as e.g. graphite. This could result in an electrically conductive layer forming on the inside of the measuring pipe and short-circuit the measuring signal.

## 3.5 Turning the transmitter housing and local display

The transmitter housing as well as the local display of the Promag 35 S measuring system may be rotated in steps of 90° each, thus enabling the unit to be adapted to different mounting positions in the pipe and simplifying its reading and operation.

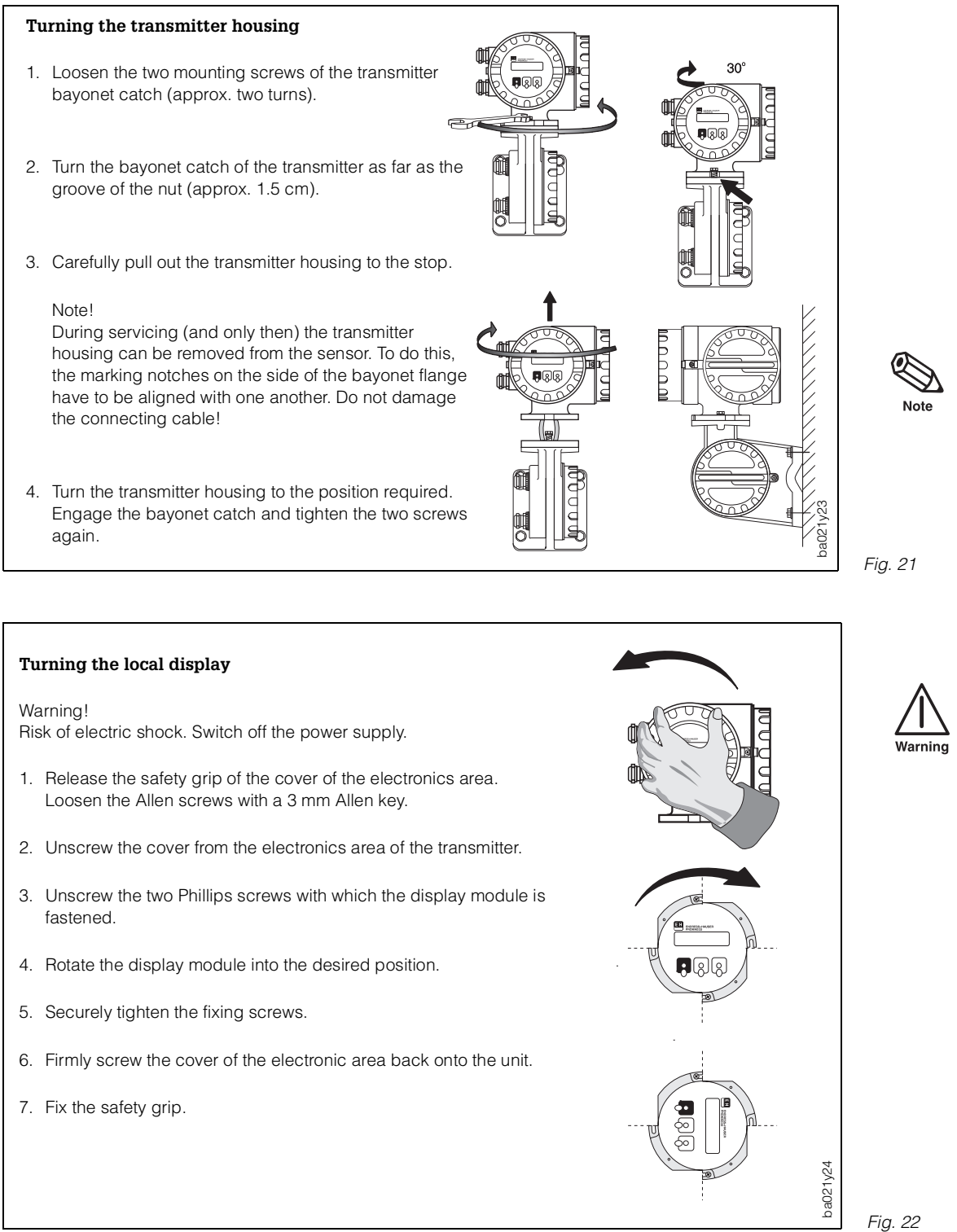

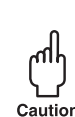

## 3.6 Mounting the transmitter (remote version)

A separate mounting remote transmitter and sensor is necessary given the following conditions:

- difficult access
- lack of space
- extreme fluid and ambient parameters (temperature ranges: see page 98).
- strong vibration (tested according to EN 601010 and IEC 68-2-6 safety requirements)

Caution!

- The permissible cable length  $L_{max}$  between sensor and transmitter at a distance >10 m is governed by the conductivity of the medium.
- The overall conductor resistance of the coil-loaded cable has to be  $R_{cu max} \leq 2.5 \Omega$ . With the coil-loaded cable available from E+H, the maximum admissible distance is  $L_{max} = 50$  m between sensor and transmitter.
- With the empty pipe detection (EPD) option, the maximum possible cable length between transmitter and sensor is limited to 10 m.
- Fix the cable gland or fix it in a conduit. If the conductivity of the medium is low, cable movements can cause serious changes in capacitance and thus falsify the measuring signal.
- Do not lay cable in the vicinity of electrical machines or switching elements.
- Ensure potential equalisation between the transmitter and the sensor.

#### Cable length

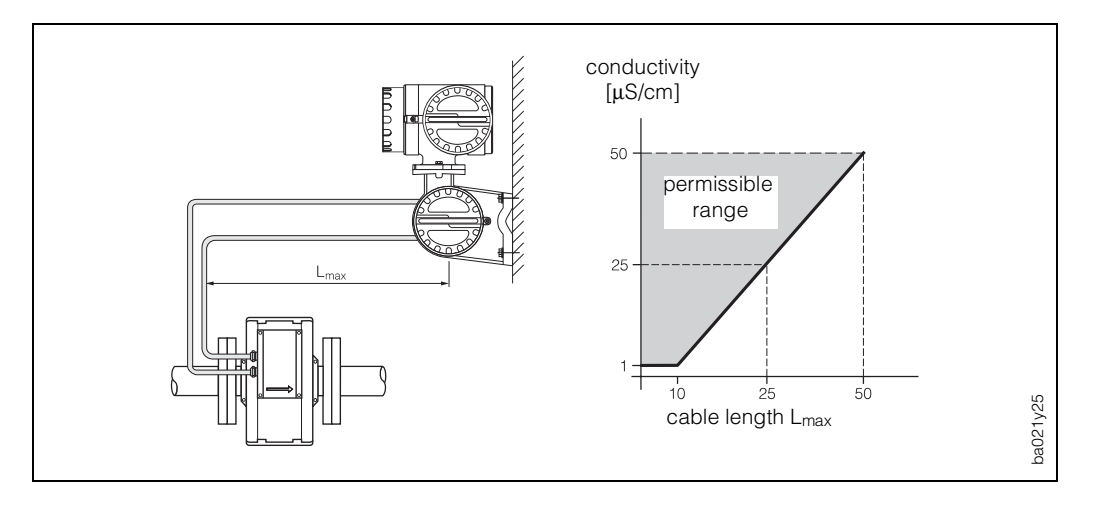

Fig. 23

#### Fixing the wall-mounted holder

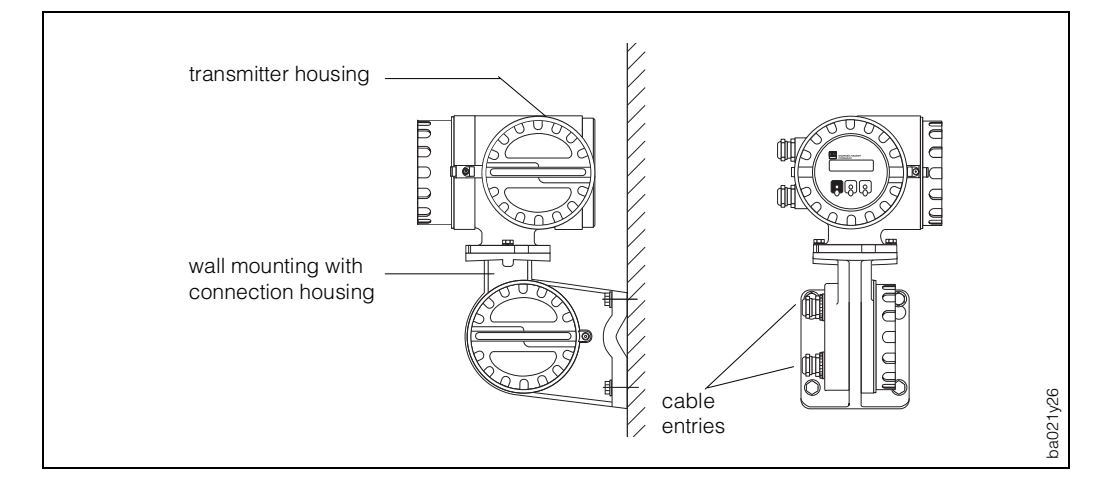

## 3.7 Potential equalisation

The sensor and the medium must have roughly the same electrical potential to ensure that measurement is accurate and no electrical erosion takes place at the electrodes. Normally the reference electrode in the sensor or the metal pipe ensures that the potentials are equalised. With an existing reference electrode and for media carried in earthed metal piping it is, therefore, sufficient to connect the earth terminal of the Promag 35 transmitter housing to the potential equalising line. Fig. 11 shows the reference electrode of the Promag S sensor. Depending on the material used for the electrodes, the reference electrode is already integrated into the sensor or available as an option. For the DN 15 device, you will have to use earthing disks instead of the reference electrode.

Potential equalisation in specific cases are described below:

## Potential equalisation for lined pipes with cathode protection

If, for operational reasons, the medium may not be earthed, installation of the measuring unit must be potential-free.

Observe all national regulations for potential-free installations (e.g. VDE 0100).

It is also important to ensure that the mounting material used does not result in a conductive bond with the measuring unit and that the material can withstand the tightening torque used.

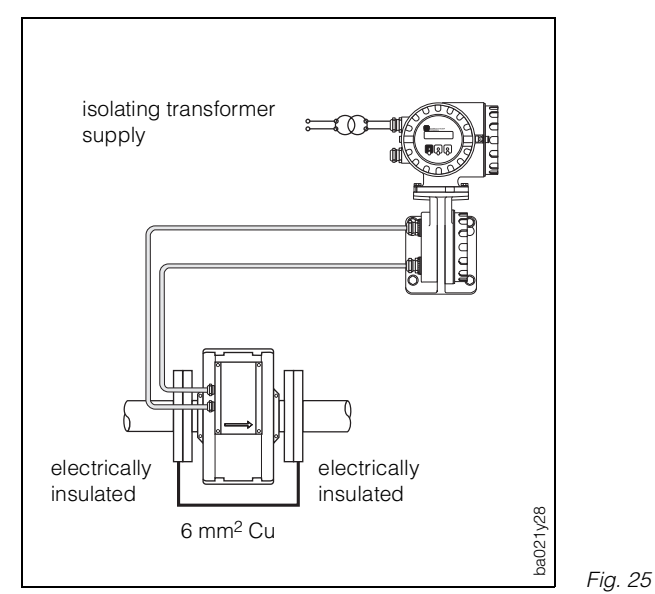

#### Plastic or lined piping

This arrangement is needed if there is no reference electrode present or the medium has to be earthed on account of equalising currents.

#### Caution!

Ensure the earthing disks are corrosion-resistant! Earthing disks made of the same material as the reference electrodes are to be used as the electrodes might otherwise be destroyed in extreme cases by galvanic degradation.

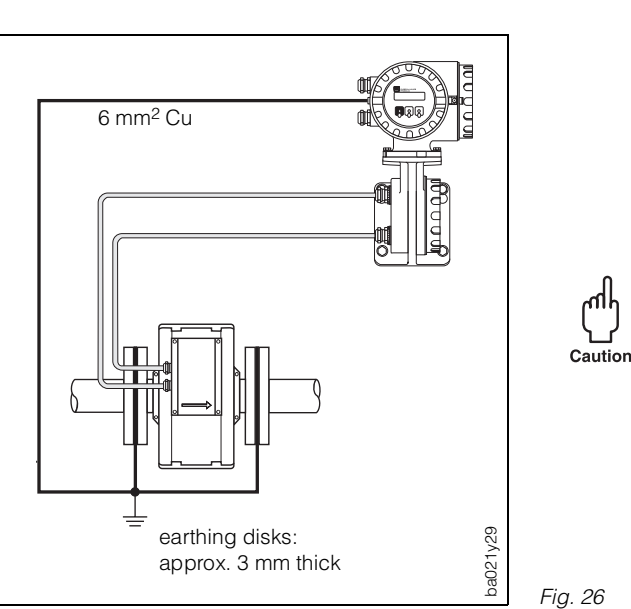

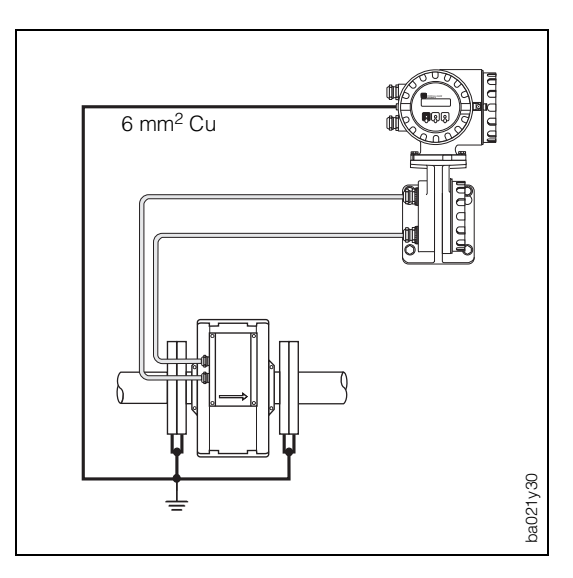

# Equalising currents in unearthed metal pipes

The medium may be earthed. Ensure an electrical connection from flange to flange and to the measuring unit.

## Fig. 27

## 3.8 Earthing in an area with severe electrical interference

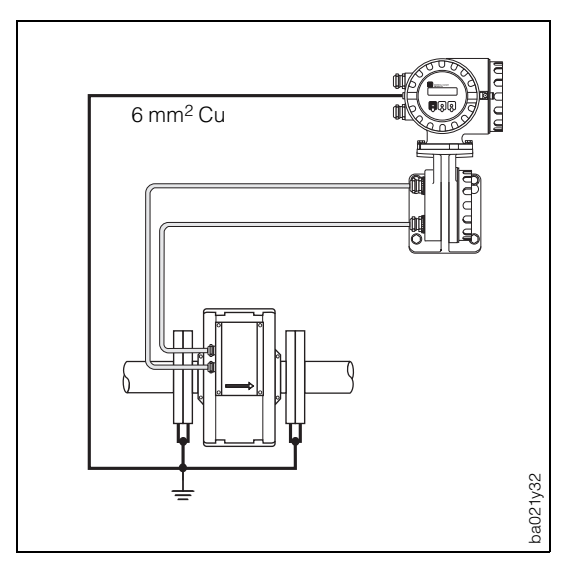

In order to make the most of the electromagnetic compatibility (EMC) of the Promag 35 S, it is advisable to provide two flange-to-flange links and to connect them jointly with the transmitter housing to earth potential.

Endress+Hauser

23

## **4** Electrical Connection

## 4.1 General information

A circuit breaker shall be included in the building in close proximity to the instrument and shall be marked as disconnecting device for the instrument.

## Warning!

Note the information provided in Section 3.1 on maintaining a type IP 65 protection.

## 4.2 Connecting the transmitter (compact version)

### Warning!

- Risk of electric shock! Do not install or wire the unit when it is connected to the power supply. Failure to comply can also result in damage to electronic components.
- Connect the protective conductor to the earth terminal on the housing before the power supply is switched on.
- Check that the local power supply and frequency agree with the information on the nameplate. All relevant national regulations for mounting must also be observed.
- Loosen the safety grip of the screw cover of the terminal area using a 3 mm Allen key. Unscrew the cover from the terminal area of the transmitter.
- 2. Push the power and signal cables through the appropriate cable glands.
- 3. Wire up according to the wiring diagrams (see also the wiring diagram in the screw cover):
  - Power supply is connected to terminal 1 (L1, L+), terminal 2 (N, L–) and the earth terminal (<u>)</u>.
  - Fine-wire leads: max. 4 mm<sup>2</sup>; put sleeve at the end of the cores. Single-core lead: max. 6 mm<sup>2</sup>.
- 4. Having made the connection, screw the cover up tight again on the transmitter housing. Tighten the Allen screw of the safety grip securely.

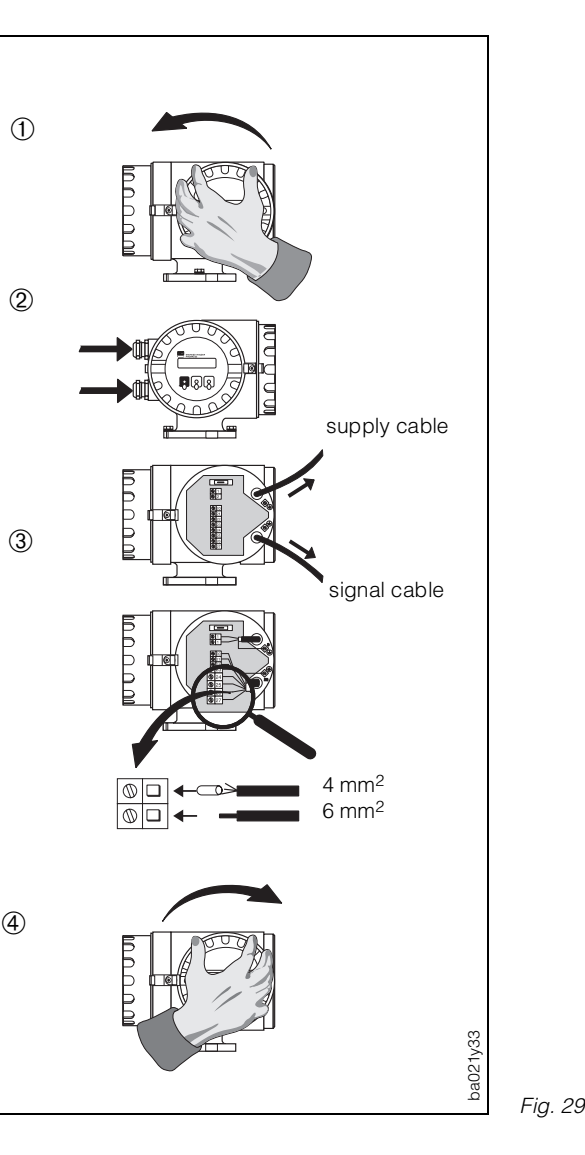

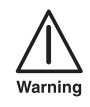

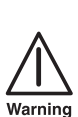

## **4.3 Connecting the transmitter (remote version)**

- 1. The connection to the terminal area is executed according to the description (see Section 4.2).
- 2. Open the covers of the connection housing of both sensor and transmitter by loosening the four recessed-head screws on the sensor and the safety clamp on the transmitter and unscrew the lock cover.
- 3. Push both the signal and the coil cable through the appropriate cable glands of the two terminal housings.

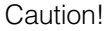

Only connect or disconnect the coil cable provided the power supply for the instrument is switched off.

- 4. Wire the sensor and transmitter according to the wiring diagrams.
- 5. Firmly tighten the covers of the two connection housings.

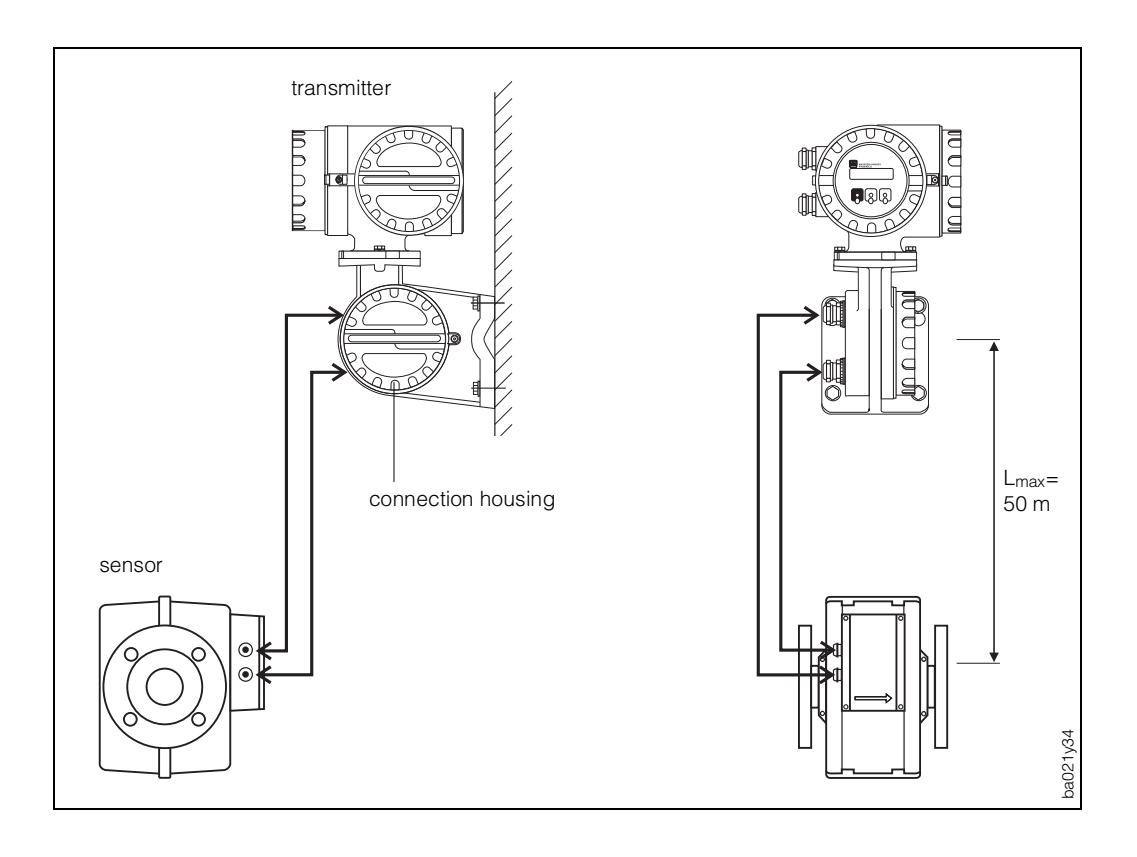

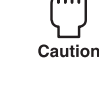

## 4.4 Wiring diagrams (power supply and outputs)

## Electrical connection: HART<sup>®</sup> communication module

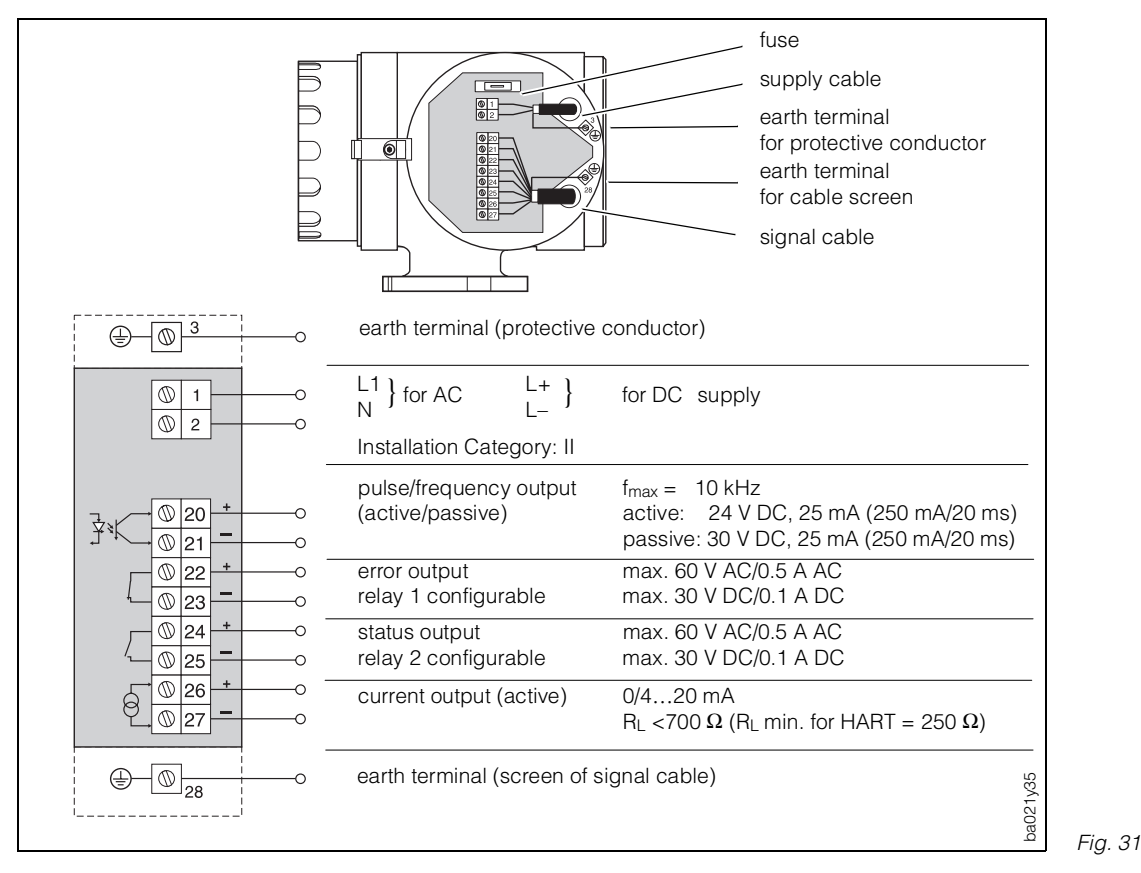

### Electrical connection: the RS 485 communication module

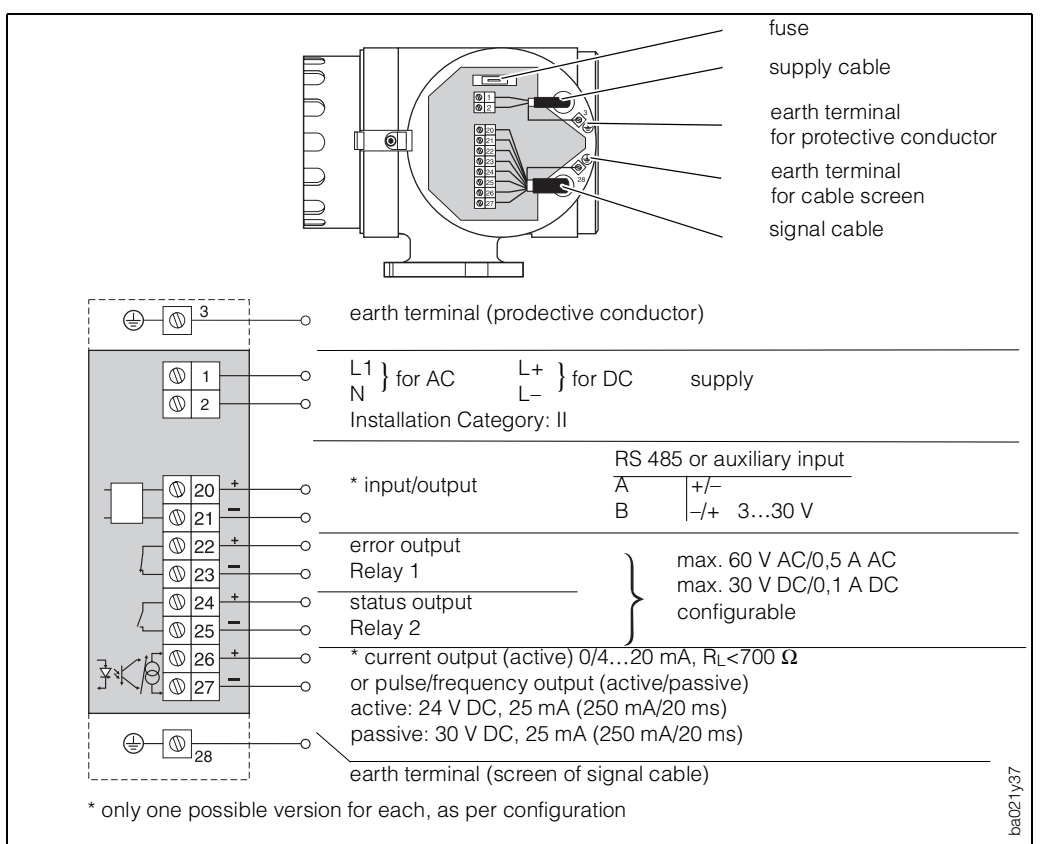

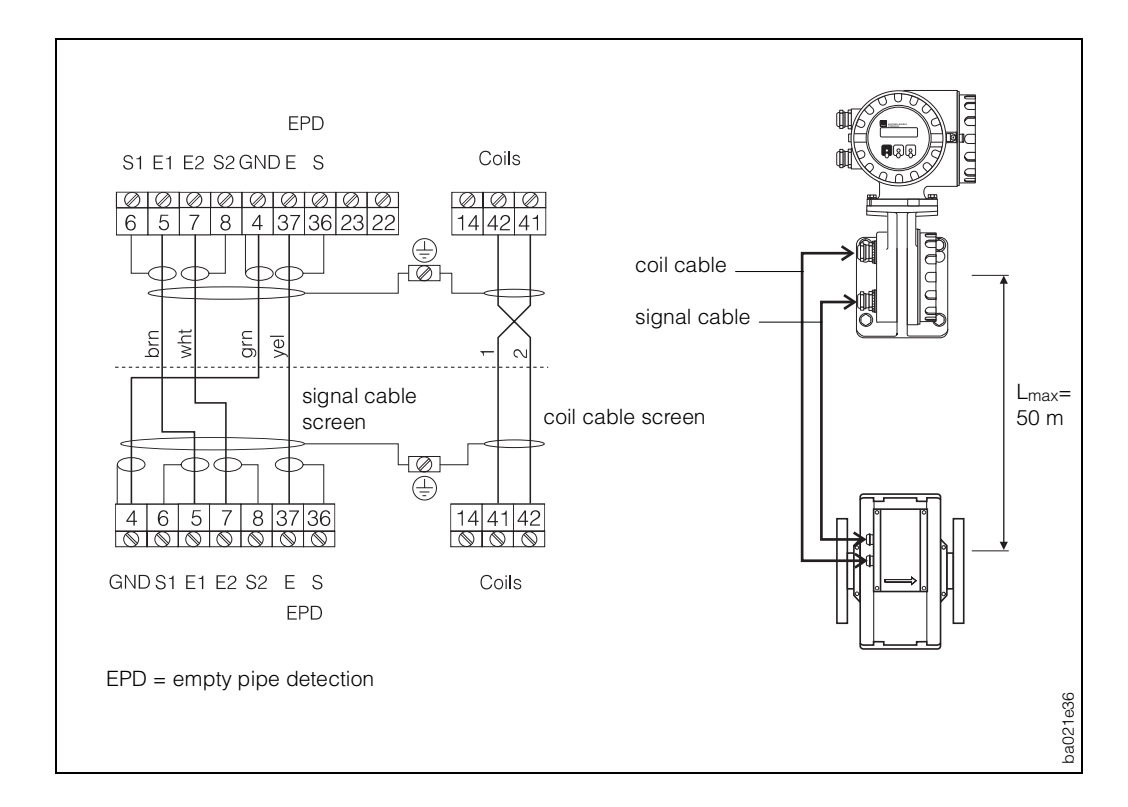

#### Connection between sensor and transmitter

Fig. 33

## 4.5 Cable specifications

| Coil cable:   | $2 \times 0.75 \text{ mm}^2 \text{ PVC}$ cable with common screen<br>conductor resistance: $\leq 12.5 \Omega/\text{km}$<br>capacitance: core/core, screen earthed $\leq 120 \text{ pF/m}$<br>permanent operating temperature: $-20+70 \text{ °C}$<br>(cable length/further information: see page 20<br>"Mounting the remote version")                                                                           |
|---------------|----------------------------------------------------------------------------------------------------|
| Signal cable: | $3 \times 0.38 \text{ mm}^2 \text{ PVC}$ cable with common screen and separately<br>screened cores<br>with EPD (empty pipe detection): $4 \times 0.38 \text{ mm}^2 \text{ PVC}$ cable<br>conductor resistance: $\leq 50 \Omega/\text{km}$<br>capacitance: core/screen $\leq 420 \text{ pF/m}$<br>permanent operating temperature: $-20+70 \ ^{\circ}\text{C}$<br>(cable length/further information: see page 20 |

"Mounting the remote version")

#### Cable specifications for use in areas with severe electrical interference

The Promag 35 S measuring system fulfils all general requirements for electromagnetic compatibility (EMC) according to EN 50081 Part 1 and 2 and EN 50082 Part 1 and 2, if installed in accordance with the respective NAMUR recommendations.

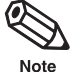

#### Note!

The signal and the coil cables between the sensor and transmitter must always be screened and earthed at both ends. This is done at the earth terminals, inside the connection housing of sensor and transmitter (see Fig. 33).

## 4.6 Commissioning

Before the measuring system is switched on for the first time, the following checks should be carried out:

- check the electrical connections and terminal assignments;
- compare the data on the nameplate with the local mains voltage and frequency;
- does the direction of the arrow on the nameplate of the sensor correspond with the actual direction of flow in the pipe?

If the results of these checks are satisfactory, then the power supply should be switched on. The unit is now ready for operation.

After switching on, the measuring system undergoes various self-test routines. During this procedure, the following sequence of messages appears on the display of the unit:

| Ρ | R | 0 | М | А | G |   | 3 | 5 |   |   |   |   |   |  |
|---|---|---|---|---|---|---|---|---|---|---|---|---|---|--|
| V | 2 |   | 0 | 4 |   | х | х |   | Н | А | R | Т |   |  |
| V | 2 |   | 0 | 4 | • | х | х |   | R | S | 4 | 8 | 5 |  |

| S | : | S | Т | А | R | Т | - | U | Ρ |  |  |  |
|---|---|---|---|---|---|---|---|---|---|--|--|--|
|   |   | R | U | Ν | Ν | Ι | Ν | G |   |  |  |  |

The communication board software will appear on the display. The displayed software version shows whether the transmitter has a HART interface or a Rackbus RS 485 interface respectively an auxiliary input.

Upon starting the system, a value of 0 will be displayed for about 30 seconds. Having started up successfully, normal operation continues.

| 2 | 9 | 0 |   | 8 | 2 |   | m | 3 | / | h |  |  |
|---|---|---|---|---|---|---|---|---|---|---|--|--|
|   |   | 2 | • | 1 | 0 | 8 | 0 |   | m | 3 |  |  |

The display simultaneously shows the current flow and the total value.

Note!

If it should prove impossible to start up successfully, a message is displayed, depending on the causes of the fault. A list of possible fault messages can be found in Section 8.3.

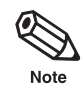

## **5** Operation

Note!

The double folding pages at the end of this Operating Manual shows all important information required for programming at a glance (operating matrix, display and operating elements, function/page cross references, factory settings).

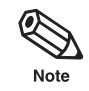

## 5.1 Operating and display elements

The transmitter is operated with the help of three operating elements. They are activated when the appropriate field on the protective glass of the front is touched with a fingertip ("touch control"). The corresponding transmitting and receiving diode is immune to external influences, e.g. direct solar radiation. The software and hardware installed in Promag 35 rule out any malfunction caused by this.

With the help of an operator's guide, all fields within the E+H programming matrix may be accessed and varied with the help of these three elements.

The LCD consists of two lines and is illuminated. It displays messages in clear as well as error, alarm, and status messages.

#### HOME position

During normal operation, two measured values simultaneously appear on screen, e.g. actual flowrate, totalised value, batch quantity, batch cycles, etc.

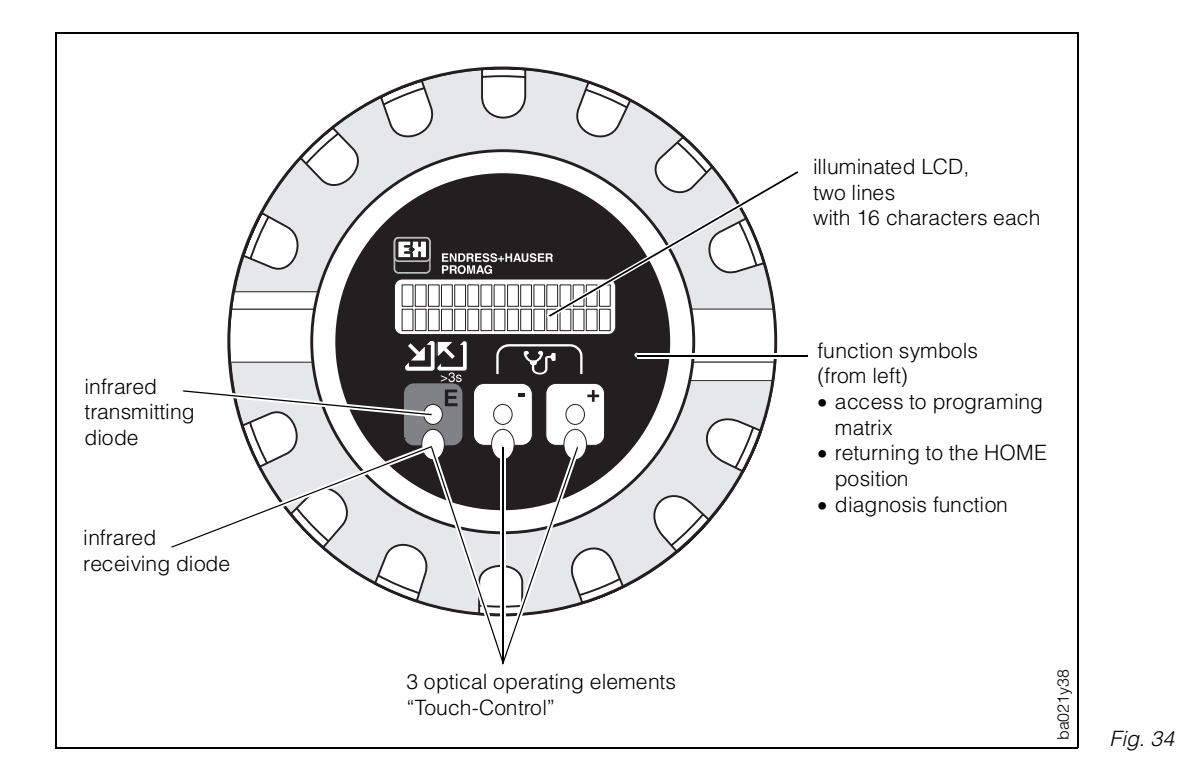

## 5.2 The Promag 35 S operating concept (E+H matrix)

There is a wide choice of functions and parameters for the Promag 35 S measuring system, which the user can set individually and adapt to his process.

The individual functions are allocated to various function groups (Fig. 35). Selection of these functions within the E+H matrix is carried out as described on page 104. Numerical values or factory settings which may be altered are indicated on the LCD by flashing signals.

Note!

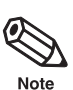

The double folding pages at the end of this Operating Manual show all important information required for programming at a glance (operating matrix, display and operating elements, function/page cross references, factory settings).

#### Enabling programming (access code)

Normally, the programming function is locked. It is, therefore, impossible for system functions, numbers, or factory settings to be accidentally changed. Parameters may only be entered or altered if the code (factory setting = 35) has been entered first. The use of a freely chosen personal code prevents unauthorised persons from gaining access to data (see page 64).

A few parameters, e.g. all sensor data, are protected by a special service code known only to the E+H Service Organisation and cannot be changed by entering the personal code. Any change in the data of these parameters directly influences the accuracy of the system. If problems arise, then please contact your E+H Service Organisation.

#### Caution!

- If the programming function is locked and the <sup>+</sup>→ operating elements are activated for any given function, a call to enter the code is automatically displayed.
- With customer code = 0, programming is **always** enabled!

#### Locking programming

Following a return to the HOME position, programming is locked again after 1 minute if no operating element is activated. In addition, programming can be deliberately locked by re-entering the code number in the function "ACCESS CODE" (see page 65).

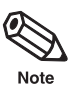

Caution

#### Note!

If your personal code is no longer on hand, the E+H Service Organisation will be able to help you.

| NII     VOLUME UNII     GALLONSIBATHEL     NUM. UNII       1     DUAL RANGE MODE     FULL SCALE 2     ACTIVE RANGE     TIME CONSTANT       DDE     PULSE VALUE     FULL SCALE FREO.     FULL SCALE FLOW       DIN     RELAY 1 ON-VALUE     RELAY 2 FUNCTION     RELAY 2 ON-VALUE       TITY     BATCH PREWARN     COMPENS.     BATCHING     MAX. BATCH TIME       VIE     TOTAL OVERFLOW     REET TOTALIZER     FLOW RATE     ASSIGN LINE 1       VIE     TOTAL OVERFLOW     RESET TOTALIZER     FLOW RATE     ASSIGN LINE 1       VIE     TOTAL OVERFLOW     RESET TOTALIZER     FLOW RATE     ASSIGN LINE 1       VIE     TOTAL OVERFLOW     RESET TOTALIZER     FLOW RATE     ASSIGN LINE 1       VIE     TOTAL OVERFLOW     RESET TOTALIZER     FLOW RATE     ASSIGN LINE 1       VIE     TOTAL OVERFLOW     RESET TOTALIZER     FLOW RATE     ASSIGN LINE 1       VIE     TOTAL OVERFLOW     RESET TOTALIZER     FLOW RATE     ASSIGN LINE 1       VIE     TOTAL OVERFLOW     RESET TOTALIZER     FLOW RATE     ASSIGN LINE 1       VIE     BUS ADDRESS     ASSIGN AUX. INPUT     START PULSE WIDTH     SYSTEM CONFIG.       VIE     BUS ADDRESS     ASSIGN AUX. INPUT     START PULSE WIDTH     SYSTEM CONFIG.       NOISE S                                                                                                    | Mill     VOLUME LANGE     FULL SCALE 2     ACTIVE RANGE     TIME CONSTANT     CURRENT SPAN       DDE     PULSE VALUE     PULSE WIDTH     PULL SCALE FROM     DUTPUT SIGNAL       DDN     RELAY 1 ON-VALUE     PULSE WIDTH     FULL SCALE FROM     OUTPUT SIGNAL       TINY     BATCH PREWARN     COMPENS.     FULL SCALE FROM     OUTPUT SIGNAL       TINY     BATCH PREWARN     COMPENS.     BATCHING     RELAY 2 OF-VALUE       RELAY 1 ON-VALUE     RELAY 1 OFF-VALUE     RELAY 2 OF-VALUE     RELAY 2 OF-VALUE       TINY     BATCH PREWARN     COMPENS.     BATCHING     RELAY 2 OF-VALUE       OUNATION     RELAY 1 ON-VALUE     RELAY 2 OFF-VALUE     RELAY 2 OFF-VALUE       INN     BATCH PREWARN     COMPENS.     BATCHING     RELAY 2 OFF-VALUE       INN     BATCH PREWARN     COMPENS.     BATCHING     RELAY 2 OF-VALUE       INN     BATCH PREWARN     COMPENS.     BATCHING     RELAY 2 OF-VALUE       INN     BATCH PREWARN     COMPENS.     BATCH PREWARN     ASSIGN LINE 1       INN     BUS ADDRESS     ASSIGN JUNE 1     FLOW RELAY 2 OF-VALUE     ASSIGN LINE 1       INN     BUS ADDRESS     ASSIGN JUNE 1     FLOW RELAY 2 OF-VALUE     ASSIGN LINE 1       INN     BUS ADDRESS     ASSIGN JUNE 1     START PULSE WIDTH                                                                                          | MI     VOLUME UNIT     GALLONSTRATTEL     NUM. LUMM. UM       1     DUAL PANGE MODE     FULL SCALE 7     ACTIVE RANGE     TIME CONSTRAIT     FAILSAFE MODE       DDE     PULSE WALUE     PULSE WDTH     FULL SCALE FFEO.     FULL SCALE FLOW     FAILSAFE MODE       DDN     RELAY 1 ON-VALUE     RELAY 2 ON-VALUE     RELAY 2 ON-VALUE     FAILSAFE MODE       TITY     BATCH PREWARN     OUNVILLE     RELAY 2 ON-VALUE     FAILSAFE MODE       TITY     BATCH PREWARN     OUNVILLE     RELAY 2 ON-VALUE     FAILSAFE MODE       TITY     BATCH PREWARN     OUNVILLE     RELAY 1 OFF-VALUE     RELAY 2 ON-VALUE       RELAY 1 ON-VALUE     RELAY 2 ON-VALUE     RELAY 2 ON-VALUE     RELAY 2 OFF-VALUE       NOTIL     RELAY 2 ON-VALUE     RELAY 2 ON-VALUE     RELAY 2 ON-VALUE       NOTALIZER     FLUM RATE     ASSIGN LINE 1     ASSIGN LINE 1     ASSIGN LINE 2       MENT ONDE SUPPRESS     ASSIGN AUX. INPUT     STATT PULSE WIDTH     STATCH CYCL.     BATCH CYCL.       MEN DATE FORDE     NODE SUPPRESS     ASSIGN LINE 1     ASSIGN LINE 1     ASSIGN LINE 2     DISPLAY DAMPING       MEN DATE FORDE     NODE SUPPRESS     ASSIGN LINE 1     ASSIGN LINE 2     DISPLAY DAMPING       MEN DATE FORDE     BUS ADDRESS     ASSIGN LINE 1     ASSIGN LINE 2     DISPLAY DAMPI                                  | MIT       VOLUME UNIT       GALLONSTANTEL       NOM. DMAI, UNIT       FALEARE MODE       FULL SCALE       ACTIVE FANGE       TIME CONSTANT       CURRENT SPAN       FALEARE MODE       SIMULATION CURR.         DDE       PULSE VALUE       PLLSE WIDTH       FULL SCALE FREQ.       ACTIVE FANGE       FULL SCALE FREQ.       SIMULATION CURR.         DDE       PULSE VALUE       PLLSE WIDTH       FULL SCALE FREQ.       FULL SCALE FREQ.       SIMULATION CURR.         DDN       RELAY 1 ON-VALUE       PLLSE WIDTH       FULL SCALE FREQ.       FULL SCALE FREQ.       SIMULATION CURR.         DN       RELAY 1 ON-VALUE       PLLSE VALUE       FLUL SCALE FREQ.       FULL SCALE FREQ.       SIMULATION CURR.         DN       RELAY 1 ON-VALUE       FLUL SCALE       FULL SCALE FREQ.       FULL SCALE FREQ.       SIMULATION CURR.         DN       RELAY 1 ON-VALUE       FLUL SCALE       EMATH       URK.       SIMULATION CURR.       SIMULATION CURR.         DN       RELAY 1 ON-VALUE       RELAY 2 OFT-VALUE       RELAY 2 OFT-VALUE       FALEAY       SIMULATION CURR.       SIMULATION CURR.         DN       RELAY 1 ON-VALUE       RELAY 2 OFT-VALUE       RELAY 2 OFT-VALUE       SIMULATION CURR.       SIMULATION CURR.       SIMULATION CURR.       SIMULATION CURR.       SIMULATION CURR.       SIMULATION CUR                                                                                                    | NIT       VOLUME UNIT       GALLONGRAPHEL       INONL DAM UNIT       OLITERANCE       ACTIVE RANCE       TIME CONSTRAIT       CURRENT SPIN       FALLAGE       MONIVL CURRENT       MONIVL CURRENT         00       PULSE VULUE       PULSE WIDTH       PULSE WIDTH       RELAY 1 OF-VALUE       FALLAGAE       MONIVL CURRENT       MONIVL CURRENT         00       RELAY 1 OF-VALUE       PULSE WIDTH       FULL SOALE FRECo.       FULL SOALE FRECo.       FULL SOALE FRECo.       MONIVL CURRENT       MONIVL CURRENT         00       RELAY 1 OF-VALUE       FULL SOALE FRECo.       FULL SOALE FRECo.       FULL SOALE FRECo.       MONIVL CURRENT       MONIVL CURRENT         00       RELAY 1 OF-VALUE       FULL SOALE FRECo.       FULL SOALE FRECo.       FULL SOALE FRECo.       MONIVL CURRENT       MONIVL CURRENT         00       RELAY 1 OF-VALUE       RELAY 1 OF-VALUE       RELAY 1 OF-VALUE       RELAY 1 OF-VALUE       RELAY 1 OF-VALUE       RELAY 1 OF-VALUE       MONIVL FRECo.         00       MONIVL SOA       BATCH FRECO       RELAY 1 OF-VALUE       RELAY 1 OF-VALUE       RELAY 1 OF-VALUE       RELAY 1 OF-VALUE       RELAY 1 OF-VALUE       RELAY 1 OF-VALUE       RELAY 1 OF-VALUE       RELAY 1 OF-VALUE       RELAY 1 OF-VALUE       RELAY 1 OF-VALUE       RELAY 1 OF-VALUE       RELAY 1 OF-VALUE       RELAY 1 OF-VALUE       RELAY                                             | SYSTEM UNITS   | CURRENT OUTPUT | PULSE/FREQ. OPERATION MI<br>OUTPUT | RELAY 1 FUNC      | BATCHING             | DISPLAY         | PROTOCOL<br>COMMUNICATION | PROCESSING<br>PARAMETERS<br>CUTOFF | SYSTEM<br>PARAMETERS        | K-FACTOR PC      | <ol> <li>If a batching variable is activated,<br/>the "BATCHING" Function group is first<br/>shown on the display when entering</li> </ol> |
|----------------------------------------------------------------------------------------------------|----------------------------------------------------------------------------------------------------|----------------------------------------------------------------------------------------------------|----------------------------------------------------------------------------------------------------|----------------------------------------------------------------------------------------------------|----------------|----------------|------------------------------------|-------------------|----------------------|-----------------|---------------------------|------------------------------------|-----------------------------|------------------|----------------------------------------------------------------------------------------------------|
| JAL RANGE MODE     FULL SCALE 2     ACTIVE RANGE     TIME CONSTANT       JAL RANGE MODE     FULL SCALE 2     ACTIVE RANGE     TIME CONSTANT       FULSE VALUE     PULSE WIDTH     FULL SCALE FREQ.     FULL SCALE FLOW       BLAY 1 ON-VALUE     RELAY 1 OFF-VALUE     RELAY 2 FUNCTION     RELAY 2 ON-VALUE       MACH PREWARN     COMPENS.     BATCHING     MAX. BATCH TIME       OTAL OVERFLOW     RESET TOTALIZER     FLOW RATE     ASSIGN LINE 1       BUS ADDRESS     ASSIGN AUX. INPUT     START PULSE WIDTH     SYSTEM CONFIG.       BUS ADDRESS     ASSIGN AUX. INPUT     START PULSE WIDTH     SYSTEM CONFIG.       BUS ADDRESS     ASSIGN AUX. INPUT     START PULSE WIDTH     SYSTEM CONFIG.       BUS ADDRESS     ASSIGN AUX. INPUT     START PULSE WIDTH     SYSTEM CONFIG.       BUS ADDRESS     ASSIGN AUX. INPUT     START PULSE WIDTH     SYSTEM CONFIG.       BUS ADDRESS     ASSIGN AUX. INPUT     START PULSE WIDTH     SYSTEM CONFIG.       BUS ADDRESS     ASSIGN AUX. INPUT     START PULSE WIDTH     SYSTEM CONFIG.       BUS ADDRESS     ASSIGN AUX. INPUT     START PULSE WIDTH     SYSTEM CONFIG.       BUS SUPPRESS     ASSIGN AUX. INPUT     START PULSE WIDTH     SYSTEM CONFIG.       BUS SUPPRESS     ASSIGN AUX. INPUT     START PULSE WIDTH     SYSTEM CONFIG. <t< td=""><td>JAL FANGE MODE       FULL SCALE 2       ACTIVE RANGE       TIME CONSTANT       CUBRENT SPAN         JAL FANGE MODE       FULL SCALE FREO.       FULL SCALE FREO.       FULL SCALE FREO.       ELAY 2 OFF-VALUE         PULSE VALUE       PULSE WIDTH       FULL SCALE FREO.       FULL SCALE FREO.       FULL SCALE FREO.         BULSE VALUE       PULSE WIDTH       FULL SCALE FREO.       FULL SCALE FREO.       FULL SCALE FREO.         GATCH PREWARN       POLSE WIDTH       FULL SCALE FREO.       RELAY 2 OFF-VALUE       RELAY 2 OFF-VALUE         GATCH PREWARN       COMPENS.       BATCHING       MAX. BATCH TIME       RELAY 2 OFF-VALUE         GATCH PREWARN       COMPENS.       BATCHING       MAX. BATCH TIME       BATCH CYCLE         GATL OVERFLOW       RELAY 2 FUNCTION       RELAY 2 ON-VALUE       RELAY 2 OFF-VALUE         BUS ADDRESS       ASSIGN AUX. INPUT       START PULSE WIDTH       RAX. BATCH TIME       BATCH CYCLE         BUS ADDRESS       ASSIGN AUX. INPUT       START PULSE WIDTH       SYSTEM CONFIG.       ASSIGN LINE 2       ASSIGN LINE 2         BUS ADDRESS       ASSIGN AUX. INPUT       START PULSE WIDTH       SYSTEM CONFIG.       ASSIGN LINE 2       ASSIGN LINE 2         BUS ADDRESS       ASSIGN AUX. INPUT       START PULSE WIDTH       SYSTEM CONFIG.       ASSIGN LINE 2</td><td>JAL RANGE MODE     FULL SCALE 2     ACTIVE RANGE     TIME CONSTANT     CURRENT SPAN     FAILSAFE MODE       PLUSE VALUE     PULSE WDTH     FULL SCALE FREO.     FULL SCALE FREO.     FULL SCALE FREO.     FAILSAFE MODE       PLUSE VALUE     PULSE WDTH     FULL SCALE FREO.     FULL SCALE FREO.     FULL SCALE FREO.     FAILSAFE MODE       FLAY 1 ON-VALUE     RELAY 2 OF-VALUE     RELAY 2 OF-VALUE     RELAY 2 OF-VALUE     RELAY 2 OF-VALUE     RECORENCE       OTAL OVERFLOW     RELAY 2 FUNCTION     RELAY 2 ON-VALUE     RELAY 2 OF-VALUE     RECORENCE     RECORENCE       OTAL OVERFLOW     RELAY 2 OF-VALUE     RELAY 2 OF-VALUE     RELAY 2 OF-VALUE     RECORENCE       OTAL OVERFLOW     RELAY 2 OF-VALUE     RELAY 2 OF-VALUE     RELAY 2 OF-VALUE     RECORENCE       OTAL OVERFLOW     RELAY 2 OF-VALUE     RELAY 2 OF-VALUE     RELAY 2 OF-VALUE     RECORENCE       OTAL OVERFLOW     RELAY 2 OF-VALUE     RELAY 2 OF-VALUE     RELAY 2 OF-VALUE     RECORENCE       OTAL OVERFLOW     RELAY 2 OF-VALUE     RELAY 2 OF-VALUE     RELAY 2 OF-VALUE     RECORENCE       OTAL OVERFLOW     RELAY 2 OF-VALUE     RELAY 2 OF-VALUE     RELAY 2 OF-VALUE     RECORENCE       OTAL OVERFLOW     RELAY 2 OF-VALUE     RELAY 2 OF-VALUE     RECORENCE     RECORENCE       BUS ADDRERS     ASSIGN AUX. INPUT</td><td>JL. FANGE WODE     FULL SCALE 2     ACTIVE RANGE     TIME CONSTANT     CURRENT SPAN     FALLSAFE MODE     SIMULATION CURR.       PULSE VALUE     PULSE WDTH     PULSE WDTH     FULL SCALE 7     ACTIVE RANGE     TIME CONSTANT     CURRENT SPAN     FALLSAFE MODE     SIMULATION CURR.       PULSE VALUE     PULSE WDTH     PULSE WDTH     FULL SCALE 7     ACTIVE RANGE     SIMULATION FREG.     SIMULATION FREG.       ATCH PREWARN     COMPENS.     BATCH TIME     RELAY 2 OFF-VALUE     RELAY 2 OFF-VALUE     SIMULATION FREG.       ATCH PREWARN     COMPENS.     BATCH TIME     RELAY 2 OFF-VALUE     RELAY 2 OFF-VALUE     SIMULATION FREG.       ATCH PREWARN     COMPENS.     BATCH TIME     RELAY 2 OFF-VALUE     RELAY 2 OFF-VALUE     SIMULATION FREG.       ATCH PREWARN     COMPENS.     BATCH TIME     RELAY 2 OFF-VALUE     RELAY 2 OFF-VALUE     SIMULATION FREG.       ATCH PREWARN     COMPENS.     BATCH TIME     RELAY 2 OFF-VALUE     RELAY 2 OFF-VALUE     SIMULATION FREG.       ATCH PREWARN     COMPENS.     BATCH TIME     RELAY 2 OFF-VALUE     RELAY 2 OFF-VALUE     SIMULATION FREG.       ATCH PREWARN     COMPENS.     BATCH TIME     RELAY 2 OFF-VALUE     RELAY 2 OFF-VALUE     BATCH VARUE       OTAL LOVERTOW     RESET 7     ASSIGN LINE 7     ASSIGN LINE 7     SSIGN LINE 7     <t< td=""><td>ML FANGE MODE     FULL SCALE FRANCE     TIME CONSTANT     CUPRENT SPAN     FALL SCALE     NOMINAL CUPRENT       PULSE VALUE     PULSE WIDTH     FULL SCALE FRECo     FULL SCALE FRECo     FULL SCALE FRECo     FULL SCALE FRECo     NOMINAL CUPRENT       PULSE VALUE     PULSE WIDTH     FULL SCALE FRECo     FULL SCALE FRECo     FULL SCALE FRECo     FULL SCALE FRECo     NOMINAL CUPRENT       EUXT ORVAULE     PLLSE WIDTH     FULL SCALE FRECo     FULL SCALE FRECo     PULSE WIDTH     SMULATION FRECo     NOMINAL FRECo       EUXT ORVAULE     RELAY 2 FUNCTION     RELAY 2 CONVAULE     RELAY 2 CONVAULE     RELAY 2 FUNCTION     RELAY 2 FUNCTION</td></t<><td></td><td>E 1</td><td>MODE</td><td>CTION</td><td></td><td>UME</td><td>5</td><td>×</td><td>ETURN DI</td><td>*</td><td></td></td></t<> | JAL FANGE MODE       FULL SCALE 2       ACTIVE RANGE       TIME CONSTANT       CUBRENT SPAN         JAL FANGE MODE       FULL SCALE FREO.       FULL SCALE FREO.       FULL SCALE FREO.       ELAY 2 OFF-VALUE         PULSE VALUE       PULSE WIDTH       FULL SCALE FREO.       FULL SCALE FREO.       FULL SCALE FREO.         BULSE VALUE       PULSE WIDTH       FULL SCALE FREO.       FULL SCALE FREO.       FULL SCALE FREO.         GATCH PREWARN       POLSE WIDTH       FULL SCALE FREO.       RELAY 2 OFF-VALUE       RELAY 2 OFF-VALUE         GATCH PREWARN       COMPENS.       BATCHING       MAX. BATCH TIME       RELAY 2 OFF-VALUE         GATCH PREWARN       COMPENS.       BATCHING       MAX. BATCH TIME       BATCH CYCLE         GATL OVERFLOW       RELAY 2 FUNCTION       RELAY 2 ON-VALUE       RELAY 2 OFF-VALUE         BUS ADDRESS       ASSIGN AUX. INPUT       START PULSE WIDTH       RAX. BATCH TIME       BATCH CYCLE         BUS ADDRESS       ASSIGN AUX. INPUT       START PULSE WIDTH       SYSTEM CONFIG.       ASSIGN LINE 2       ASSIGN LINE 2         BUS ADDRESS       ASSIGN AUX. INPUT       START PULSE WIDTH       SYSTEM CONFIG.       ASSIGN LINE 2       ASSIGN LINE 2         BUS ADDRESS       ASSIGN AUX. INPUT       START PULSE WIDTH       SYSTEM CONFIG.       ASSIGN LINE 2 | JAL RANGE MODE     FULL SCALE 2     ACTIVE RANGE     TIME CONSTANT     CURRENT SPAN     FAILSAFE MODE       PLUSE VALUE     PULSE WDTH     FULL SCALE FREO.     FULL SCALE FREO.     FULL SCALE FREO.     FAILSAFE MODE       PLUSE VALUE     PULSE WDTH     FULL SCALE FREO.     FULL SCALE FREO.     FULL SCALE FREO.     FAILSAFE MODE       FLAY 1 ON-VALUE     RELAY 2 OF-VALUE     RELAY 2 OF-VALUE     RELAY 2 OF-VALUE     RELAY 2 OF-VALUE     RECORENCE       OTAL OVERFLOW     RELAY 2 FUNCTION     RELAY 2 ON-VALUE     RELAY 2 OF-VALUE     RECORENCE     RECORENCE       OTAL OVERFLOW     RELAY 2 OF-VALUE     RELAY 2 OF-VALUE     RELAY 2 OF-VALUE     RECORENCE       OTAL OVERFLOW     RELAY 2 OF-VALUE     RELAY 2 OF-VALUE     RELAY 2 OF-VALUE     RECORENCE       OTAL OVERFLOW     RELAY 2 OF-VALUE     RELAY 2 OF-VALUE     RELAY 2 OF-VALUE     RECORENCE       OTAL OVERFLOW     RELAY 2 OF-VALUE     RELAY 2 OF-VALUE     RELAY 2 OF-VALUE     RECORENCE       OTAL OVERFLOW     RELAY 2 OF-VALUE     RELAY 2 OF-VALUE     RELAY 2 OF-VALUE     RECORENCE       OTAL OVERFLOW     RELAY 2 OF-VALUE     RELAY 2 OF-VALUE     RELAY 2 OF-VALUE     RECORENCE       OTAL OVERFLOW     RELAY 2 OF-VALUE     RELAY 2 OF-VALUE     RECORENCE     RECORENCE       BUS ADDRERS     ASSIGN AUX. INPUT | JL. FANGE WODE     FULL SCALE 2     ACTIVE RANGE     TIME CONSTANT     CURRENT SPAN     FALLSAFE MODE     SIMULATION CURR.       PULSE VALUE     PULSE WDTH     PULSE WDTH     FULL SCALE 7     ACTIVE RANGE     TIME CONSTANT     CURRENT SPAN     FALLSAFE MODE     SIMULATION CURR.       PULSE VALUE     PULSE WDTH     PULSE WDTH     FULL SCALE 7     ACTIVE RANGE     SIMULATION FREG.     SIMULATION FREG.       ATCH PREWARN     COMPENS.     BATCH TIME     RELAY 2 OFF-VALUE     RELAY 2 OFF-VALUE     SIMULATION FREG.       ATCH PREWARN     COMPENS.     BATCH TIME     RELAY 2 OFF-VALUE     RELAY 2 OFF-VALUE     SIMULATION FREG.       ATCH PREWARN     COMPENS.     BATCH TIME     RELAY 2 OFF-VALUE     RELAY 2 OFF-VALUE     SIMULATION FREG.       ATCH PREWARN     COMPENS.     BATCH TIME     RELAY 2 OFF-VALUE     RELAY 2 OFF-VALUE     SIMULATION FREG.       ATCH PREWARN     COMPENS.     BATCH TIME     RELAY 2 OFF-VALUE     RELAY 2 OFF-VALUE     SIMULATION FREG.       ATCH PREWARN     COMPENS.     BATCH TIME     RELAY 2 OFF-VALUE     RELAY 2 OFF-VALUE     SIMULATION FREG.       ATCH PREWARN     COMPENS.     BATCH TIME     RELAY 2 OFF-VALUE     RELAY 2 OFF-VALUE     BATCH VARUE       OTAL LOVERTOW     RESET 7     ASSIGN LINE 7     ASSIGN LINE 7     SSIGN LINE 7 <t< td=""><td>ML FANGE MODE     FULL SCALE FRANCE     TIME CONSTANT     CUPRENT SPAN     FALL SCALE     NOMINAL CUPRENT       PULSE VALUE     PULSE WIDTH     FULL SCALE FRECo     FULL SCALE FRECo     FULL SCALE FRECo     FULL SCALE FRECo     NOMINAL CUPRENT       PULSE VALUE     PULSE WIDTH     FULL SCALE FRECo     FULL SCALE FRECo     FULL SCALE FRECo     FULL SCALE FRECo     NOMINAL CUPRENT       EUXT ORVAULE     PLLSE WIDTH     FULL SCALE FRECo     FULL SCALE FRECo     PULSE WIDTH     SMULATION FRECo     NOMINAL FRECo       EUXT ORVAULE     RELAY 2 FUNCTION     RELAY 2 CONVAULE     RELAY 2 CONVAULE     RELAY 2 FUNCTION     RELAY 2 FUNCTION</td></t<> <td></td> <td>E 1</td> <td>MODE</td> <td>CTION</td> <td></td> <td>UME</td> <td>5</td> <td>×</td> <td>ETURN DI</td> <td>*</td> <td></td> | ML FANGE MODE     FULL SCALE FRANCE     TIME CONSTANT     CUPRENT SPAN     FALL SCALE     NOMINAL CUPRENT       PULSE VALUE     PULSE WIDTH     FULL SCALE FRECo     FULL SCALE FRECo     FULL SCALE FRECo     FULL SCALE FRECo     NOMINAL CUPRENT       PULSE VALUE     PULSE WIDTH     FULL SCALE FRECo     FULL SCALE FRECo     FULL SCALE FRECo     FULL SCALE FRECo     NOMINAL CUPRENT       EUXT ORVAULE     PLLSE WIDTH     FULL SCALE FRECo     FULL SCALE FRECo     PULSE WIDTH     SMULATION FRECo     NOMINAL FRECo       EUXT ORVAULE     RELAY 2 FUNCTION     RELAY 2 CONVAULE     RELAY 2 CONVAULE     RELAY 2 FUNCTION     RELAY 2 FUNCTION |                | E 1            | MODE                               | CTION             |                      | UME             | 5                         | ×                                  | ETURN DI                    | *                |                                                                                                    |
| GALLONS/BAHHEL     NOM. DIAM. UNIT       FULL SCALE 2     ACTIVE RANGE     TIME CONSTANT       PULSE WIDTH     FULL SCALE FREQ.     FULL SCALE FLOW       RELAY 1 OFF-VALUE     RELAY 2 FUNCTION     RELAY 2 ON-VALUE       COMPENS.     BATCHING     MAX. BATCH TIME       COMPENS.     BATCHING     MAX. BATCH TIME       COMPENS.     BATCHING     MAX. BATCH TIME       ASSIGN AUX. INPUT     START PULSE WIDTH     SYSTEM CONFIG.       ASSIGN AUX. INPUT     START PULSE WIDTH     SYSTEM CONFIG.       ASSIGN AUX. INPUT     START PULSE WIDTH     SYSTEM CONFIG.       ASSIGN AUX. INPUT     START PULSE WIDTH     SYSTEM CONFIG.       ASSIGN AUX. INPUT     START PULSE WIDTH     SYSTEM CONFIG.       ASSIGN AUX. INPUT     START PULSE WIDTH     SYSTEM CONFIG.       ASSIGN AUX. INPUT     START PULSE WIDTH     SYSTEM CONFIG.       ASSIGN AUX. INPUT     START PULSE WIDTH     SYSTEM CONFIG.       ASSIGN AUX. INPUT     START PULSE WIDTH     SYSTEM CONFIG.       ASSIGN AUX. INPUT     START PULSE WIDTH     SYSTEM CONFIG.       ASSIGN AUX. INPUT     START PULSE WIDTH     SYSTEM CONFIG.       ASSIGN AUX. INPUT     START PULSE WIDTH     SYSTEM CONFIG.       ACCESS CODE     SELF CHECKING     PRESENT CONFIG.       ACCESS CODE     SELF CHECKING                                                                                                    | FULL SCALE 2       ACTIVE FANGE       TIME CONSTANT       CURRENT SPAN         PULSE WIDTH       FULL SCALE FREQ.       FULL SCALE FLOW       OUTPUT SIGNAL         PULSE WIDTH       FULL SCALE FREQ.       FULL SCALE FLOW       OUTPUT SIGNAL         RELAY 1 OFF-VALUE       RELAY 2 FUNCTION       RELAY 2 OFF-VALUE       RELAY 2 OFF-VALUE         RESET TOTALIZER       BATCHING       MAX. BATCH TIME       BATCH CYCLE         OLOMPENS.       BATCHING       MAX. BATCH TIME       BATCH CYCLE         ASSIGN AUX. INPUT       START PULSE WIDTH       SYSTEM CONFIG.       ASSIGN LINE 1       ASSIGN LINE 1         ASSIGN AUX. INPUT       START PULSE WIDTH       SYSTEM CONFIG.       *       *       *         ASSIGN AUX. INPUT       START PULSE WIDTH       SYSTEM CONFIG.       ASSIGN LINE 1       ASSIGN LINE 2         ASSIGN AUX. INPUT       START PULSE WIDTH       SYSTEM CONFIG.       *       *       *         ASSIGN AUX. INPUT       START PULSE WIDTH       SYSTEM CONFIG.       ASSIGN LINE 2       FLOW DIRECTION       *         ACCESS CODE       SELF CHECKING       MAX. SAMPLE RATE       CONDITIONS       CONDITIONS         ACCESS CODE       SELF CHECKING       MAX. SAMPLE RATE       SAMPLING RATE       *       *         F                                                              | GALLONSIDARIATEL       NUMI. UNIL         FULL SCALE 2       ACTIVE FANGE       TIME CONSTANT       CURRENT SPAN       FAILSAFE MODE         PULSE WIDTH       FULL SCALE FREO.       FULL SCALE FREO.       FULL SCALE FREO.       FULL SCALE FREO.       FULL SCALE FREO.         PULSE WIDTH       FULL SCALE FREO.       FULL SCALE FREO.       FULL SCALE FREO.       FULL SCALE FREO.       FAILSAFE MODE         REAY 1 OFF-VALUE       RELAY 2 FUNCTION       RELAY 2 ON-VALUE       RELAY 2 OFF-VALUE       FAILSAFE MODE         RESET TOTALIZER       BATCHING       MAX. BATCH TIME       BATCH CYCLE       BATCH CYC.       BATCH CYC.         RESET TOTALIZER       FLOW RATE       ASSIGN LINE 1       ASSIGN LINE 2       DISPLAY DAMPING         RESET TOTALIZER       FLOW RATE       ASSIGN LINE 2       DISPLAY DAMPING         RESET TOTALIZER       FLOW RATE       ASSIGN LINE 2       DISPLAY DAMPING         RESET TOTALIZER       FLOW RATE       ASSIGN LINE 2       DISPLAY DAMPING         RESET TOTALIZER       FLOW RATE       ASSIGN LINE 2       DISPLAY DAMPING         ACCESS CODE       EMPTY PIPE DET.       EPD RESENT SYSTEM       APCLETON       AMPLIFIER MODE         ACCESS CODE       SELF CHECKING       PREASURING       CONDITION       CONDITION       SOFTWAR           | CALLONSBARREL       NOM. DAM. UNIT       TIME CONSTANT       CUBRENT SPAN       FALLSAFE MODE       SIMULATION CUBR.         FULL SCALE?       ACTIVE RANGE       TIME CONSTANT       CUBRENT SPAN       FALLSAFE MODE       SIMULATION CUBR.         PULSE WIDTH       FULL SCALE FREC       FULL SCALE FREC       FULL SCALE FREC       FULL SCALE FREC       SIMULATION CUBR.         FRELAY 1 OFF-VALUE       FLUX 2 OFF-VALUE       RELAY 2 OFF-VALUE       FALLSAFE MODE       SIMULATION FREC.         FRELAY 1 OFF-VALUE       RELAY 2 OFF-VALUE       RELAY 2 OFF-VALUE       RESET       BATCH MOR         COMPENS.       BATCH NOF       MAX BATCH TIME       RATCH CVCLE       BATCH CVC.       BATCH MAR         COMPENS.       BATCH INET       ASSIGN LINE 1       ASSIGN LINE 2       DISPLAY DAMPING       DISPLAY FORMAT         RESET TOTALIZER       FLOW RATE       ASSIGN LINE 1       ASSIGN LINE 2       DISPLAY DAMPING       DISPLAY FORMAT         RESET TOTALIZER       FLOW RATE       ASSIGN LINE 2       DISPLAY DAMPING       DISPLAY FORMAT         ASSIGN AUX INPUT       FALT PLUSE WIDTH       SYSTEM CONFIG.       BATCH CVC.       BATCH CVC.       DISPLAY FORMAT         ASSIGN AUX INPUT       FALT PLUSE WIDTH       SYSTEM CONFIG.       BATCH CVC.       DISPLAY FORMAT       DISPLAY FORMA                                                                                                    | CALLONGRAMMEL         NOM. DAM. UNIT           FLL SCALE         ACTIVE RANGE         TIME CONSTANT         CUFRENT SPAN         FAILSAFE MODE         SMULATION CUFRE,         NOMINAL CUFRENT           FULSE WDTH         FULL SCALE FIELOW         ULL SCALE FLOW         OUTPUT SIGNAL         FAILSAFE MODE         SMULATION CHEO.         NOMINAL FFEC.           FULSE WDTH         FULL SCALE FLOW         ULL SCALE FLOW         OUTPUT SIGNAL         FAILSAFE MODE         SMULATION FFEC.         NOMINAL FFEC.           RELAY 1 OFF-VALUE         RELAY 2 OFF-VALUE         RELAY 2 OFF-VALUE         RELAY 2 OFF-VALUE         SMULATION FFEC.         NOMINAL FFEC.           RELAY 1 OFF-VALUE         RELAY 2 OFF-VALUE         RELAY 2 OFF-VALUE         RELAY 2 OFF-VALUE         SMULATION FFEC.         NOMINAL FFEC.           RELAY 1 OFF-VALUE         RELAY 2 OFF-VALUE         RELAY 2 OFF-VALUE         BATCH YOL         SMULATION FFEC.         NOMINAL FFEC.           REST         BATCH NO         RELAY 2 OFF-VALUE         BATCH NO         BATCH WARABLE         LOCONTRACT           REST 1 OFTIZER         FLOW FATE         ASSIGN LINE 2         DISPLAY FORMAT         LCD CONTRACT           REST         FOURDES         SYSTEM         ASSIGN LINE 2         DISPLAY FORMAT         LCD CONTRACT           REST         FOUR                                                  |                | JAL RANGE MODE | PULSE VALUE                        | ELAY 1 ON-VALUE   | 3ATCH PREWARN        | OTAL OVERFLOW   | BUS ADDRESS               | JOISE SUPPRESS.                    | EF. PRIVATE CODE            | K-FACTOR NEG.    | *                                                                                                    |
| NOM. DIAM. UNIT<br>ACTIVE RANGE TIME CONSTANT<br>FULL SCALE FREQ. FULL SCALE FLOW<br>RELAY 2 FUNCTION RELAY 2 ON-VALUE<br>BATCHING MAX. BATCH TIME<br>BATCHING MAX. BATCH TIME<br>START PULSE WIDTH SYSTEM CONFIG.<br>START PULSE WIDTH SYSTEM CONFIG.<br>SELF CHECKING RESONS TIME MAX. SAMPLE RATE<br>NOMINAL DIAMETER MAX. SAMPLE RATE                                                                                                    | NOWL DAMIN UNIT     TIME CONSTANT     CURRENT SPAN       FULL SCALE FREQ.     FULL SCALE FLOW     OUTPUT SIGNAL       FULL SCALE FREQ.     FULL SCALE FLOW     OUTPUT SIGNAL       RELAY 2 FUNCTION     RELAY 2 ON-VALUE     RELAY 2 OFF-VALUE       BATCHING     MAX. BATCH TIME     BATCH CYCLE       BATCHING     MAX. BATCH TIME     BATCH CYCLE       FLOW RATE     ASSIGN LINE 1     ASSIGN LINE 2       FLOW RATE     ASSIGN LINE 1     ASSIGN LINE 2       FLOW RATE     ASSIGN LINE 1     ASSIGN LINE 2       FLOW RATE     ASSIGN LINE 1     ASSIGN LINE 2       FLOW RATE     ASSIGN LINE 1     ASSIGN LINE 2       FLOW RATE     ASSIGN LINE 1     ASSIGN LINE 2       FLOW RATE     ASSIGN LINE 2     ASSIGN LINE 2       FLOW RATE     ASSIGN LINE 3     ASSIGN LINE 2       FLOW RATE     ASSIGN LINE 1     ASSIGN LINE 2       FLOW RATE     ASSIGN LINE 3     ASSIGN LINE 2       FLOW RATE     ASSIGN LINE 3     ASSIGN LINE 2       FLOW RATE     ASSIGN LINE 3     ASSIGN LINE 2       FLOW RATE     ASSIGN LINE 3     ASSIGN LINE 3       FLOW RATE     ASSIGN LINE 3     ASSIGN LINE 3       FLOW RATE     ASSIGN LINE 3     ASSIGN LINE 3       FLOW RATE     ASSIGN LINE 3     ASSIGN LINE                                                                                                    | NOM. UNM.     TIME CONSTANT     CURRENT SPAN     FAILSAFE MODE       FULL SCALE FREO.     FULL SCALE FREO.     FULL SCALE FREO.     FULL SCALE FREO.       FULL SCALE FREO.     FULL SCALE FREO.     FULL SCALE FREO.     FAILSAFE MODE       RELAY 2 FUNCTION     RELAY 2 ON-VALUE     RELAY 2 OFF-VALUE     FAILSAFE MODE       BATCHING     MAX. BATCH TIME     BATCH CYCLE     BATCH CYCLE     BATCH CYCLE       BATCHING     MAX. BATCH TIME     BATCH CYCLE     BATCH CYCLE     BATCH CYCLE       FLOW RATE     ASSIGN LINE 1     ASSIGN LINE 2     DISPLAY DAMPING       FLOW RATE     ASSIGN LINE 1     ASSIGN LINE 2     DISPLAY DAMPING       START PULSE WIDTH     SYSTEM CONFIG.     BATCH CYCLE     BATCH CYCLE       BATCHING     MAX. BATCH TIME     BATCH CYCLE     BATCH CYCLE       BATCHING     MAX. BATCH TIME     BATCH CYCLE     BATCH CYCLE       START PULSE WIDTH     SYSTEM CONFIG.     ASSIGN LINE 2     DISPLAY DAMPING       FLOW RATE     ASSIGN LINE 2     DISPLAY DAMPING     BATCH CYCLE       BATCH PULSE WIDTH     SYSTEM CONFIG.     ASSIGN LINE 2     DISPLAY DAMPING       FLOW RATE     SYSTEM CONFIG.     ASSIGN LINE 2     DISPLAY DAMPING       FLOW RATE     SYSTEM CONFIG.     SYSTEM CONFIG.     SOFTANARE       SELF CHECKING                                              | NOM: DIAM. UNIT     NOM: DIAM. UNIT     Image: Current SPAN     FAILSAFE MODE     SIMULATION CURR.       FULL SCALE FREQ.     FULL SCALE FLOW     OUTPUT SIGNAL     FAILSAFE MODE     SIMULATION FREQ.       FULL SCALE FREQ.     FULL SCALE FLOW     OUTPUT SIGNAL     FAILSAFE MODE     SIMULATION CURR.       RELAY 2 FUNCTION     RELAY 2 OFF-VALUE     RELAY 2 OFF-VALUE     BATCH VCC.     BATCH CVC.     BATCH CVC.       BATCHING     MAX. BATCH TIME     BATCH CVC.     BATCH CVC.     BATCH CVC.     BATCH CVC.       FLOW RATE     ASSIGN LINE 1     ASSIGN LINE 2     DISPLAY FORMAT     DISPLAY FORMAT       FLOW RATE     ASSIGN LINE 1     ASSIGN LINE 2     DISPLAY FORMAT     DISPLAY FORMAT       FLOW RATE     ASSIGN LINE 1     ASSIGN LINE 2     DISPLAY DAMPING     DISPLAY FORMAT       FLOW RATE     ASSIGN LINE 1     ASSIGN LINE 2     DISPLAY DAMPING     DISPLAY FORMAT       FLOW RATE     ASSIGN LINE 1     ASSIGN LINE 2     DISPLAY DAMPING     DISPLAY FORMAT       FLOW RATE     ASSIGN LINE 1     ASSIGN LINE 2     DISPLAY DAMPING     DISPLAY FORMAT       FLOW RATE     ASSIGN LINE 2     ASSIGN LINE 2     DISPLAY DAMPING     DISPLAY FORMAT       FLOW RATE     SYSTEM     OUTON DYSPER     ASSIGN LINE 2     DISPLAY DAMPING     DISPLAY FORMAT                                                                                                    | NOW. DIAM. UNIT       TIME CONSTANT       CURRENT SPAN       FALLSAFE MODE       SIMULATION CURR.       NOMINAL CURRENT         FULL SCALE FREO.       FULL SCALE FLOW       OUTPUT SIGNAL       FALLSAFE MODE       SIMULATION CURR.       NOMINAL CURRENT         FULL SCALE FREO.       FULL SCALE FLOW       OUTPUT SIGNAL       FALLSAFE MODE       SIMULATION CURR.       NOMINAL CURRENT         FRELAY 2 FUNCTION       RELAY 2 ON-VALUE       RELAY 2 ON-VALUE       RELAY       SIMULATION FRECo.       NOMINAL FRECo.         BATCHING       MAX. BATCH TIME       BATCH CVCLE       BATCH OCK.       BATCH VARIABLE       NOMINAL FRECo.         BATCHING       MAX. BATCH TIME       BATCH CVCLE       BATCH MARE       INULATION CHRR.       NOMINAL FRECo.         BATCHING       MAX. BATCH TIME       BATCH CVCLE       BATCH MARE       INULATION CHRR.       NOMINAL FRECo.         BATCHING       MAX. BATCH TIME       BATCH CVCLE       BATCH CVC.       BATCH WARE       INULATION CHRR.       NOMINAL FRECo.         BATCHING       MAX. BATCH TIME       BATCH CVCLE       BATCH CVC.       BATCH CVC.       INULATION CHRR.       INULATION CHRR.         FLOW FREE       ASSIGN LINE 1       ASSIGN LINE 2       DISPLAY DAMPING       DISPLAY FORMAT       LOD CONTRACH         FLOW FREE       AS                                                                                              | GALLONS/BARREL | FULL SCALE 2   | PULSE WIDTH                        | RELAY 1 OFF-VALUE | COMPENS.<br>QUANTITY | RESET TOTALIZER | ASSIGN AUX. INPUT         | EMPTY PIPE DET.                    | ACCESS CODE                 | ZERO POINT       | Fields are protected<br>code (service code)                                                                                                |
| TIME CONSTANT<br>FULL SCALE FLOW<br>RELAY 2 ON-VALUE<br>MAX. BATCH TIME<br>ASSIGN LINE 1<br>SYSTEM CONFIG.<br>MAX. SAMPLE RATE<br>MAX. SAMPLE RATE<br>MAX. SAMPLE RATE                                                                                                    | TIME CONSTANT CURRENT SPAN<br>FULL SCALE FLOW OUTPUT SIGNAL<br>RELAY 2 ON-VALUE RELAY 2 OFF-VALUE<br>MAX. BATCH TIME BATCH CYCLE<br>ASSIGN LINE 1 ASSIGN LINE 2<br>SYSTEM CONFIG. ASSIGN LINE 2<br>SYSTEM CONFIG. FLOW DIRECTION<br>MAX. SAMPLE RATE SAMPLING RATE<br>MAX. SAMPLE RATE SAMPLING RATE                                                                                                    | TIME CONSTANT     CURRENT SPAN     FALLSAFE MODE       FULL SCALE FLOW     OUTPUT SIGNAL     FALLSAFE MODE       FULL SCALE FLOW     OUTPUT SIGNAL     FALLSAFE MODE       RELAY 2 ON-VALUE     BATCH 20FE-VALUE     BATCH CYCLE       MAX. BATCH TIME     BATCH CYCLE     BATCH CYCLE       MAX. BATCH TIME     BATCH CYCLE     BATCH CYCLE       ASSIGN LINE 1     ASSIGN LINE 2     DISPLAY DAMPING       SYSTEM CONFIG.     ASSIGN LINE 2     DISPLAY DAMPING       MAX. BATCH TIME     BATCH CYCLE     BATCH CYCL       MAX. BATCH TIME     BATCH CYCLE     BATCH CYC.       ASSIGN LINE 1     ASSIGN LINE 2     DISPLAY DAMPING       MAX. BATCH TIME     ASSIGN LINE 2     DISPLAY DAMPING       MAX. BAMPLE RATE     AMPLIFIER MODE     MANUER VERSION       MAX. SAMPLE RATE     SAMPLUNG RATE     SERIAL NUMBER       MAX. SAMPLE RATE     SAMPLUNG RATE     SERIAL NUMBER                                                                                                    | TIME CONSTANT     CURRENT SPAN     FAILSAFE MODE     SIMULATION CURR.       FULL SCALE FLOW     OUTPUT SIGNAL     FAILSAFE MODE     SIMULATION CURR.       FULL SCALE FLOW     OUTPUT SIGNAL     FAILSAFE MODE     SIMULATION CURR.       RELAY 2 ON-VALUE     RELAY 2 OFF-VALUE     BATCH CYCLE     BATCH CYCLE     BATCH CYCLE       MAX. BATCH TIME     BATCH CYCLE     BATCH CYCLE     BATCH CYCLE     BATCH CYCL       ASSIGN LINE 1     ASSIGN LINE 2     DISPLAY DAMPING     DISPLAY FORMAT       SYSTEM CONFIG.     ASSIGN LINE 2     DISPLAY DAMPING     DISPLAY FORMAT       SYSTEM CONFIG.     ASSIGN LINE 2     DISPLAY DAMPING     DISPLAY FORMAT       VERSENT SYSTEM     ASSIGN LINE 2     DISPLAY DAMPING     DISPLAY FORMAT       MAX. BATCH TIME     BATCH CYCLE     BATCH CYCLE     BATCH CYCLE       MAX. BATCH STEM     ASSIGN LINE 2     DISPLAY DAMPING     DISPLAY FORMAT       SYSTEM CONFIG.     ASSIGN LINE 2     DISPLAY DAMPING     DISPLAY FORMAT       MAX. BATCH MODE     FLOW DIRECTION     AMPLIFIER MODE     DELAY       MAX. SAMPLE RATE     SAMPLING RATE     SERIAL NUMBER     EPD ELECTRODE       MAX. SAMPLE RATE     SAMPLING RATE     SERIAL NUMBER     EPD ELECTRODE                                                                                                    | TIME CONSTANT       CURRENT SPAN       FAILSAFE MODE       SIMULATION CURR.       NOMINAL CURRENT         FULL SCALE FLOW       OUTPUT SIGNAL       FAILSAFE MODE       SIMULATION FREO.       NOMINAL FREO.         RELAY 2 ON-VALUE       RELAY 2 OFF-VALUE       RELAY 2 OFF-VALUE       BATCH VARIABLE       NOMINAL FREO.         MAX. BATCH TIME       BATCH CYCLE       BATCH VARIABLE       DISPLAY FORMAT       LCD CONTRAST         ASSIGN LINE 1       ASSIGN LINE 2       DISPLAY DAMPING       DISPLAY FORMAT       LCD CONTRAST         MAX. BATCH TIME       BATCH CYCLE       BATCH VARIABLE       DISPLAY FORMAT       LCD CONTRAST         ASSIGN LINE 1       ASSIGN LINE 2       DISPLAY DAMPING       DISPLAY FORMAT       LCD CONTRAST         MAX. BATCH TIME       BATCH UNDER       DISPLAY FORMAT       LCD CONTRAST         ASSIGN LINE 1       ASSIGN LINE 2       DISPLAY DAMPING       DISPLAY FORMAT       LCD CONTRAST         MAX. BATCH TIME       BATCH UNDER       DISPLAY FORMAT       LCD CONTRAST       LCD CONTRAST         MAX. SAMPLE RATE       PLON DIRECTION       AMALLERA NODE       DELAY       COL SLOFE       MAX         MAX. SAMPLE RATE       SAMPLING RATE       SEFIAL NUMBER       SOFTWARE VERSION       SOFTWARE VERSION       COL SLOFE       MAX                                                                                                    | NOW DIAM. ON   | ACTIVE RANGE   | FULL SCALE FREQ.                   | RELAY 2 FUNCTION  | BATCHING             | FLOW RATE       | START PULSE WIDTH         | EPD RESPONSE TIME                  | SELF CHECKING               | NOMINAL DIAMETER | d by a special                                                                                                    |
|                                                                                                    | CURRENT SPAN<br>OUTPUT SIGNAL<br>RELAY 2 OFF-VALUE<br>BATCH CYCLE<br>ASSIGN LINE 2<br>ASSIGN LINE 2<br>FLOW DIRECTION<br>FREVIOUS SYSTEM<br>CONDITIONS<br>SAMPLING RATE                                                                                                    | CURRENT SPAN FAILSAFE MODE<br>OUTPUT SIGNAL FAILSAFE MODE<br>RELAY 2 OFF-VALUE<br>BATCH CYCLE BATCH CYC.<br>ASSIGN LINE 2 DISPLAY DAMPING<br>ASSIGN LINE 2 DISPLAY DAMPING<br>FLOW DIRECTION AMPLIFIER MODE<br>FLOW DIRECTION SYSTEM SOFTWARE VERSION<br>SAMPLING RATE SERIAL NUMBER<br>SAMPLING RATE SERIAL NUMBER                                                                                                    | CURRENT SPAN     FALLSAFE MODE     SIMULATION CURR.       OUTPUT SIGNAL     FALLSAFE MODE     SIMULATION FREC.       RELAY 2 OFF-VALUE     RESET     BATCH VARIABLE       BATCH CYCLE     RACH CYCL     BATCH VARIABLE       BATCH CYCLE     RESET     BATCH VARIABLE       COUTPUT SIGNALINE 2     DISPLAY FORMAT     DISPLAY FORMAT       ASSIGN LINE 2     DISPLAY DAMPING     DISPLAY FORMAT       PREVIOUS SYSTEM     AMPLIFIER MODE     DELAY       FLOW DIRECTION     AMPLIFIER MODE     DELAY       FLOW DIRECTION     AMPLIFIER MODE     DELAY       FLOW DIRECTION     SOFTWARE VERSION     SOFTWARE VERSION       SAMPLING RATE     SERIAL NUMBER     EPD ELECTRODE       SAMPLING RATE     SERIAL NUMBER     EPD ELECTRODE       AMPLIFIER MODE     DELAY     DELAY                                                                                                    | CURRENT SPAN     FALLSAFE MODE     SIMULATION CURR.     NOMINAL CURRENT       OUTPUT SIGNAL     FALLSAFE MODE     SIMULATION FREO.     NOMINAL FREO.       BATCH CYCLE     BATCH VARIABLE     BATCH VARIABLE     BATCH CYCLE       BATCH CYCLE     BATCH CYCLE     BATCH VARIABLE     LOC CONTRAST       BATCH CYCLE     BATCH CYCLE     BATCH CYCLE     BATCH CYCLE       BATCH CYCLE     BATCH CYCLE     BATCH CYCLE     BATCH CYCLE       BATCH CYCLE     BATCH CYCLE     BATCH CYCLE     BATCH CYCLE       BATCH CYCLE     BATCH CYCLE     BATCH CYCLE     BATCH CYCLE       BATCH CYCLE     BATCH CYCLE     BATCH CYCLE     BATCH CYCLE       BATCH CYCLE     BATCH CYCLE     BATCH CYCLE     BATCH CYCLE       BATCH CYCLE     BATCH CYCLE     BATCH CYCLE     BATCH CYCLE       BATCH CYCLE     BATCH CYCLE     BATCH CYCLE     BATCH CYCLE       ASSIGN LINE 2     DISPLAY FORMAT     LCD CONTRAST     LCD CONTRAST       FLOW DIRECTION     AMPLIFIER MODE     DISPLAY FORMAT     LCD CONTRAST       FLOW DIRECTION     AMPLIFIER MODE     DISPLAY FORMAT     LCD CONTRAST       FLOW DIRECTION     AMPLIFIER MODE     DISPLAY FORMAT     LCD CONTRAST       FLOW DIRECTION     AMPLIFIER MODE     DISPLAY FORMAT     COLD COLLECT                                                                                                    |                | TIME CONSTANT  | FULL SCALE FLOW                    | RELAY 2 ON-VALUE  | MAX. BATCH TIME      | ASSIGN LINE 1   | SYSTEM CONFIG.            | MEASURING MODE                     | PRESENT SYSTEM<br>CONDITION | MAX. SAMPLE RATE |                                                                                                    |

## **Programming Matrix Promag 35**

Promag 35

## 5.3 Programming example

If you would like to change the current span set in the factory at 4...20 mA to 0...20 mA (with the HART interface, the current output cannot be programmed to 0...20 mA), proceed as follows:

|                |                                                                                                    |        | /      | /      | /       |   |        |        | NDRESS.<br>ROMAG |        |        |        |        |        |        |   |   |
|----------------|----------------------------------------------------------------------------------------------------|--------|--------|--------|---------|---|--------|--------|------------------|--------|--------|--------|--------|--------|--------|---|---|
| ম<br>E         | Entering the E+H programming matrix.                                                                                                    | S<br>> | Y      | S<br>G | T<br>R  | E | M<br>U | -<br>P | U                | N<br>S | l<br>E | T      | S<br>E | С      | Т      |   | < |
| +              | Selecting the desired function group "CURRENT OUTPUT".                                                                                                    | C<br>> | U      | R<br>G | R       | E | N<br>U | T<br>P |                  | 0<br>S | U<br>E | T      | P<br>E | U<br>C | T<br>T |   | < |
| E              | Selecting the function<br>"CURRENT SPAN".                                                                                                    | 4<br>C | –<br>U | 2<br>R | 0<br>Fi | E | m<br>N | A<br>T |                  | S      | Ρ      | A      | N      |        |        |   |   |
| +              | On pressing + or – the entry of the code is automatically prompted.                                                                                                    | A      | С      | С      | E       | S | S      | 0      | С                | 0      | D      | E      |        |        |        |   |   |
| +              | Enter the code number (factory setting: 35).                                                                                                    | A      | С      | С      | E       | S | 3<br>S | 5      | С                | 0      | D      | E      |        |        |        |   |   |
| E              | Programming is now enabled.                                                                                                    | E      | D      | 1      | Т       | 1 | N      | G      |                  | E      | N      | A      | В      | L      | E      | D |   |
|                | The programmable value flashes.                                                                                                    | 4<br>C | –<br>U | 2<br>R | 0<br>R  | E | m<br>N | A<br>T |                  | S      | P      | A      | Ν      |        |        |   |   |
| +              | Select the desired current<br>span. The display stops<br>flashing.<br>Select: 020 mA or 420 mA                                                                                              | 0<br>C | –<br>U | 2<br>R | 0<br>Fi | E | m<br>N | A<br>T |                  | S      | Ρ      | A      | Ν      |        |        |   |   |
| E              | Save the input.<br>The display flashes and the<br>value can be changed.                                                                                                    |        |        |        | N       | P | U      | T      |                  | S      | Т      | 0      | R      | E      | D      |   |   |
|                |                                                                                                    | 0<br>C | –<br>U | 2<br>R | 0<br>F  | E | m<br>N | A<br>T |                  | S      | Ρ      | A      | Ν      |        |        |   |   |
| <u>د</u><br>ال | Return to HOME position (press the E element for more than 3 seconds position the programming level is locked again after 1 minute, without actuating any of the three operating elements). |        |        |        |         |   |        |        |                  |        |        |        |        |        |        |   |   |
| E              | or<br>Selecting other functions.<br>Following the last function an<br>automatic return to the function                                                                                      |        | В      | A      | C<br>S  | K | L      | T<br>E | 0<br>C           | Т      | G<br>I | R<br>O | O<br>N | U      | Ρ      |   |   |

automatic return to the function group concerned takes place.

Note

## **6** Functions

This section is an in-depth description of the individual functions and specifications of Promag 35. Factory settings are indicated in *bold italics*.

On request, Promag 35 measuring instruments are also available with customised parametrisation. In such cases, values/settings may differ from the factory settings shown here.

| Function group | SYSTEM UNITS          | $\rightarrow$ | Page 33 |
|----------------|-----------------------|---------------|---------|
| Function group | CURRENT OUTPUT        | $\rightarrow$ | Page 35 |
| Function group | PULSE/FREG. OUTPUT    | $\rightarrow$ | Page 40 |
| Function group | RELAYS                | $\rightarrow$ | Page 46 |
| Function group | BATCHING              | $\rightarrow$ | Page 52 |
| Function group | DISPLAY               | $\rightarrow$ | Page 55 |
| Function group | COMMUNICATION         | $\rightarrow$ | Page 58 |
| Function group | PROCESSING PARAMETERS | $\rightarrow$ | Page 61 |
| Function group | SYSTEM PARAMETERS     | $\rightarrow$ | Page 64 |
| Function group | SENSOR DATA           | $\rightarrow$ | Page 68 |
|                |                       |               |         |

| Function Group<br>SYSTEM UNITS |                                                                                                    |  |  |  |  |
|--------------------------------|----------------------------------------------------------------------------------------------------|--|--|--|--|
| FLOW RATE                      | Selection of the required and indicated flow unit (volume/time).                                                                                                    |  |  |  |  |
| UNIT                           | Note!<br>The unit selected here is the same as that for the<br>• creep rate,<br>• relay switch points, and the<br>• full-scale values for current and frequency output.                                                                                                    |  |  |  |  |
|                                | Selection                                                                                                    |  |  |  |  |
|                                | <ul> <li>dm<sup>3</sup>/s, dm<sup>3</sup>/min, dm<sup>3</sup>/h</li> <li>m<sup>3</sup>/s, m<sup>3</sup>/min, m<sup>3</sup>/h</li> <li>l/s, l/min, l/h</li> <li>hl/min, hl/h</li> <li>gal/min, gal/hr, gal/day</li> <li>gpm, gph, gpd, mgd</li> <li>bbl/min, bbl/hr, bbl/day</li> <li>cfs (cubic feet per second)</li> <li>cc/min</li> </ul> |  |  |  |  |
|                                | Diagnosis                                                                                                    |  |  |  |  |
|                                | The actual flow rate is displayed on screen.                                                                                                    |  |  |  |  |
|                                |                                                                                                    |  |  |  |  |
|                                |                                                                                                    |  |  |  |  |

|      | Function Group<br>SYSTEM UNITS                                                                                                    |                                                                                                    |  |  |  |  |  |  |
|------|----------------------------------------------------------------------------------------------------|----------------------------------------------------------------------------------------------------|--|--|--|--|--|--|
| Note | VOLUME<br>UNIT       Selection of the required and indicated volume unit.         Note!       The unit selected here is the same as that for the         • batching rate       • pulse value, and the         • totaliser value (and totaliser overflow)         Selection         • dm³, m³, l, hl, gal, bbl, 10³ gal, ft³         Diagnosis         • The actual totaliser value is displayed on the screen. |                                                                                                    |  |  |  |  |  |  |
| Note | GALLONS/<br>BARREL                                                                                                    | In the USA and the UK, the relationship between the units "barrel" (bbl) and<br>"gallon" (gal) is defined differently from one medium and branch to the other.<br>The required relationship can be selected here. Selection is also necessary on<br>whether to use US or imperial gallons.<br>Note!<br>This function is only available if barrel or gallon are selected as<br>"FLOW RATE UNIT" or "VOLUME UNIT".<br>Selection<br>$\underbrace{ US: 31.0 \text{ gal/bbl}}_{US: 31.5 \text{ gal/bbl}} \Rightarrow \text{beer}$<br>$\underbrace{ US: 31.5 \text{ gal/bbl}}_{US: 42.0 \text{ gal/bbl}} \Rightarrow \text{normal fluids}}_{US: 55.0 \text{ gal/bbl}} \Rightarrow \text{filling tanks}}$<br>Imp: 36.0 gal/bbl $\Rightarrow$ beer<br>Imp: 42.0 gal/bbl $\Rightarrow$ petrochemicals |  |  |  |  |  |  |
| Note | NOM. DIAM.<br>UNIT                                                                                                    | This function is used to programme the required unit for nominal diameter.<br>Note!<br>The unit selected here is shown under the function "NOMINAL DIAMETER"<br>(see page 69).<br>Selection<br>$ \begin{array}{c} \bullet & mm \\ \bullet & \text{inch} \\ \end{array} $ Diagnosis<br>$ \begin{array}{c} \bullet & \bullet \\ \bullet & \bullet \\ \bullet & \bullet \\ \bullet & \bullet \\ \end{array} $ The nominal diameter set is shown for the unit selected.                                                                                                    |  |  |  |  |  |  |

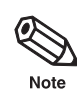

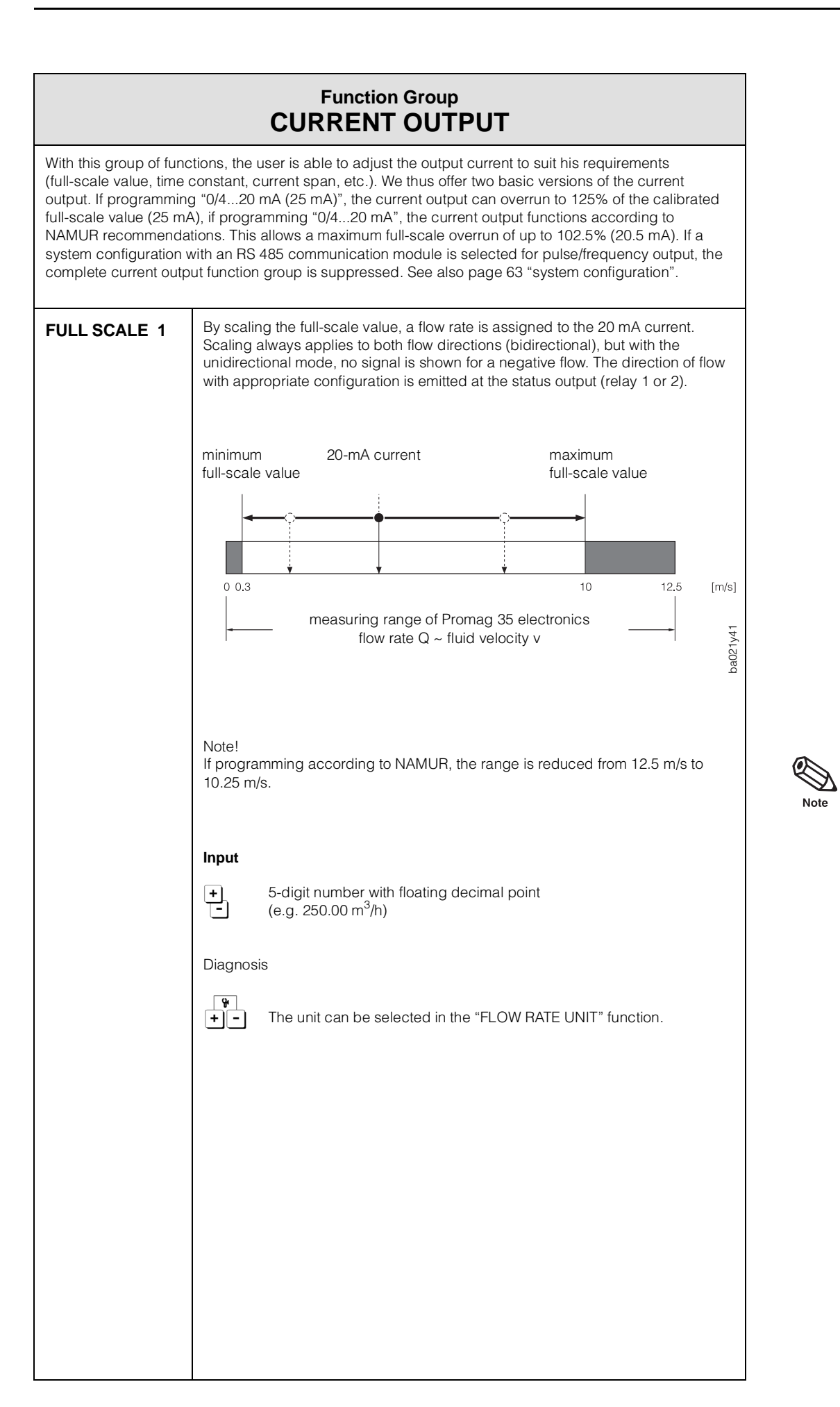

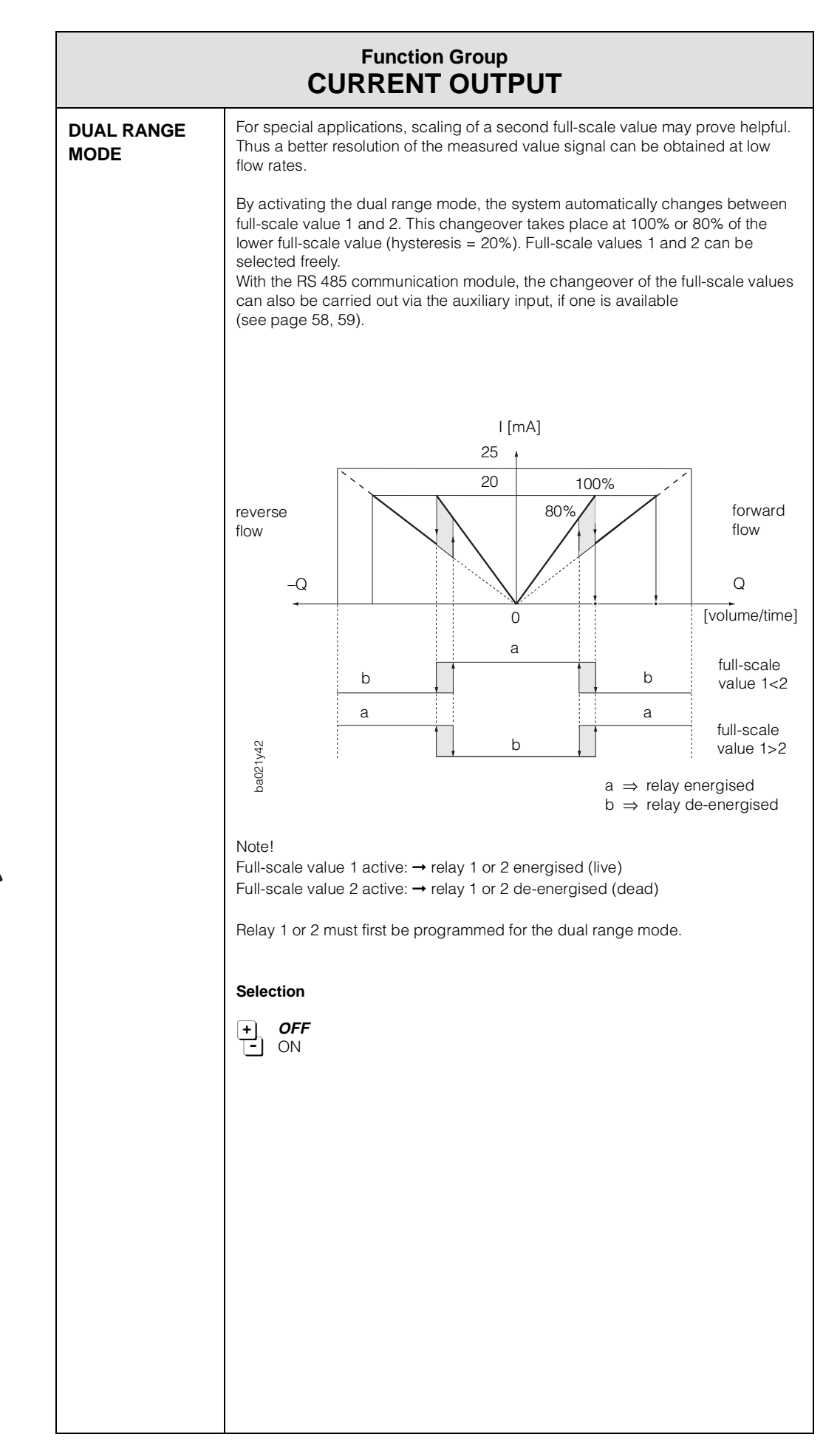

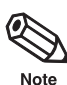
|                  | Function Group                                                                                                    |     |
|------------------|----------------------------------------------------------------------------------------------------|-----|
|                  | CURRENT OUTPUT                                                                                                    |     |
| FULL SCALE 2     | By scaling the full-scale value, a flow rate is assigned to the 20 mA current.<br>Scaling always applies to both flow directions (bidirectional), but with the<br>unidirectional mode, no signal is shown for a negative flow. The direction of flow<br>with appropriate configuration is emitted at the status output (relay 1 or 2).<br>Note!<br>This function is only available if the dual range mode is activated.<br>Input<br>+ 5-digit number with floating decimal point<br>(e.g. 3600.0 m <sup>3</sup> /h)<br>Diagnosis<br>The unit can be selected in the "FLOW RATE UNIT" function. | Ø ≥ |
| ACTIVE<br>RANGE  | Display of the current full-scale value if the dual range mode is active. Display FULL SCALE 1 or FULL SCALE 2                                                                                                    |     |
| TIME<br>CONSTANT | Selecting the time constant determines whether the current-output signal responds rapidly to a varying flow (short time constant) or is delayed (long time constant).<br>Note!                                                                                                    | Q   |
|                  | Input<br>Max. 3-digit number with floating decimal point: 0.01100 s<br>Factory setting: <i>1 s</i>                                                                                                    |     |

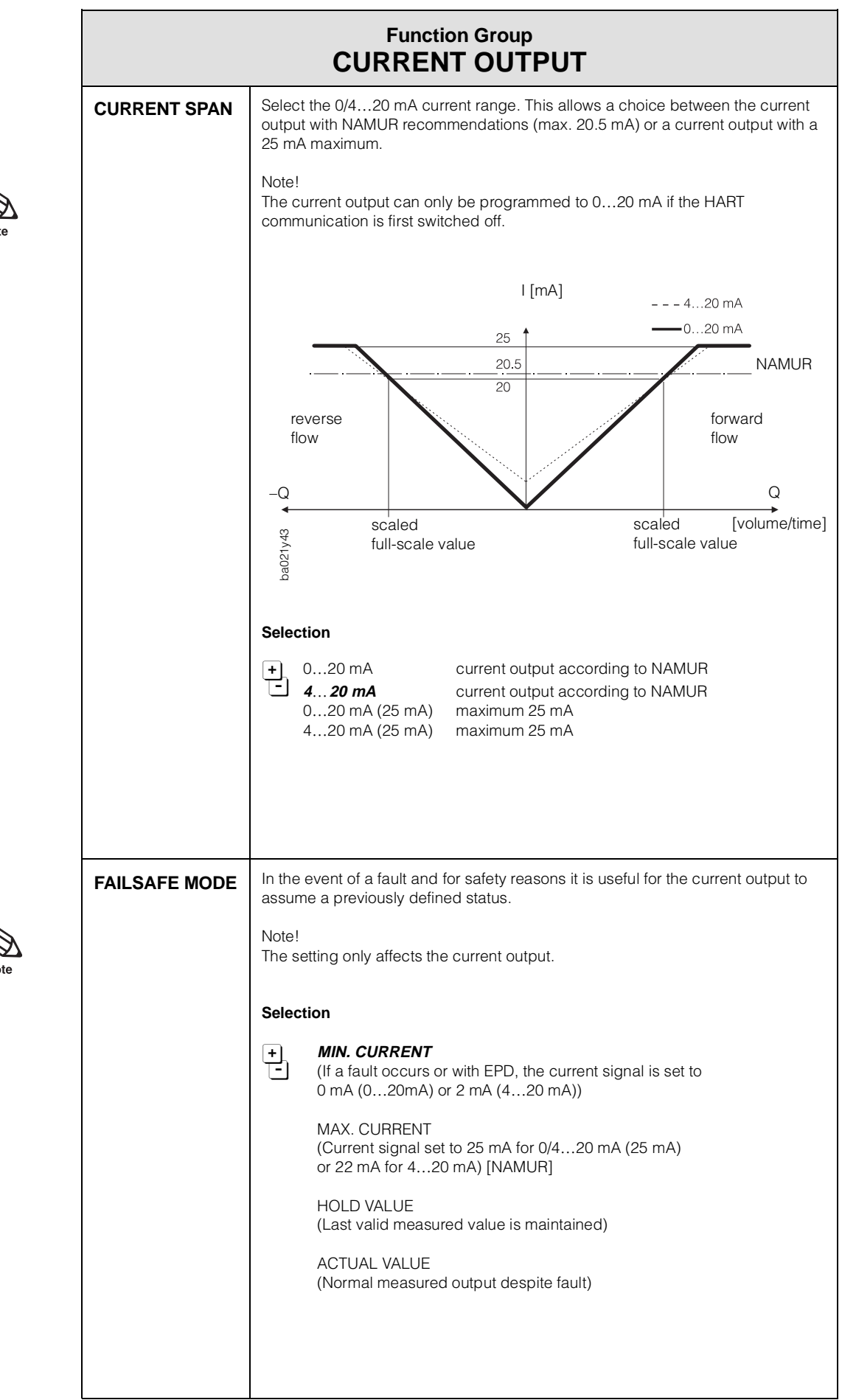

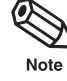

|                     | Function Group                                                                                                    |   |
|---------------------|----------------------------------------------------------------------------------------------------|---|
|                     | CURRENT OUTPUT                                                                                                    |   |
| SIMULATION<br>CURR. | <ul> <li>With this function an output current can be simulated.<br/>The simulation values that can be selected correspond to 0%, 50% or 100% of the scaled full-scale value. The two errors 2 mA (at 420 mA) and 25 mA (maximum possible value) or 22 mA for NAMUR can also be simulated.</li> <li>Specimen application 1: for checking downstream units.</li> <li>Specimen application 2: for checking the internal adjustment of the current signal.</li> <li>Note!</li> <li>The specified current span of 0/420 mA determines the simulation values which can be selected here.</li> <li>The flow meter is fully operational for measuring during simulation, i.e. the totaliser and the flow indicator continue to operate correctly.</li> <li>The "POSITIVE ZERO RETURN" function deactivates any simulation in progress and sets the output current to 0/4 mA.</li> <li>The 25 mA simulation value is not available for programming according to NAMUR.</li> </ul> | ć |
|                     | Selection                                                                                                    |   |
|                     | $\begin{array}{c c} \bullet & OFF \\ \hline & 0 \text{ mA } & 0\% \\ 10 \text{ mA } & 50\% \\ 20 \text{ mA } & 100\% \\ 22 \text{ mA } & 100\% \\ 25 \text{ mA } & 125\% & (overflow) \end{array} \right\}  020 \text{ mA} \\ \hline & 25 \text{ mA } & 125\% & (overflow) \\ \hline & 2 \text{ mA } & 60\% \\ 12 \text{ mA } & 50\% \\ 20 \text{ mA } & 100\% \\ 22 \text{ mA } & 110\% \\ 25 \text{ mA } & 125\% & (overflow) \end{array} \right\}  420 \text{ mA} \\ \end{array}$                                                                                                    |   |
| NOMINAL<br>CURRENT  | Display of the current calculated from the measured flow. The effective current may vary slightly due to external factors such as temperature.                                                                                                    |   |
|                     | The actual set point is shown on-screen (0.0025.00 mA).                                                                                                    |   |
|                     | Diagnosis   The actual flow rate is shown on-screen.                                                                                                    |   |
|                     |                                                                                                    |   |
|                     |                                                                                                    |   |
|                     |                                                                                                    |   |

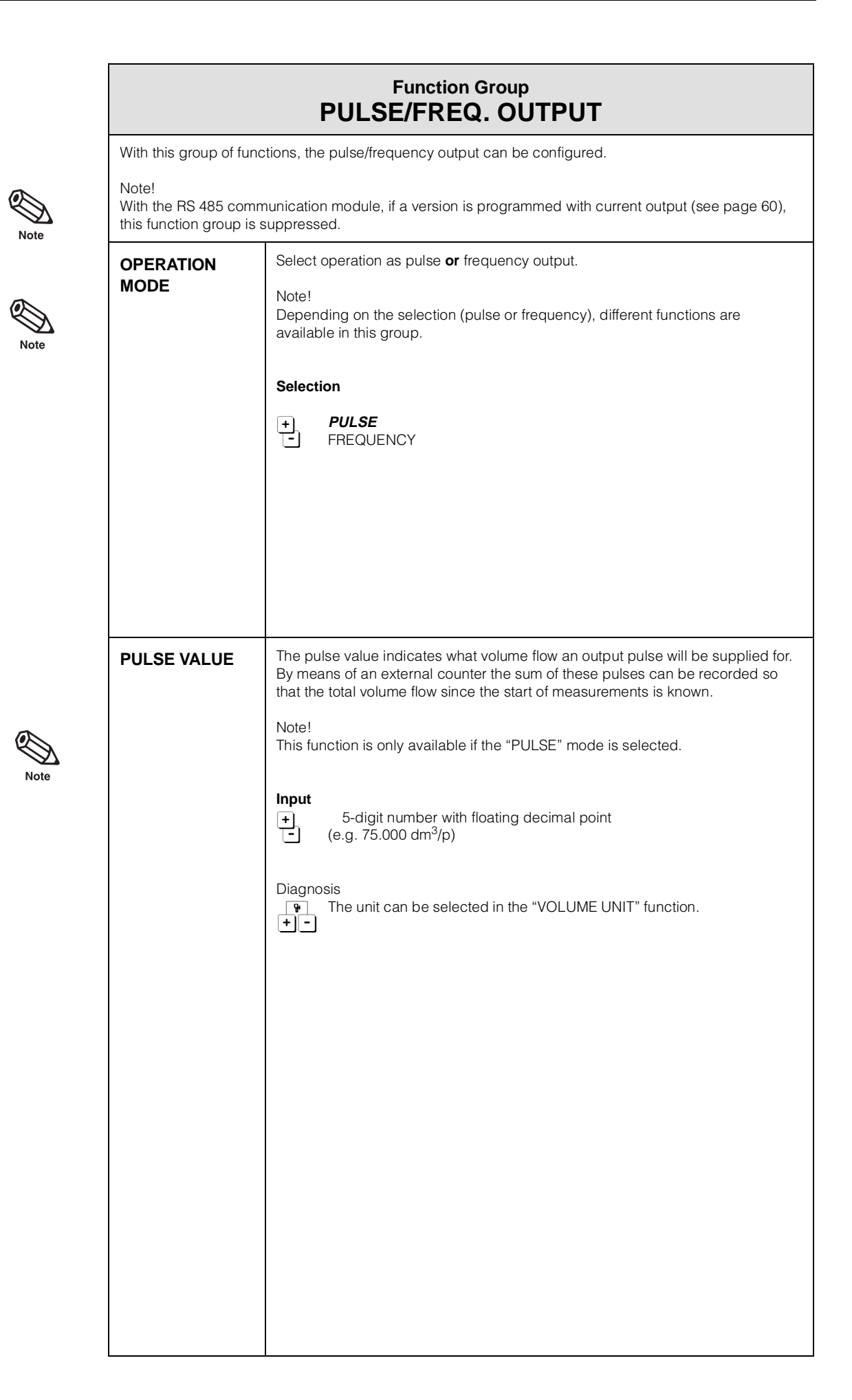

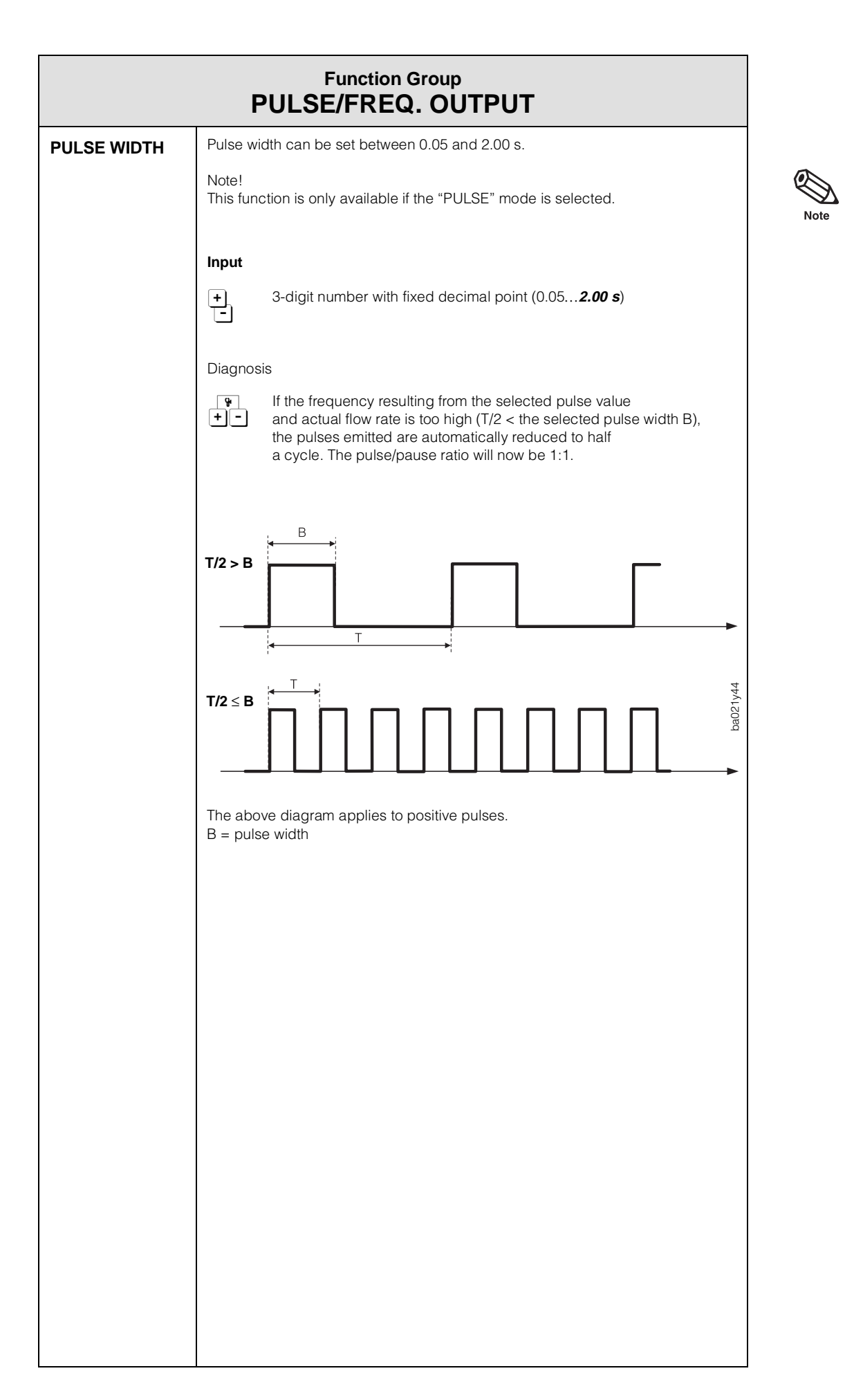

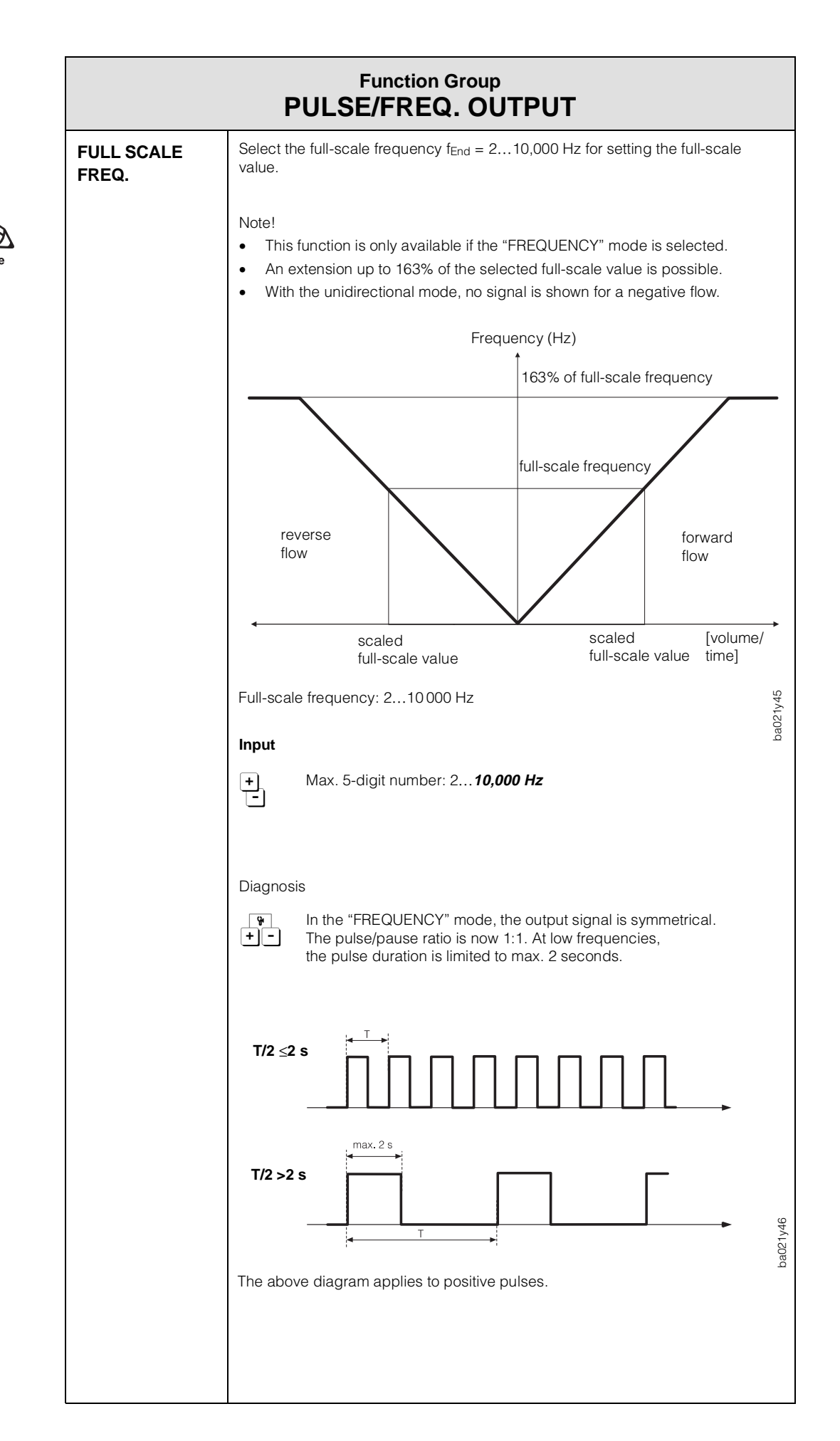

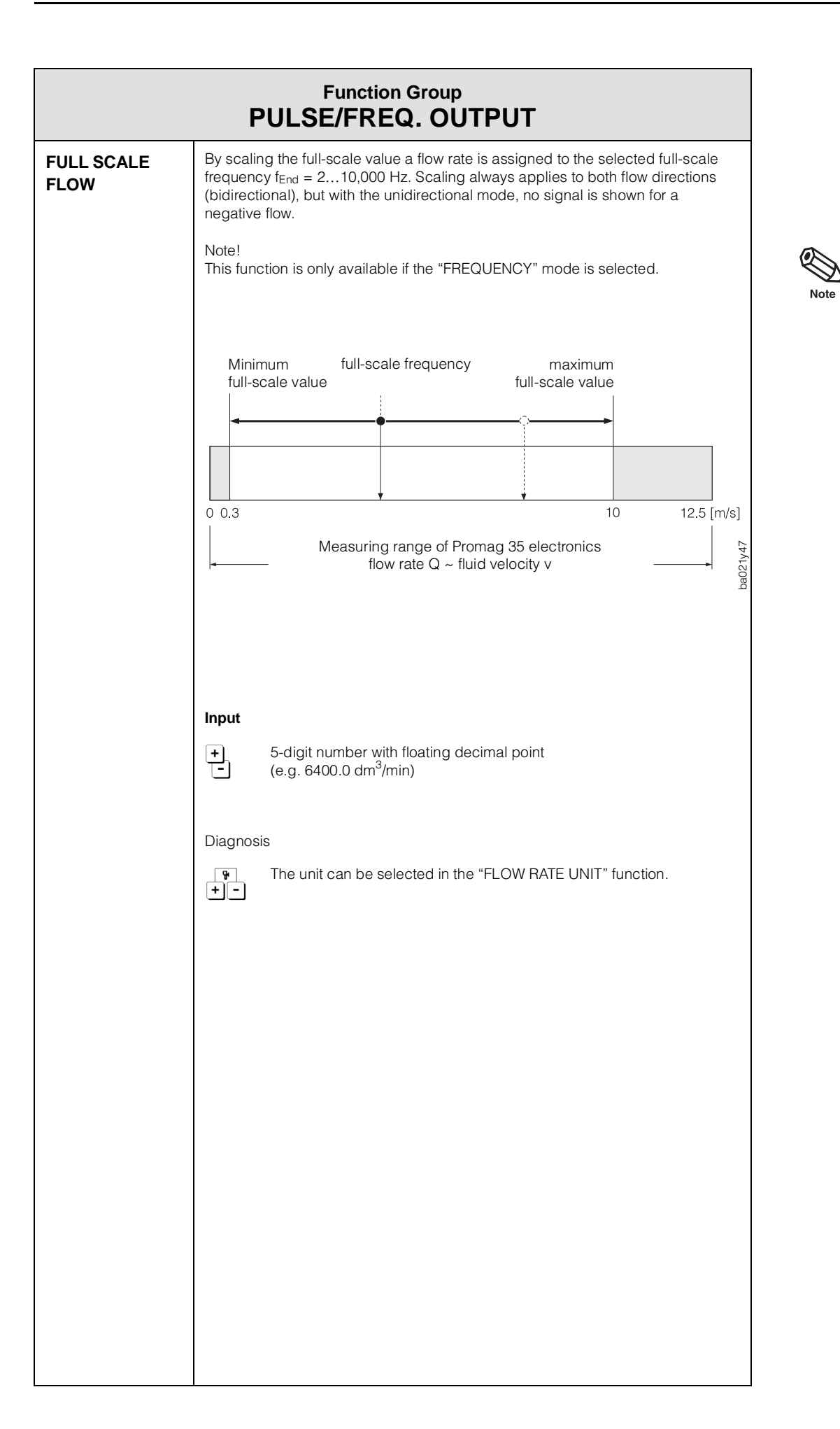

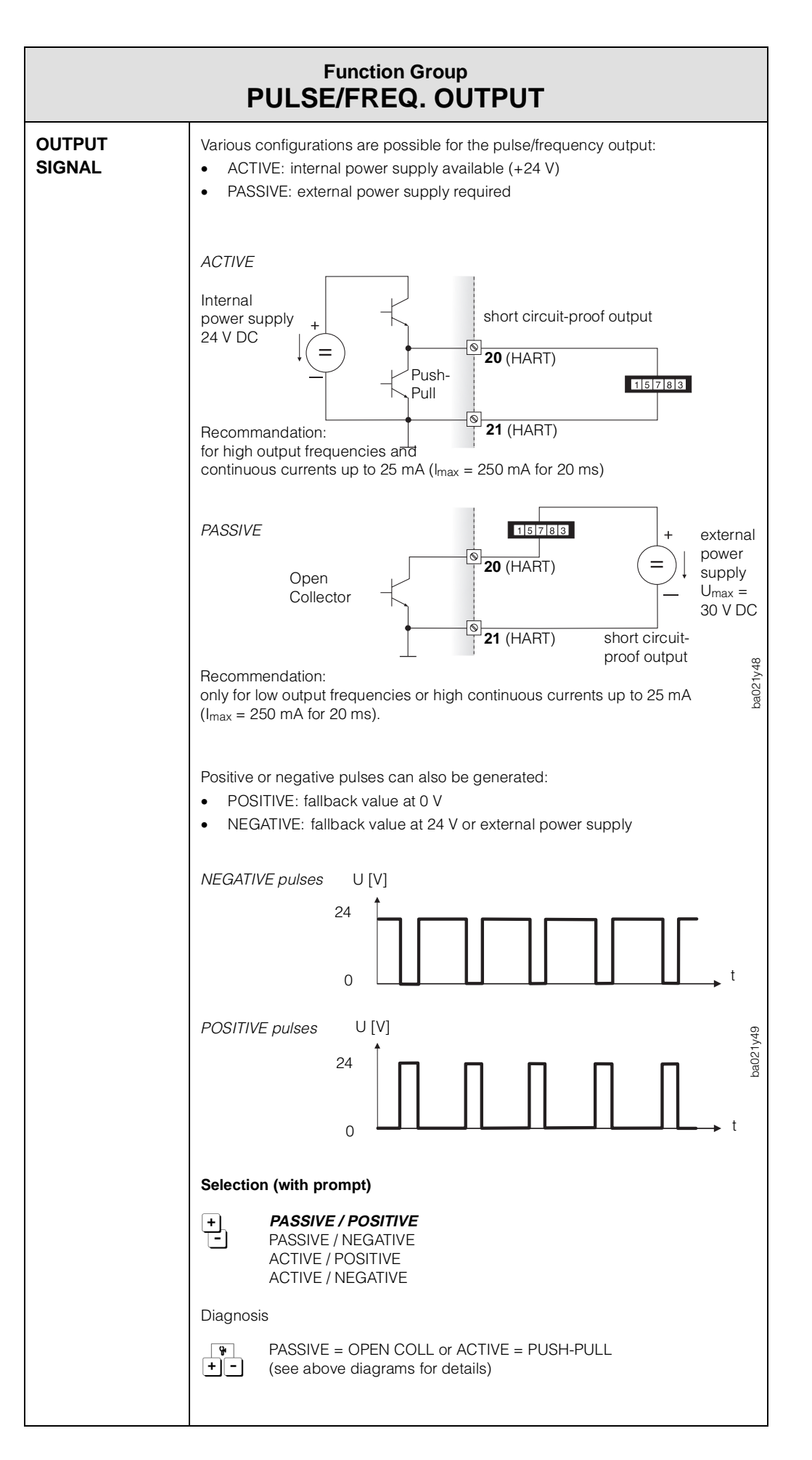

|                     | Function Group PULSE/FREQ. OUTPUT                                                                                                    |      |
|---------------------|----------------------------------------------------------------------------------------------------|------|
| FAILSAFE MODE       | In the event of a fault and for safety reasons, it is useful for the pulse/frequency output to assume a previously defined status.                                                                                                    |      |
|                     | Note!<br>The setting selected here only affects the pulse/frequency output.                                                                                                    | Note |
|                     | Selection                                                                                                    |      |
|                     | <ul> <li>FALLBACK VALUE</li> <li>(In the event of a fault or EPD the signal is set to the fallback value.)</li> </ul>                                                                                                    |      |
|                     | LAST VALUE<br>(Last valid measured value is maintained.)                                                                                                    |      |
|                     | ACTUAL VALUE<br>(Normal measured output despite fault.)                                                                                                    |      |
|                     |                                                                                                    |      |
| SIMULATION<br>FREQ. | With this function, a frequency signal can be simulated, for instance to check downstream equipment. Simulated signals are always symmetrical (pulse/pause ratio = 1:1).                                                                                                    |      |
|                     | <ul> <li>Note!</li> <li>The flow meter is fully operational for measuring during simulation, i.e. the totaliser and the flow indicator continue to act correctly.</li> <li>The "POSITIVE ZERO RETURN" function deactivates a simulation in progress and sets the output signals to the fallback value.</li> </ul> | Note |
|                     | Selection<br>• OFF<br>• 0 Hz (fallback value)<br>2 Hz<br>10 Hz<br>1 kHz<br>10 kHz                                                                                                    |      |
|                     |                                                                                                    |      |
| NOMINAL<br>FREQ.    | Display of the frequency calculated from the measured flow.<br>Note!<br>In the "PULSE" mode, this display does not operate at very low frequencies.                                                                                                    |      |
|                     | <b>Display</b><br>The actual set-point is displayed on-screen (0.0016,383 Hz).                                                                                                    | Note |
|                     | Diagnosis                                                                                                    |      |
|                     | The actual flow rate is displayed on-screen.                                                                                                    |      |
|                     |                                                                                                    |      |
|                     |                                                                                                    |      |

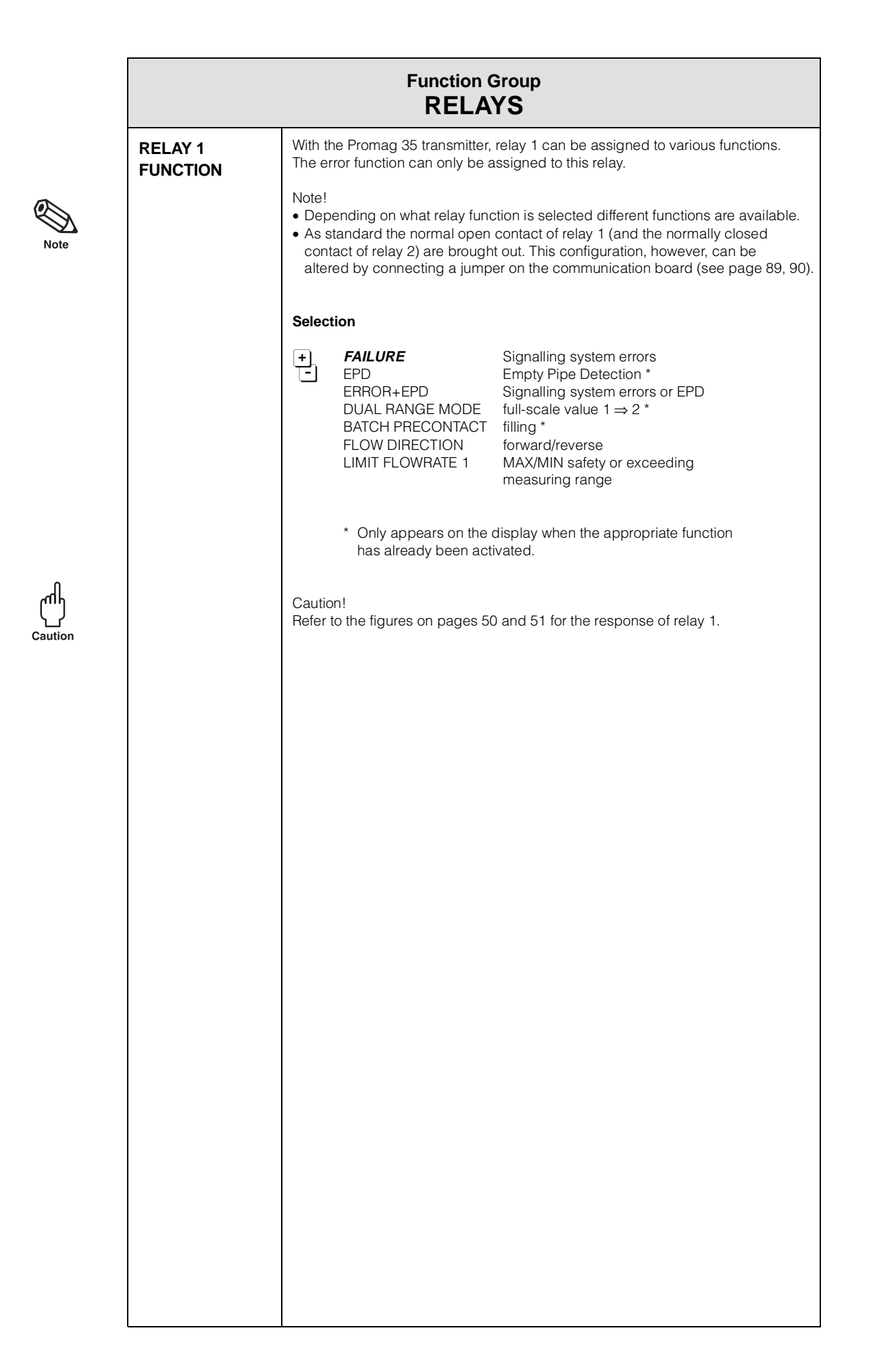

| Function Group<br>RELAYS |                                                                                                    |  |
|--------------------------|----------------------------------------------------------------------------------------------------|--|
| RELAY 1<br>ON-VALUE      | <ul> <li>Specifying the switch-on point for relay 1.</li> <li>Note!</li> <li>This function is only available when relay 1 is configured for "LIMIT FLOWRATE 1" or "FLOW DIRECTION".</li> <li>Relay 1 → "LIMIT FLOWRATE 1"</li> <li>Relay 1 switches over as soon as the actual flow is above or below a defined switch point.</li> <li>MAX safety: <ul> <li>Exceeding the limit causes the relay to switch over.</li> <li>If you intend to use the limit function to detect when a measuring range has been exceeded, then proceed as follows:</li> <li>Set the switch on and switch off point to the maximum possible value.</li> <li>Press the key (+) until the message "LIMIT REACHED" appears on the display.</li> </ul> </li> <li>Relay 1 is dead as soon as the max. permissible measuring range (≥12.5 m/s) is exceeded.</li> </ul> |  |
|                          | Dropping below the limit enables the relay to switch over.<br>MAX safety (switch-on point ≤ switch off point)<br>Q [Vol./time]<br>OFF<br>OFF<br>relay 1<br>de-<br>energised<br>(dead)<br>t                                                                                                    |  |
|                          | MIN safety (switch-on point > switch off point)<br>Q [Vol./time]<br>OFF<br>relay 1<br>de-energised<br>(dead)<br>t                                                                                                    |  |
|                          | (Continued next page)                                                                                                    |  |

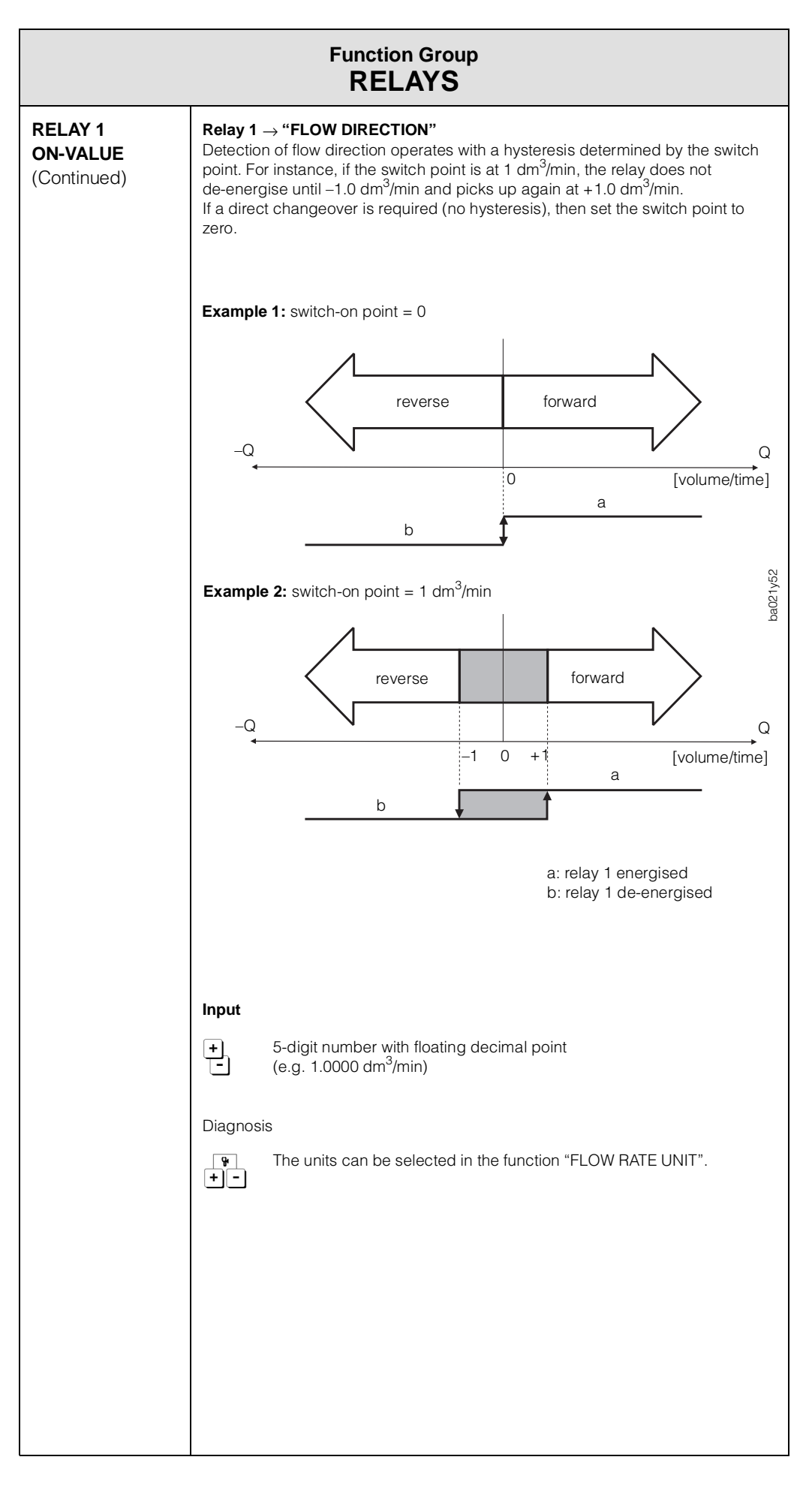

|                                | Function Group<br>RELAYS                                                                                                    |         |
|--------------------------------|----------------------------------------------------------------------------------------------------|---------|
| RELAY 1<br>OFF-VALUE           | Set the switch-off point required for relay 1 (see page 47).<br>The switch-off point is given in flow units.                                                                                                    |         |
|                                | <ul> <li>MAX safety if switch-on point ≤ switch-off point: relay 1 de-energises on exceeding the switch off point.</li> <li>MIN safety if switch-on point &gt; switch-off point: relay 1 de-energises on falling below the switch-off point.</li> <li>Note!</li> <li>This function is only available when relay 1 is configured to "LIMIT ALARM 1".</li> </ul> | Note    |
|                                | Input<br>• 5-digit number with floating decimal point<br>(e.g. 10.000 dm <sup>3</sup> /min)<br>Diagnosis                                                                                                    | Note    |
|                                | The unit can be selected in the function "FLOW RATE UNIT".                                                                                                    |         |
| RELAY 2<br>FUNCTION            | With the Promag 35 transmitter, relay 2 can be assigned various functions.<br>Note!<br>Depending on what function is selected, different functions are available.<br>As standard, the normally closed contact of relay 2 is brought out. This<br>configuration, however, can be altered by connecting a jumper on the<br>communication board.                  | Note    |
|                                | Selection                                                                                                    |         |
|                                | +       EPD       Empty Pipe Detection *         -       DUAL RANGE MODE       full-scale value 1 ⇒ 2 *         BATCH CONTACT       filling         FLOW DIRECTION       forward/reverse         LIMIT FLOWRATE 2       MIN/MAX safety or exceeding         measuring range                                                                                    |         |
|                                | <ul> <li>* Only appears on the display when the appropriate function<br/>has already been activated.</li> </ul>                                                                                                    |         |
|                                | Caution!<br>Refer to the figures on pages 50 and 51 for the response of relay 2.                                                                                                    | Caution |
| RELAY 2<br>ON-VALUE<br>RELAY 2 | For description of this function, see function "RELAY 1 ON-VALUE" or<br>"RELAY 1 OFF-VALUE".                                                                                                    |         |
| OFF-VALUE                      |                                                                                                    |         |

| Functions                                      | State                                                                               |                                           | Relay                                      | Relay contact*                           |                                           |
|------------------------------------------------|-------------------------------------------------------------------------------------|-------------------------------------------|--------------------------------------------|------------------------------------------|-------------------------------------------|
| Relay 1                                        | -                                                                                   |                                           |                                            | NC contact brought out<br>(clamps 22/23) | NO contact brought out*<br>(clamps 22/23) |
| FAILURE                                        | no error present<br>error (system error)                                            |                                           | energised<br>de-energised                  | © 22                                     | © 22<br>© 23<br>© 22<br>© 23              |
| ERROR + EPD<br>(EPD = Empty<br>Pipe Detection) | system okay<br>and<br>pipe full                                                     |                                           | energised                                  | © 22<br>∕<br>□ 23                        | S 22<br>S 23                              |
|                                                | error (system error)<br>or<br>pipe partially empty                                  | $\odot$                                   | de-energised                               | © 22<br>© 23                             | - © 22<br>- © 23                          |
| BATCH<br>PRECONTACT                            | batching cycle running<br>and pre-batch quantity<br><i>not</i> reached              |                                           | energised                                  | 22<br>23                                 | © 22<br>© 23                              |
|                                                | batching cycle running<br>and pre-batch quantity<br>reached or<br>no batching cycle | •                                         | de-energised                               | © 22<br>© 23                             | 22<br>23                                  |
| Relay 2                                        |                                                                                     |                                           |                                            | (clamps 24/25)                           | (clamps 24/25)                            |
| BATCH<br>CONTACT                               | batching cycle running<br>and batch quantity <i>not</i><br>reached                  |                                           | energised                                  | S 24<br>S 25                             | © 24<br>- © 25                            |
|                                                | batch quantity is<br>reached<br>(batching cycle<br>not running)                     |                                           | de-energised                               | © 24<br>© 25                             | S 24<br>S 25                              |
|                                                | * factory setting for relay 1: NC either the NO or NC contact of                    | ) contact brought o<br>can be brought out | ut. By way of a plug<br>(see page 89, 90). | g-in bridge (jumper) on the c            | ommunication board,                       |

| Common                           | Condition                                                                                                    | Relay                     | Relay contact*                                                              |                                                                             |
|----------------------------------|----------------------------------------------------------------------------------------------------|---------------------------|-----------------------------------------------------------------------------|-----------------------------------------------------------------------------|
| Relay 1 and<br>Relay 2           |                                                                                                    |                           | NC contact brought out*<br>(Rel. 1: clamps 22/23)<br>(Rel. 2: clamps 24/25) | NO contact brought out*<br>(Rel. 1: clamps 22/23)<br>(Rel. 2: clamps 24/25) |
| DUAL RANGE<br>MODE               | full-scale value 1<2<br>full-scale value 1<2<br>full-scale<br>value 1 active<br>full-scale value 2<br>active (larger span)<br>full-scale<br>value 2 active<br>full-scale<br>value 2 active           | energised<br>de-energised | S 22/24<br>23/25<br>S 22/24<br>23/25                                        | - © 22/24<br>- © 23/25<br>- © 22/24<br>- © 23/25                            |
| EPD<br>(Empty Pipe<br>Detection) | measuring pipe full                                                                                                    | energised                 | ⊠ 22/24<br>/<br>□⊠ 23/25                                                    | ☐<br>9 22/24<br>☐<br>9 23/25                                                |
|                                  | measuring pipe<br>partially full                                                                                                    | de-energised              | © 22/24<br>© 23/25                                                          | S 22/24<br>S 23/25                                                          |
| FLOW<br>DIRECTION                | forward flow                                                                                                    | energised                 | 22/24<br>23/25                                                              | 22/24<br>23/25                                                              |
|                                  | reverse flow                                                                                                    | de-energised              | S 22/24<br>23/25                                                            | 22/24<br>23/25                                                              |
| LIMIT<br>FLOWRATE                | limit value not<br>exceeded or<br>fallen below                                                                                                    | energised                 | S 22/24<br>23/25                                                            | S 22/24<br>S 23/25                                                          |
|                                  | limit value<br>exceeded or<br>fallen below                                                                                                    | de-energised              | S 22/24<br>S 23/25                                                          | 22/24<br>23/25                                                              |
|                                  | supply failure                                                                                                    | de-energised              | <ul><li>■ 22/24</li><li>■ 23/25</li></ul>                                   | ® 22/24<br>23/25                                                            |
|                                  | <ul> <li>* factory setting relay 1 → NO contact brought out<br/>factory setting relay 2 → NC contact brought out<br/>By way of a jumper on the communication boarc<br/>(see page 89, 90).</li> </ul> | I, either the NO or I     | NC contact can be brought c                                                 | but                                                                         |

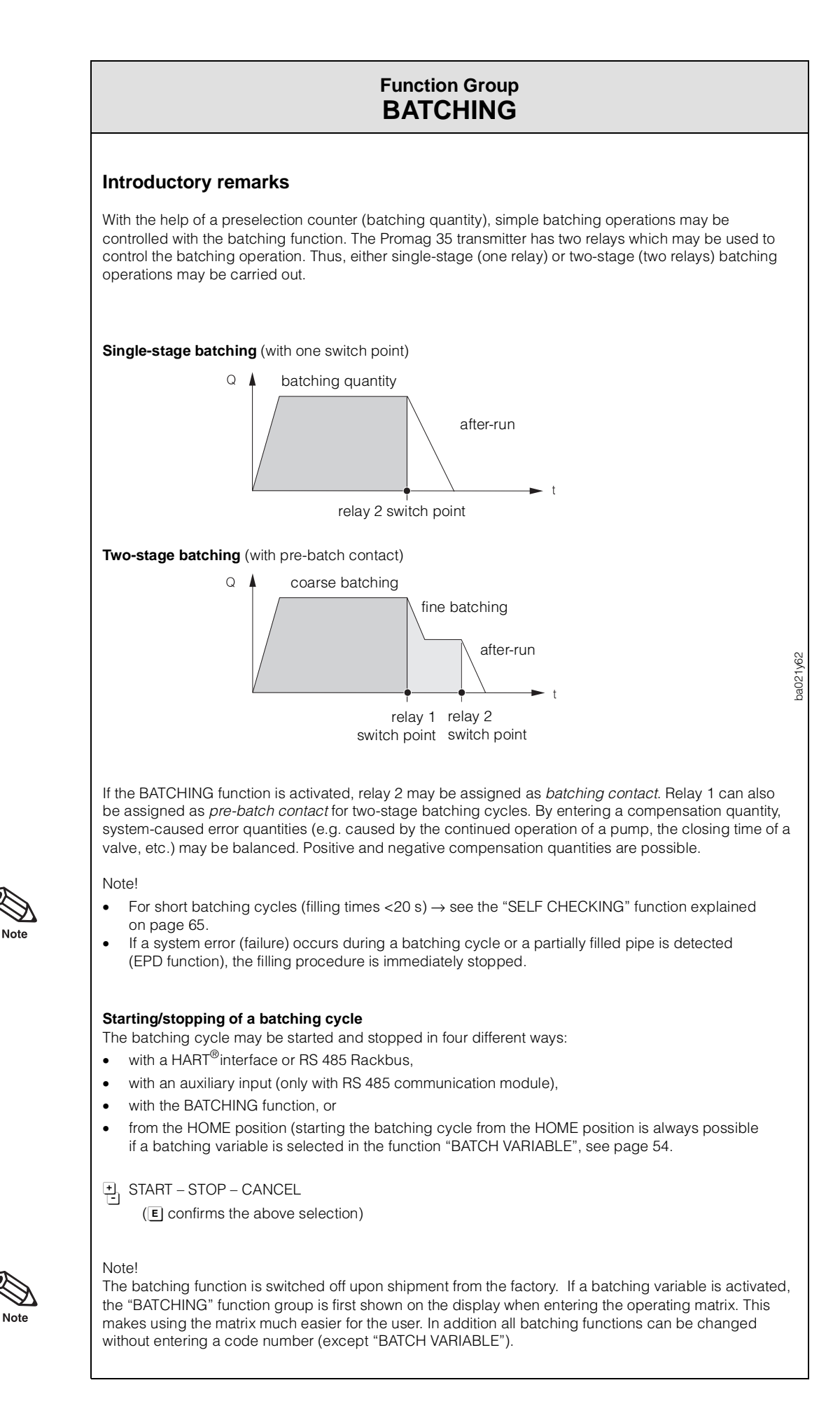

52

|                      | Function Group<br>BATCHING                                                                                                    |      |
|----------------------|----------------------------------------------------------------------------------------------------|------|
| BATCH<br>QUANTITY    | <ul> <li>With the help of this function, the filling quantity is preselected.</li> <li>Note!<br/>Relay 2 can be assigned as batching contact (see "FUNCTION RELAY 2", page 49).</li> <li>Input</li> <li>S-digit number with floating decimal point (e.g. 240.00 l)<br/>Factory setting: 0.0000 (Unit according to the selection in the function "VOLUME UNIT", see page 34)</li> <li>Diagnosis</li> <li>Display showing which function relay 2 is assigned to.</li> </ul>                                                                                                    | Note |
| BATCH<br>PREWARN     | <ul> <li>In this function a <i>pre-batch quantity</i> can be defined which is used for two-stage batching cycles.</li> <li>Note!</li> <li>Relay 1 can be assigned as a pre-batch contact (see "FUNCTION RELAY 1", page 46).</li> <li>Input</li> <li>S-digit number with floating decimal point (e.g. 200.00 I)</li> <li>Factory setting: 0.0000 (Unit according to the selection in the function "VOLUME UNIT", see page 34)</li> <li>Diagnosis</li> <li>Display showing which function relay 1 is assigned to.</li> </ul>                                                                                                    | Note |
| COMPENS.<br>QUANTITY | In this function a positive or negative compensation quantity is defined. This quantity compensates for a consistent error in batching amounts due to plant operation. This can be caused, e.g. due to after running of a pump or the closing time of a valve. The compensation quantity is determined by the operator of the plant. The compensation quantity only affects the batching quantity.<br>• overfilling → negative compensation quantity required<br>• underfilling → positive compensation quantity required<br>Example<br>Batching quantity = 100 I; pre-batch quantity = 90 I<br>→ maximum positive compensation quantity = 100 I<br>→ maximum negative compensation quantity = 100 I<br>→ maximum negative compensation quantity = 100 I<br>Mote!<br>If no sufficiently large compensation quantity may be set, the pre-batch quantity has to be reduced.<br>Input<br>• 5-digit number with floating decimal point and arithmetical sign (e.g10.000 I)<br>Factory setting: 0.0000 (Unit according to the selection in the function "VOLUME UNIT", see page 34)<br>Diagnosis | Note |

|                     | Function Group<br>BATCHING                                                                                                    |
|---------------------|----------------------------------------------------------------------------------------------------|
| BATCHING            | This function is used to manually start a batching cycle or to stop a batching cycle already running. Starting or stopping a batching cycle has a direct influence on relay 1 and 2, if configured for "BATCH PRECONTACT" and/or "BATCH CONTACT".<br>A running batching cycle can be stopped at any time. |
|                     | <ul> <li>START – STOP – CANCEL</li> <li>(E activates START or STOP)</li> </ul>                                                                                                    |
| MAX.<br>BATCH TIME  | With this function a maximum filling interval can be set after Relay 2 (batching contact) has been de-energised, for example, due to safety reasons with a plan fault.                                                                                                    |
|                     | Note!<br>If the batching time is set to zero seconds, then batching time monitoring is<br>inactivated.                                                                                                    |
|                     | Input                                                                                                    |
|                     | <ul> <li>Max. 5-digit number (030 000 s)</li> <li>Factory setting: <i>0 s</i></li> </ul>                                                                                                    |
| BATCH CYCLE         | This function shows the number of batching cycles executed.                                                                                                    |
|                     | A maximum of 7 digits is possible (09999999) factory setting: <b>0</b>                                                                                                    |
| RESET<br>BATCH CYC. | With this function the batching totalizer can be reset.                                                                                                    |
|                     | Selection (with prompt)                                                                                                    |
|                     | • NO - YES                                                                                                    |
|                     | Diagnosis                                                                                                    |
|                     | <ul> <li>Display showing the number of successfully completed batching cycles</li> <li>+ -</li> </ul>                                                                                                    |
| BATCH<br>VARIABLE   | With the help of this function, the batching function may be activated.                                                                                                    |
|                     | Selection                                                                                                    |
|                     | • OFF<br>VOLUME                                                                                                    |
|                     |                                                                                                    |
|                     |                                                                                                    |
|                     |                                                                                                    |

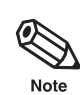

| TOTAL VOLUME      | Here, the summed up flow quantity is shown as a floating-point number of                                                                                                    |  |  |
|-------------------|----------------------------------------------------------------------------------------------------|--|--|
|                   | maximally 7 digits.                                                                                                    |  |  |
|                   | <b>Display</b><br>Max. 7-digit number (0,0000009999999)<br>Factory setting: <b>0,000000</b>                                                                                                    |  |  |
|                   | Diagnosis                                                                                                    |  |  |
|                   | The units can be selected in the function "VOLUME UNIT", see page 34.                                                                                                    |  |  |
| TOTAL<br>OVERFLOW | The summed up flow quantity is displayed by a floating-point number with a maximum of 7 digits. In this function, larger numbers (>9 999 999) are displayed as an overflow. Therefore, the actual quantity is the sum of the overflow and the value displayed in the HOME position or the "TOTAL VOLUME" function respectively. |  |  |
|                   | <i>Example</i><br>Supposing the overflow is 2e7 dm <sup>3</sup> $\rightarrow$ overflow = 2×10 <sup>7</sup> dm <sup>3</sup> = 20,000,000 dm <sup>3</sup> .<br>The actual totaliser value is 196,845.7 dm <sup>3</sup> . The total amount, added since measurement started, is therefore 20,196,845.7 dm <sup>3</sup> .           |  |  |
|                   | <ul> <li>Note!</li> <li>This value is only displayed if there is an overflow. In addition, in the HOME position an overflow is made visible by optically inverting the &gt; sign.</li> <li>The totaliser value may have a positive or negative sign as a result of the bidirectional measurement.</li> </ul>                    |  |  |
|                   | <b>Display</b><br>Integer to a decimal power (e.g. 10 e7 dm <sup>3</sup> )                                                                                                    |  |  |
|                   | Diagnosis                                                                                                    |  |  |
|                   | The actual totaliser value (HOME position) is displayed.                                                                                                    |  |  |
|                   |                                                                                                    |  |  |
| RESET             | The totalizer can be reset to zero (reset function).                                                                                                    |  |  |
| TOTALIZER         | Note!<br>Not only the "overflow" but also the value displayed in the HOME position is<br>reset to zero.                                                                                                    |  |  |
|                   | Selection (with prompt)                                                                                                    |  |  |
|                   | + <b>NO</b><br>- YES                                                                                                    |  |  |
|                   | Diagnosis                                                                                                    |  |  |
|                   | The actual totalizer value (HOME position) is displayed.                                                                                                    |  |  |
|                   |                                                                                                    |  |  |

| Function Group<br>DISPLAY |                                                                                                    |  |  |
|---------------------------|----------------------------------------------------------------------------------------------------|--|--|
| FLOW RATE                 | Here, the current flow value is shown. This is particularly advantageous if the HOME position is assigned to other measuring devices (e.g. to BATCHING).  Display May 5 digit number ( 20000 + 20000) |  |  |
|                           | Unit according to the selection in the function "FLOW RATE UNIT", see page 34.                                                                                                    |  |  |
| ASSIGN LINE 1             | With this function the variable is defined which should be displayed on the <i>upper</i> display line during normal operation ("HOME" position).                                                      |  |  |
|                           | Selection<br><i>FLOW RATE</i> – TOTAL VOLUME – BATCH QUANTITY <sup>(1)</sup> –<br>BATCH UPWARDS <sup>(1)</sup> – BATCH DOWNWARDS –<br>BATCH CYCLE <sup>(1)</sup>                                      |  |  |
|                           | (1) These parameters only appear if the function "BATCH VARIABLE"<br>is set to "VOLUME" (see page 54).                                                                                                |  |  |
| ASSIGN LINE 2             | With this function the variable is defined which should be displayed on the <i>lower</i> display line during normal operation ("HOME" position).                                                      |  |  |
|                           | Selection                                                                                                    |  |  |
|                           | OFF – FLOW RATE – <b>TOTAL VOLUME</b> – TOTAL OVERFLOW –<br>BATCH QUANTITY <sup>(1)</sup> – BATCH UPWARDS <sup>(1)</sup> –<br>BATCH DOWNWARDS – BATCH CYCLE <sup>(1)</sup>                            |  |  |
|                           | (1) These parameters only appear if the function "BATCH VARIABLE"<br>is set to "VOLUME" (see page 54).                                                                                                |  |  |
| DISPLAY<br>DAMPING        | Selecting a time constant determines whether the display reacts quickly (small time constant) or slowly (large time constant) to widely changing flow variables.                                      |  |  |
|                           | Note!<br>Damping is inactivated when set to "zero".                                                                                                    |  |  |
|                           | Entry                                                                                                    |  |  |
|                           | Max. 2-digit number: 099 seconds<br>Factory setting: <b>1</b> s                                                                                                    |  |  |
|                           |                                                                                                    |  |  |
|                           |                                                                                                    |  |  |
|                           |                                                                                                    |  |  |

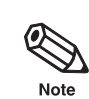

|                   | Function Group DISPLAY                                                                                                    |         |
|-------------------|----------------------------------------------------------------------------------------------------|---------|
| DISPLAY<br>FORMAT | <ul> <li>Here, it is determined with how many significant digits the actual flow rate value is shown on the display. Along with the function "DISPLAY DAMPING", this serves to stabilize strongly fluctuating flows.</li> <li>Note! <ul> <li>Insignificant digits in front of the decimal point are shown as zeroes.</li> <li>Insignificant digits after the decimal points are not shown, while the last digit displayed is rounded.</li> </ul> </li> <li>Selection <ul> <li>XXXXX (5 significant digits)</li> <li>X.XXX (4 significant digits)</li> <li>X.XXX (3 significant digits)</li> <li>X.XXX (3 significant digits)</li> </ul> </li> </ul>                                                                                                    | Note    |
| LCD CONTRAST      | The contrast can be optimally adjusted to match the operating conditions on site.<br>Caution!<br>At minus temperatures, the visibility of the display is no longer assured even at maximum contrast. If no display is visible, refer to Section 8.2.<br>Adjustment<br>A change in contrast is immediately recognizeable on the bar graph.                                                                                                    | Caution |
| LANGUAGE          | Selection of the operating language required.  Selection  Selection  Selectio | Note    |

|                                                  | Function Group<br>COMMUNICATION                                                                                                    |  |  |
|--------------------------------------------------|----------------------------------------------------------------------------------------------------|--|--|
| With this group of fun<br>input. More informatic | ctions, the user can programme the interfaces or assign a function to the auxiliary<br>n on both interfaces can be found in Chapter 7.                                                                                                    |  |  |
| PROTOCOL                                         | With this function, the respective communication protocol can be selected.                                                                                                    |  |  |
|                                                  | Selection                                                                                                    |  |  |
|                                                  | <ul> <li>for the HART communication module</li> <li>OFF – HART</li> </ul>                                                                                                    |  |  |
|                                                  | for the RS 485 communication module<br>OFF – RACKBUS RS 485                                                                                                    |  |  |
| BUS ADDRESS                                      | With this function, you may determine the bus address for your Promag 35 by which a data exchange via HART protocol or RS 485 shall be executed.                                                                                                    |  |  |
|                                                  | Note!<br>HART: the analog output 420 mA is only active if the address is "0"                                                                                                    |  |  |
|                                                  | HARI: the analog output 420 mA is only active if the address is "0" ( $\rightarrow$ point-to-point network).<br>If the address is $\neq$ 0, the output is fixed to the value of 4 mA ( $\rightarrow$ multidrop network).                                                                                                    |  |  |
|                                                  | Input                                                                                                    |  |  |
|                                                  | + 2-digit number<br>- HART: <b>0</b> 15                                                                                                    |  |  |
|                                                  | Rackbus RS 485: <b>0</b> 63                                                                                                    |  |  |
| ASSIGN<br>AUX. INPUT                             | <ul> <li>Here various functions can be assigned to the auxiliary input.</li> <li>This is only possible if:</li> <li>the transmitter is fitted with an "RS 485" communications module.</li> <li>the function "SYSTEM CONFIG." is set to "AUX. INPUT/" (see page 60).</li> </ul>                                                                                     |  |  |
|                                                  | <ul> <li>The functions of the auxiliary input are started or activated by applying an external voltage. Two types of activating are to be distinguished:</li> <li><i>Pulse trigger:</i> It is necessary to programme an appropriate minimum width for the start pulse in the function "START PULSE WIDTH" (see page 60).</li> <li><i>Level trigger.</i></li> </ul> |  |  |
|                                                  | <ul> <li>Note!</li> <li>Refer to the table on page 59. This gives a summary of <i>all</i> possible functions of the auxiliary input.</li> <li>If the auxiliary input is not available or an instrument with the HART communication module is used, then this function is blanked out.</li> </ul>                                                                   |  |  |
|                                                  | Selection                                                                                                    |  |  |
|                                                  | <ul> <li>Pulse trigger:</li> <li>RESET TOTALIZER</li> <li>BATCHING</li> </ul>                                                                                                    |  |  |
|                                                  | Level trigger:<br>DUAL RANGE MODE<br><b>POS. ZERO RETURN</b>                                                                                                    |  |  |
|                                                  |                                                                                                    |  |  |

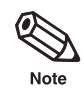

# Functions of the auxiliary input

### Pulsed mode

|                 | 1                                                                                                    | 1                   |                                                                                                    |
|-----------------|----------------------------------------------------------------------------------------------------|---------------------|----------------------------------------------------------------------------------------------------|
| Assignment      | Pulse at auxiliary input                                                                                                    | Function            | Remarks                                                                                                    |
| RESET TOTALIZER | No pulse at auxiliary input                                                                                                    | No function         | -                                                                                                    |
|                 | <ul> <li>Pulse between 330 V at auxiliary input,<br/>at least for the time of the set start pulse<br/>width</li> </ul>                            | Totalizer is reset  |                                                                                                    |
| BATCHING        | No pulse at auxiliary input                                                                                                    | No function         |                                                                                                    |
|                 | • Pulse between 330 V<br>at auxiliary input, at least for<br>the time of the set start<br>pulse width                                             | Batching is started | The option "BATCHING"<br>is only available, if the function<br>"BATCH VARIABLE" (see<br>page 59) is set to "VOLUME".<br>By deactivating the batching<br>function ( $\rightarrow$ "OFF") the auxiliary<br>input is automatically set to<br>"POS. ZERO RETURN". |
|                 | <ul> <li>Another pulse at auxiliary input<br/>during the filling procedure,<br/>at least for the time of the<br/>set start pulse width</li> </ul> | Batching is stopped |                                                                                                    |

## Level mode

| Assignment       | Voltage at auxiliary input                            | Function                                         | Remarks                                                                                                    |
|------------------|-------------------------------------------------------|--------------------------------------------------|----------------------------------------------------------------------------------------------------|
| DUAL RANGE MODE  | No voltage at auxiliary input                         | Current output operates at full-scale value 1    |                                                                                                    |
|                  | • Voltage of 330 V at the auxiliary input             | Current output operates at<br>full-scale value 2 | This parameter is only<br>available if the current output<br>is switched on and dual range<br>mode activated.<br>If the current output is<br>switched off or the dual range<br>mode deactivated, then the<br>auxiliary input is automatically<br>set to the function positive zero<br>return (measured value<br>suppression). |
| POS. ZERO RETURN | <ul> <li>No voltage at the auxiliary input</li> </ul> | Instrument operates normally                     | _                                                                                                    |
|                  | Voltage of 330 V at the auxiliary input               | All output signals are set to 0 (no flow)        |                                                                                                    |

|                      | Function Group<br>COMMUNICATION                                                                                                    |
|----------------------|----------------------------------------------------------------------------------------------------|
| START PULSE<br>WIDTH | If the auxiliary input is assigned to the pulsed function (BATCHING or RESET TOTALIZER), the minimum required pulse width can be set in this function. The input pulse must reach at least the set pulse width so that the function is activated. This ensures that the function is not activated by transient voltage peaks (interference pulses). Note! If the auxiliary input is not available or has no function assigned to it with a pu control, then this function is blanked out. Selection Max. 3-digit number: 20100 ms |
| SYSTEM<br>CONFIG.    | This function shows how the RS 485 communication module is configured.<br>This function can only be reprogrammed after entering a special service code<br>If you have a problem with the existing configuration, then please contact you<br>E+H Service organisation.                                                                                                    |
|                      | Selection                                                                                                    |
|                      | <ul> <li>RS 485 / CURRENT <sup>1, 2</sup></li> <li>RS 485 / FREQUENCY <sup>2, 3</sup></li> <li>AUX. INPUT / CURRENT <sup>1, 4</sup></li> <li>AUX. INPUT / FREQ. <sup>3, 4</sup></li> </ul>                                                                                                    |
|                      | <ul> <li><sup>1</sup> The function group "PULSE / FREQ. OUTPUT" is blanked out.</li> <li><sup>2</sup> The matrix fields for auxiliary input are blanked out.</li> <li><sup>3</sup> The function group "CURRENT OUTPUT" is blanked out.</li> <li><sup>4</sup> The matrix fields for RS 485 are blanked out.</li> </ul>                                                                                                    |
|                      |                                                                                                    |
|                      |                                                                                                    |
|                      |                                                                                                    |
|                      |                                                                                                    |
|                      |                                                                                                    |
|                      |                                                                                                    |
|                      |                                                                                                    |
|                      |                                                                                                    |
|                      |                                                                                                    |
|                      |                                                                                                    |

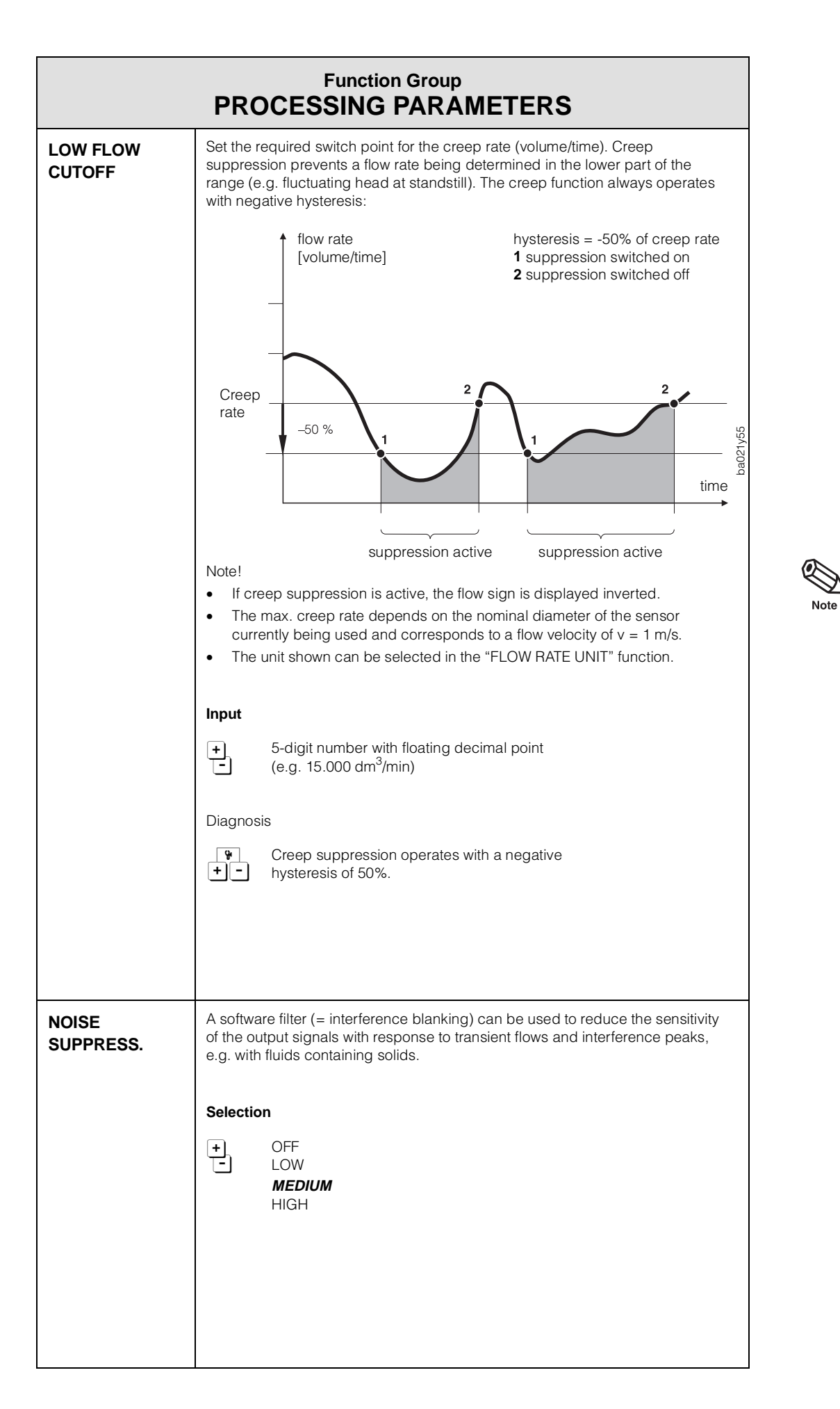

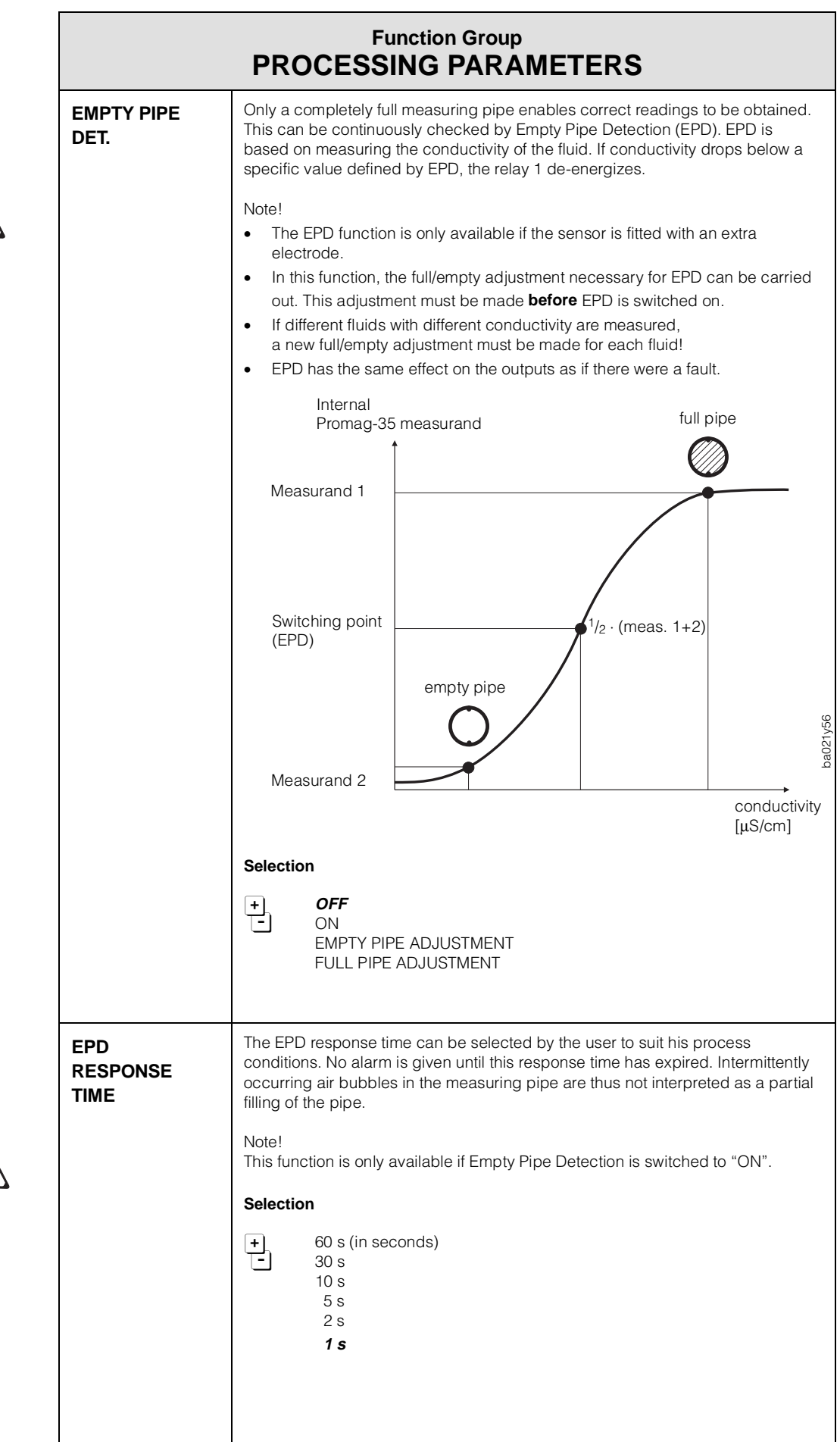

|                   | Function Group<br>PROCESSING PARAMETERS                                                                                                    |
|-------------------|----------------------------------------------------------------------------------------------------|
| MEASURING<br>MODE | The measuring system is able to measure both flow directions (bidirectional).<br>The signal outputs (current output, pulse/frequency output and the internal<br>totalizer) can all be switched to an unidirectional mode. In this case, a signal is<br>only shown or totalized internally for a positive flow. The flow display in the<br>HOME position still operates in both flow directions.<br>Selection<br>UNIDIRECTIONAL<br>BIDIRECTIONAL                                                                                                    |
| FLOW<br>DIRECTION | There is an arrow on the type plate of the flowmeter to indicate a positive (forward) flow direction. Under certain circumstances it may be necessary to operate the flowmeter in the reverse direction. This can be done by inverting the sign of the flowrate measured (reverse).  Selection  FORWARD 1  REVERSE 2  Positive flow according to the arrow on the type plate.  Positive flow in the opposite direction to the arrow on the type plate.                                                                                                    |
| AMPLIFIER<br>MODE | The Promag 35 amplifier has an automatic amplifier booster controller. This<br>ensure that the amplifier always operates at optimum amplification according to<br>the flow velocity of the medium. High accuracy is thus maintained over the wide<br>dynamic range of 1000:1. Applications with rapid and strongly fluctuating<br>flowrates can still affect measurement and the desired accuracy will not be<br>achieved. In such applications it may be better under certain circumstances to<br>program the amplifier at a fixed amplification step.<br>Selection<br>MODE 1 for flowrates 0>12 m/s<br>MODE 2 for flowrates 0>12 m/s<br>MODE 3 for flowrates 0>12 m/s<br>MODE 4 for flowrates 0>1 m/s<br>NODE 4 for flowrates 0>1 m/s |
| DELAY             | Within the measuring amplifier, the delay of the automatic amplification<br>switchover may be varied. In case of an overload, the amplification is<br>immediately reduced independently of the value originally set. In case of a<br>massive underload, the 'n' measured results (samples) are waited for before<br>the amplification is once again increased.<br>This is especially useful if occasional and rapid flow peaks occur (e.g. piston<br>pumps). The programmed number thus corresponds to the number of<br>measuring events (samples) to be ignored before a switch-over of the amplifier<br>booster is necessary.<br>Selection<br>Max. 4-digit number: 101000                                                             |

|                      | Function Group SYSTEM PARAMETERS                                                                                                    |
|----------------------|----------------------------------------------------------------------------------------------------|
| POS. ZERO<br>RETURN  | <ul> <li>With the positive zero return (PZR), output signals can be deliberately set to zero. Positive zero return is equivalent to zero flow:</li> <li>current output signal ⇒ 0/4 mA</li> <li>pulse/frequency output signal ⇒ at fallback value</li> <li>display of HOME position: flow = 0; totalizer remains at actual value.</li> </ul>                                                                                                    |
|                      | <ul> <li>Caution!</li> <li>This value has top priority over all other instrument functions.</li> <li>Both relays are live, i.e. energized. Any faults that occur during positive zero return can only be scanned directly using the diagnostic function or with the "PRESENT SYSTEM CONDITION" function.</li> </ul>                                                                                                    |
|                      | Note!<br>Any simulation in progress is stopped by the PZR.                                                                                                    |
|                      | Selection<br>+ OFF<br>- ON                                                                                                    |
| DEF. PRIVATE<br>CODE | Selection of a personal number which programming can be enabled with. For the Promag 35 measuring system the factory setting is 35. Caution! Programming is always enabled if code number = 0 is selected. Note! <ul> <li>If programming is blocked, this function is not available and access to the personal code by third parties is excluded.</li> <li>The code number can only be altered if programming has been enabled first.</li> </ul> Input <ul> <li>Max. 4-digit number (09999)</li> <li>Factory setting: 33</li> </ul> |
|                      | POS. ZERO<br>RETURN<br>DEF. PRIVATE<br>CODE                                                                                                    |

| Function Group<br>SYSTEM PARAMETERS |                                                                                                    |              |
|-------------------------------------|----------------------------------------------------------------------------------------------------|--------------|
| ACCESS CODE                         | <ul> <li>All data of the Promag 35 measuring system are protected against unauthorized access. By entering a code number, programming is enabled and the settings of the instrument can be altered:</li> <li>→ Entering code set in the factory "35" or</li> <li>→ Entering personal code number</li> <li>Note!</li> <li>If, in any function, the  keys are pressed if programming is locked, a call to enter the code number is automatically issued. Once this number has been entered, programming is enabled.</li> <li>Following a return to the HOME position, programming is again blocked after 1 minute if no key is pressed during this time.</li> <li>Programming can also be blocked by entering another code number in the "ACCESS CODE" function (not the same number as the personal code).</li> <li>A number of functions can only be altered once a special code (service code) has been entered as changing these parameters would lead to inaccuracies in measurement. This code is known by your E+H Service Organisation. For further information, please contact your E+H Service Organisation.</li> <li>Caution!</li> <li>If you can no longer find your personal code, the Endress+Hauser Service Organisation will be able to help you.</li> <li>Input</li> <li>Max. 4-digit number: 09999</li> </ul> | Note<br>Note |
| SELF<br>CHECKING                    | Switching the periodical self check of the amplifier on or off. The amplifier is fitted with an automatic temperature compensation. Any temperature drift occurring in the region of the amplifier path can be compensated for by a periodical measurement against an internal reference voltage. Note! This function is not available if the function "BATCH VARIABLE" (see page 54) is set to "OFF". In this case no periodical self check is carried out. Selection OFF ON                                                                                                    | Note         |

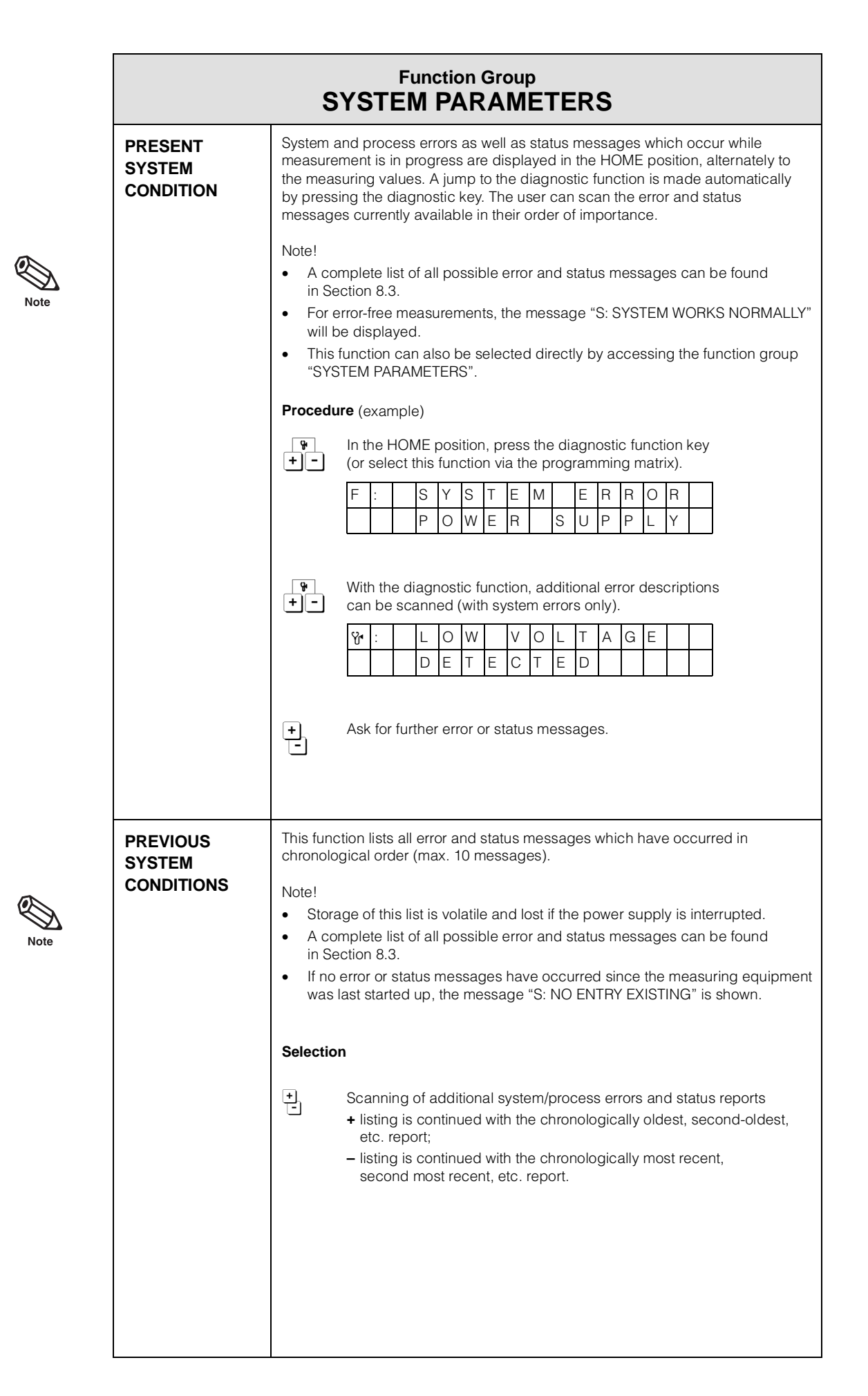

| Function Group<br>SYSTEM PARAMETERS |                                                                                                    |  |
|-------------------------------------|----------------------------------------------------------------------------------------------------|--|
| SOFTWARE<br>VERSION                 | Display of the software version installed on the amplifier board.<br>The meaning of the numbers of the software version is as following:<br>PRO 35 V 3 . 01 . xx<br>Number changes if basic alterations<br>have to be made to the software, e.g.<br>owing to technical modifications to<br>the flowmeter.<br>Number changes if the new software contains<br>additional functions.<br>Number changes if minor alterations are<br>made to the new software.<br>Also for special software versions. |  |
| SOFTWARE<br>VER. COM                | Display of the software version installed on the communication board.<br>The meaning of the numbers of the software version is as following:<br>V 2.04.00 HART<br>RS 485                                                                                                    |  |

| Sensor data, such as nominal diameter, calibration factor, etc., are set at the factory. All characteristivalues of the sensor are stored in the DAT memory (see Section 2.4). The functions of this line can on be changed after entering a special code (service code) and cannot be altered using the personal code. Please contact your E+H Service Organisation for additional information.         Caution!       As a rule, these characteristic data may not be altered. A change to the data of the sensor affects a number of functions of the whole measuring system, in particular its accuracy.         K-FACTOR POS.       The calibration for the positive flow direction depends on the particular sens This factor is determined and set at the factory.         Caution!       As a rule, the calibration factor may not be altered. The special code (service code) is known to your E-H Service Organisation Please contact if for additional information.         Selection <ul> <li></li></ul>                                                                                                    |                                                                                                    | Function Group<br>SENSOR DATA                                                                                                    |
|----------------------------------------------------------------------------------------------------|----------------------------------------------------------------------------------------------------|----------------------------------------------------------------------------------------------------|
| Caution!         As a rule, these characteristic data may not be altered. A change to the data of the sensor affects a number of functions of the whole measuring system, in particular its accuracy.         K-FACTOR POS.       The calibration for the positive flow direction depends on the particular sens This factor is determined and set at the factory.         Caution!       As a rule, the calibration factor may not be altered.         The special code (service code) is known to your E+H Service Organisation Please contact it for additional information.         Selection <ul> <li>S-digit number with fixed decimal point (0.50002.0000)</li> <li>Factory setting: dependent on the sensor (nominal diameter) and its calibration</li> </ul> K-FACTOR NEG.       The calibration for the negative flow direction depends on the particular sens The factor is determined and set at the factory.         Caution!       As a rule, the calibration factor may not be altered.         The special code (service code) is known to your E+H Service Organisation Please contact it for additional information.         Selection <ul> <li>S-digit number with fixed decimal point (0.50002.0000)</li> <li>Factory setting: dependent on the sensor (nominal diameter) and its calibration</li> </ul> ZERO POINT       Zero-point depends on the particular sensor. It is determined and set at the factory.         Caution!       As a rule, the zero-point may not be altered.         The special code (service cocde) is known to yo                                                                                                    | Sensor data, such as r<br>values of the sensor ar<br>be changed after ente<br>code. Please contact y | nominal diameter, calibration factor, etc., are set at the factory. All characteristic<br>re stored in the DAT memory (see Section 2.4). The functions of this line can only<br>ring a special code (service code) and cannot be altered using the personal<br>your E+H Service Organisation for additional information. |
| K-FACTOR POS.       The calibration for the positive flow direction depends on the particular sens         This factor is determined and set at the factory.       Caution!         As a rule, the calibration factor may not be altered.       The special code (service code) is known to your E+H Service Organisation Please contact it for additional information.         Selection <ul> <li></li></ul>                                                                                                    | Caution!<br>As a rule, these charac<br>a number of functions                                         | cteristic data may not be altered. A change to the data of the sensor affects of the whole measuring system, in particular its accuracy.                                                                                                    |
| Caution!       As a rule, the calibration factor may not be altered.         The special code (service code) is known to your E+H Service Organisation Please contact it for additional information.         Selection         Image: Selection factor may not be altered.         Factory setting: dependent on the sensor (nominal diameter) and its calibration         Image: Selection for the negative flow direction depends on the particular sense in the factor is determined and set at the factory.         Caution!         As a rule, the calibration factor may not be altered.         The special code (service code) is known to your E+H Service Organisation Please contact it for additional information.         Selection         Image: Selection         Image: Selection         <                                                                                                    | K-FACTOR POS.                                                                                        | The calibration for the positive flow direction depends on the particular senso<br>This factor is determined and set at the factory.                                                                                                    |
| Selection         Image: Selection image: Selection image: Selection |                                                                                                    | Caution!<br>As a rule, the calibration factor may not be altered.<br>The special code (service code) is known to your E+H Service Organisation.<br>Please contact it for additional information.                                                                                                    |
| ★-factory setting: dependent on the sensor (nominal diameter) and its calibration         K-FACTOR NEG.       The calibration for the negative flow direction depends on the particular sense The factor is determined and set at the factory.         Caution!       As a rule, the calibration factor may not be altered.         The special code (service code) is known to your E+H Service Organisation Please contact it for additional information.         Selection <ul> <li>★-factory setting: dependent on the sensor (nominal diameter) and its calibration</li> <li>Selection</li> <li>★- S-digit number with fixed decimal point (0.50002.0000)</li> <li>★- Factory setting: dependent on the sensor (nominal diameter) and its calibration</li> <li>Zero-point depends on the particular sensor. It is determined and set at the factory.</li> <li>Caution!</li> <li>As a rule, the zero-point may not be altered.</li> <li>The special code (service code) is known to your E+H Service Organisation Please contact it for additional information.</li> <li>Selection</li> <li>★ a rule, the zero-point may not be altered.</li> <li>The special code (service code) is known to your E+H Service Organisation Please contact it for additional information.</li> <li>Selection</li> <li>★ a rule, the zero-point may not be altered.</li> <li>The special code (service code) is known to your E+H Service Organisation Please contact it for additional information.</li> <li>Selection</li> <li>★ a rule, the zero-point may not be altered.</li> <li>The special code (service code) is known to your E+H Service Organisation Please contact it for additional information.</li> <li>Selection</li> <li>★ a rule, the zero-point may not be altered.</li> <li>The special code (service code)</li></ul>                                                                                                    |                                                                                                    | Selection                                                                                                    |
| K-FACTOR NEG.       The calibration for the negative flow direction depends on the particular sense. The factor is determined and set at the factory.         Caution!       As a rule, the calibration factor may not be altered. The special code (service code) is known to your E+H Service Organisation Please contact it for additional information.         Selection <ul> <li> <b>5</b>-digit number with fixed decimal point (0.50002.0000)</li> <li>Factory setting: <i>dependent on</i> the sensor (nominal diameter) and its calibration</li> </ul> ZERO POINT         Zero-point depends on the particular sensor. It is determined and set at the factory.         Caution!         As a rule, the zero-point may not be altered. The special code (service code) is known to your E+H Service Organisation Please contact it for additional information.         Selection <ul> <li>Max. 4-digit number (-1000+1000)</li> <li>Factory setting: <i>dependent on</i> the sensor (nominal diameter) and its calibration</li> </ul>                                                                                                    |                                                                                                    | <ul> <li>5-digit number with fixed decimal point (0.50002.0000)</li> <li>Factory setting: <i>dependent on</i> the sensor (nominal diameter) and its calibration</li> </ul>                                                                                                    |
| Caution!         As a rule, the calibration factor may not be altered.         The special code (service code) is known to your E+H Service Organisation         Please contact it for additional information.         Selection         Image: Selection         Image: Selection         Zero-point depends on the particular sensor. It is determined and set at the factory.         Caution!         As a rule, the zero-point may not be altered.         The special code (service code) is known to your E+H Service Organisation Please contact it for additional information.         Selection         Image: Max. 4-digit number (-1000+1000)         Factory setting: dependent on the sensor (nominal diameter) and its calibration                                                                                                    | K-FACTOR NEG.                                                                                        | The calibration for the negative flow direction depends on the particular sense<br>The factor is determined and set at the factory.                                                                                                    |
| Selection         Image: Selection         Image: Selection                                                                                                    |                                                                                                    | Caution!<br>As a rule, the calibration factor may not be altered.<br>The special code (service code) is known to your E+H Service Organisation.<br>Please contact it for additional information.                                                                                                    |
| <b>•</b> 5-digit number with fixed decimal point (0.50002.0000)         Factory setting: <i>dependent on</i> the sensor (nominal diameter) and its calibration <b>ZERO POINT</b> Zero-point depends on the particular sensor. It is determined and set at the factory.         Caution!         As a rule, the zero-point may not be altered.         The special code (service code) is known to your E+H Service Organisation         Please contact it for additional information. <b>Selection •</b> Max. 4-digit number (-1000+1000)         Factory setting: <i>dependent on</i> the sensor (nominal diameter) and its calibration                                                                                                    |                                                                                                    | Selection                                                                                                    |
| ZERO POINT       Zero-point depends on the particular sensor. It is determined and set at the factory.         Caution!       As a rule, the zero-point may not be altered.         The special code (service code) is known to your E+H Service Organisation Please contact it for additional information.         Selection         Image: the sensor (nominal diameter) and its calibration                                                                                                    |                                                                                                    | <ul> <li>5-digit number with fixed decimal point (0.50002.0000)</li> <li>Factory setting: <i>dependent on</i> the sensor (nominal diameter) and its calibration</li> </ul>                                                                                                    |
| Caution!<br>As a rule, the zero-point may not be altered.<br>The special code (service code) is known to your E+H Service Organisation<br>Please contact it for additional information.<br>Selection<br>Max. 4-digit number (-1000+1000)<br>Factory setting: <i>dependent on</i> the sensor (nominal diameter)<br>and its calibration                                                                                                    | ZERO POINT                                                                                           | Zero-point depends on the particular sensor. It is determined and set at the factory.                                                                                                    |
| Selection<br>Max. 4-digit number (-1000+1000)<br>Factory setting: <i>dependent on</i> the sensor (nominal diameter)<br>and its calibration                                                                                                    |                                                                                                    | Caution!<br>As a rule, the zero-point may not be altered.<br>The special code (service code) is known to your E+H Service Organisation.<br>Please contact it for additional information.                                                                                                    |
| <ul> <li>Max. 4-digit number (-1000+1000)</li> <li>Factory setting: <i>dependent on</i> the sensor (nominal diameter) and its calibration</li> </ul>                                                                                                    |                                                                                                    | Selection                                                                                                    |
|                                                                                                    |                                                                                                    | H Max. 4-digit number (-1000+1000)                                                                                                    |
|                                                                                                    |                                                                                                    | and its calibration                                                                                                    |

| Function Group<br>SENSOR DATA |                                                                                                    |         |
|-------------------------------|----------------------------------------------------------------------------------------------------|---------|
| NOMINAL<br>DIAMETER           | The nominal diameter is determined by the size of the sensor. It is set at the factory. Caution! The nominal diameter given may, as a rule, not be altered. Numerous functions directly depend on the nominal diameter (technical units, full-scale values, switch points, creep rate, etc.). If the nominal diameter is changed, all dependent parameters are set to a <b>new</b> and plausible value. Selection Yalue: 15600 mm or <sup>1</sup> / <sub>2</sub> 24" Diagnosis | Caution |
|                               | The unit can be selected under "VOLUME UNIT", page 34.                                                                                                    |         |
| MAX.<br>SAMPLE<br>RATE        | The maximum permissible sampling rate (SAPS) depends on the particular sensor being used. It is set at the factory. Caution! Under normal circumstances, the max. sampling rate should not be altered. Input                                                                                                    | Caution |
| SAMPLING<br>RATE              | <ul> <li>The sampling rate (SAPS) is set in the factory. The standard value for the Promag A, D and F flowmeters is 16.7 per second.</li> <li>Note!</li> <li>The sampling rate is usually set to the MAX. SAMPLING RATE. It should only be altered in special cases.</li> <li>The Promag 35 measuring system is synchronized with the main power supply. Therefore, the sampling rate entered is set to the nearest possible value or rounded off to it.</li> </ul>            | Note    |
|                               | <ul> <li>Max. 3-digit number with fixed decimal point</li> <li>(upper limit: <i>depending on</i> nominal diameter, maximum 60.0/s, lower limit: 1.0/s)</li> </ul>                                                                                                    |         |
| SERIAL<br>NUMBER              | Display of the serial number of the sensor.<br>Note!<br>The serial number is normally entered at the factory.<br>Input<br>Max. 6-digit number                                                                                                    | Note    |

|         | Function Group<br>SENSOR DATA |                                                                                                    |  |
|---------|-------------------------------|----------------------------------------------------------------------------------------------------|--|
|         | EPD<br>ELECTRODE              | This function indicates whether the sensor is equipped with an electrode for<br>empty pipe detection. This setting is made at the factory to suit the sensor<br>installed.        |  |
|         |                               | Note!<br>Empty pipe detection can only be activated if an EPD electrode is fitted.                                                                                                |  |
| Note    |                               | Selection                                                                                                    |  |
|         |                               | Factory setting: with standard EPD electrodes the factory setting is "YES".                                                                                                    |  |
|         | COIL SLOPE                    | To optimise the field coil slope, the coil voltage is briefly exalted. The duration of this period of exalted voltage varies according to the diameter and is set at the factory. |  |
| Caution |                               | Caution!<br>The value set at the factory may only be altered after consulting your<br>E+H Service Organisation. This function is protected by a service code.                     |  |
|         |                               | Selection<br>Max. 3-digit number (0255)                                                                                                    |  |
|         |                               |                                                                                                    |  |
|         |                               |                                                                                                    |  |
|         |                               |                                                                                                    |  |
|         |                               |                                                                                                    |  |
|         |                               |                                                                                                    |  |
|         |                               |                                                                                                    |  |
|         |                               |                                                                                                    |  |
|         |                               |                                                                                                    |  |
|         |                               |                                                                                                    |  |

## 7 Interfaces

Promag 35 is available with two different communication modules:

• Communication module "RS 485":

This version enables the instrument to be configured and operated with the Rackbus RS 485 interface or for measured data to be read. More information can be found in Section 7.1 of this Operating Manual.

• Communication module "HART":

This version is supplied with the HART interface and the standard 4...20 mA output. The instrument can be programmed either with a hand-held terminal (HART Communicator, Model 275 by Rosemount) or connected to a process-control system.

More information on function and operation can be found in Section 7.2 of this Operating Manual and in the Operating Manual supplied with the Rosemount hand-held terminal.

Warning!

All appropriate instructions and installation regulations given in the "Ex Documentation" must be observed when using Ex certified instruments.

#### 7.1 Rackbus RS 485

There are two possibilities to integrate Endress+Hauser instrumentation with an RS 485 interface into a bus structure:

- direct connection of the transmitters to a personal computer via an RS 485 serial interface card or RS 232C/RS 485 converter (see Fig. 38);
- indirect connection to a supervisory bus system via an FXA 675 interface card and MODBUS, PROFIBUS or FIP gateway (see Fig. 39).

Transmitters can be configured, operated, and their measured values displayed on a personal computer by using "Fieldmanager 485" and "Commugraph 485" software.

#### Note!

This section only describes the connection of Promag 35 to an existing network. If installing a Rackbus RS 485 network for the first time, the operating manuals of both the instruments and other network components used must always be considered (see especially BA134/01/ Rackbus RS 485, Topology, Components, Software).

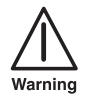

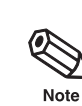

Fig. 36

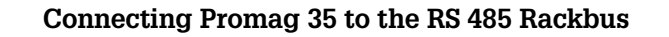

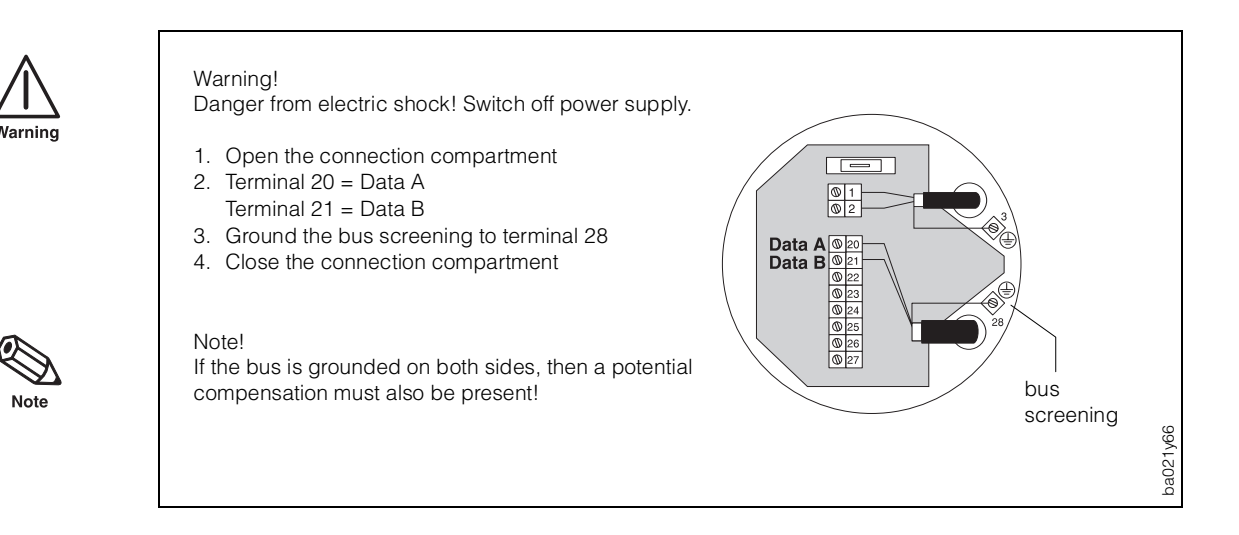

The bus connection to the personal computer is handled by an RS 485 interface card or an external RS 232C/RS 485 adapter (both equipment with galvanical isolation). Cable specifications:

- connection cable: twisted pairs, screened
- cable diameter: ≥0.20 mm<sup>2</sup> (24 AVG)
- cable length: max. 1,200 m (3,900 ft)

Each transmitter has an individual bus address. The address can be read or changed via the display and operating element (see page 58).

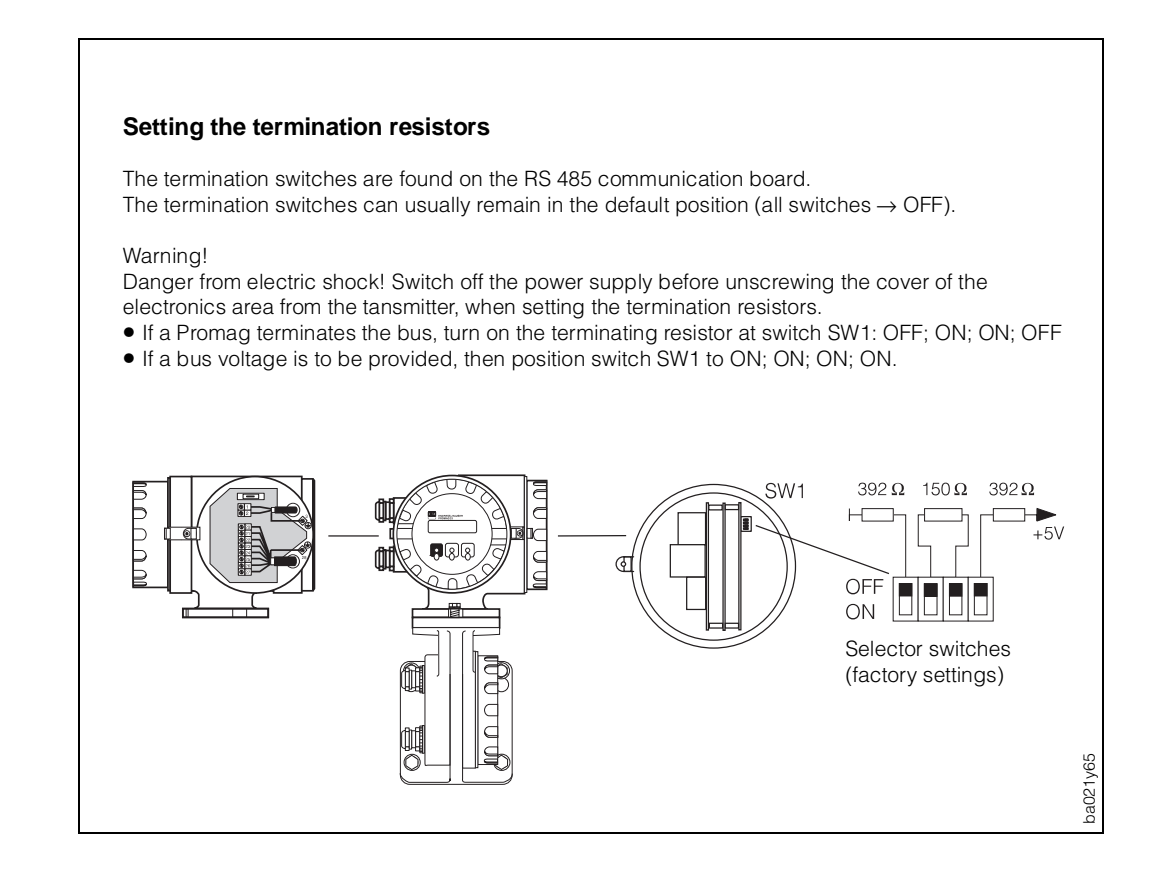
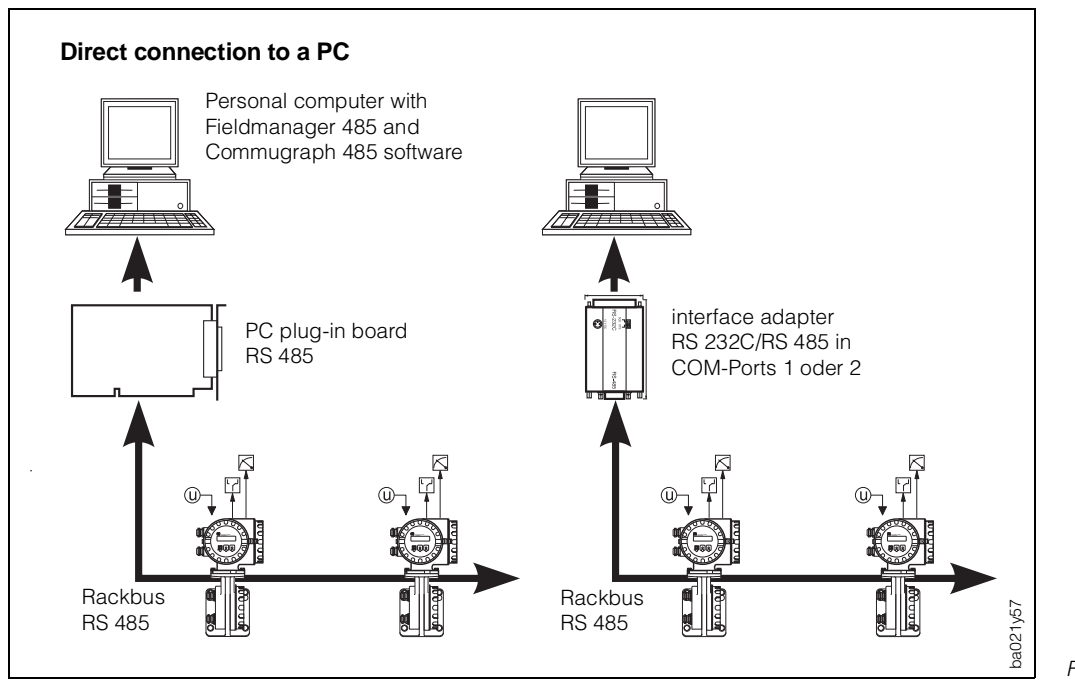

Fig. 38

If the RS 485 Rackbus is directly connected to a computer, the number of transmitters is limited:

As a rule, a maximum of 25 transmitters can be connected. The actual number depends on the topology and operating conditions.

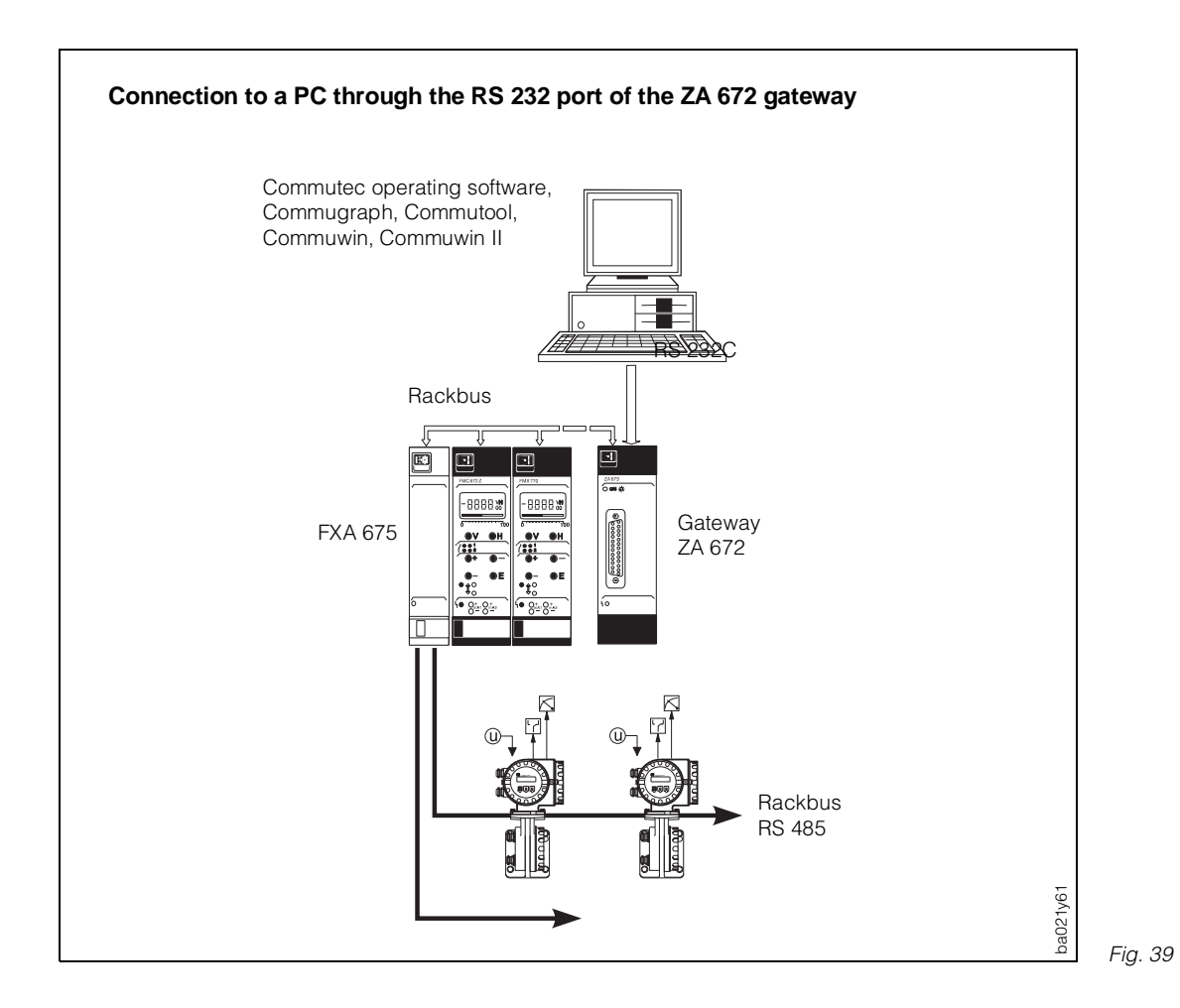

Endress+Hauser

### Programming matrix for Rackbus RS 485

| Group<br>select.           | 0                                                                                                    | 1                                                                       | 2                                                                                                    | 3                                                                                                    | 4                                                                                                    | 5                                                                                            | 6                                                                                           | 7                                                                                                    | 8                    |
|----------------------------|----------------------------------------------------------------------------------------------------|-------------------------------------------------------------------------|----------------------------------------------------------------------------------------------------|----------------------------------------------------------------------------------------------------|----------------------------------------------------------------------------------------------------|----------------------------------------------------------------------------------------------|---------------------------------------------------------------------------------------------|----------------------------------------------------------------------------------------------------|----------------------|
| 0<br>MEASURED<br>VALUE     | FLOW                                                                                                    | TOTAL<br>VOLUME                                                         | FLOW UNITS           0: dm³/s         11: gal/min           1: dm³/min         12: gal/h           2: dm³/h         13: gal/day           3: m³/s         14: gpm           4: m³/min         15: gph           5: m³/h         16: gpd           6: l/s         17: mgd           7: l/min         18: bbl/min           8: l/h         19: bbl/h           9: hl/min         20: bbl/d           10:hl/min         21: tt²/s           22: cc/min         22: cc/min | UNITS<br>VOLUME<br>0: dm <sup>3</sup><br>1: m <sup>3</sup><br>2: l<br>3: hl<br>4: gal<br>5: bbl<br>6: kgal<br>7: ft <sup>3</sup> | GALLONS/<br>BARREL<br>0: 31 gal<br>1: 31.5 gal<br>2: 42 gal<br>3: 55 gal<br>4: 36 lmp gal<br>5: 42 lmp gal | UNITS<br>NOMINAL<br>DIAMETER<br>0: mm<br>1: inch                                             |                                                                                             |                                                                                                    |                      |
| 1<br>CURRENT<br>OUTPUT     | FULL-SCALE<br>VALUE 1                                                                                                    | DUAL RANGE<br>MODE<br>0: OFF<br>1: ON                                   | FULL-SCALE VALUE 2                                                                                                    | ACTIVE<br>FULL-SCALE<br>VALUE<br>0: MEAS<br>RANGEA 1<br>1: MEAS<br>RANGE 2                                                       | TIME<br>CONSTANT                                                                                           | CURRENT<br>SPAN<br>0: 020 mA<br>1: 420 mA<br>2: 020 mA<br>NAMUR<br>3: 420 mA<br>NAMUR        | ERROR<br>RESPONSE<br>0: MIN.<br>1: MAX.<br>2: LAST MEAS.<br>VALUE<br>3: ACT. MEAS.<br>VALUE | SIMULATION<br>CURRENT<br>0: OFF<br>1: 0 mA<br>2: 2 mA<br>3: 4 mA<br>4: 10 mA<br>5: 12 mA<br>6: 20 mA<br>7: 22 mA<br>8: 25 mA                                  | NOMINAL<br>CURRENT   |
| 2<br>PULSE/FREQ.<br>OUTPUT | OPERATION<br>MODE<br>0: FRE-<br>QUENCY<br>1: IULSE                                                                                           | PULSE<br>VALUE                                                          | PULSE WIDTH                                                                                                    | FULL-SCALE<br>FREQUENCY                                                                                                    | FULL-SCALE<br>VALUE                                                                                        | OUTPUT<br>SIGNAL<br>0: NO<br>CONTACT<br>1: NC<br>CONTACT<br>2: ACTIVE POS.<br>3: ACTIVE NEG. | ERROR<br>RESPONSE<br>0: FALLBACK<br>LEV<br>1: LAST<br>MEAS. VAL.<br>2: ACT.<br>MEAS. VAL.   | SIMULATION<br>FREQ.<br>0: OFF<br>1: 0 Hz<br>2: 2 Hz<br>3: 10 Hz<br>4: 1 kHz<br>5: 10 kHz                                                                      | NOMINAL<br>FREQUENCY |
| 3<br>RELAY                 | FUNCTION<br>RELAY 1<br>0: ERROR<br>1: EPD<br>2: ERROR +<br>EPD<br>3: PZR<br>4: PRE AL<br>BATCH<br>5: DIR. OF<br>FLOW<br>6: LIMIT<br>VALUE K1 | SWITCH-<br>ON POINT<br>RELAY 1                                          | SWITCH-OFF POINT<br>RELAY 1                                                                                                    | FUNCTION<br>RELAY 2<br>0: -<br>1: EPD<br>2: -<br>3: PZR<br>4: BATCHING<br>5: DIR. OF<br>FLOW<br>6: LIMIT<br>VALUE K2             | SWITCH-ON<br>POINT RELAY 2                                                                                 | SWITCH-OFF<br>POINT RELAY 2                                                                  |                                                                                             |                                                                                                    |                      |
| 4<br>BATCHING              | BATCH MODUS<br>0: OFF<br>1: VOLUME                                                                                                    | BATCH<br>QUANTITY                                                       | BATCH PREWARN                                                                                                    | COMPENS.<br>QUANTITY                                                                                                    | BATCHING<br>0: CANCEL<br>1: START                                                                          | MAX. BATCH<br>TIME                                                                           | BATCH CYCLE                                                                                 | RESET BATCH<br>CYCLE                                                                                                    |                      |
| 5<br>MEAS. VAL<br>DISPLAY  | TOTAL<br>OVERFLOW                                                                                                    | RESET<br>TOTAL<br>0: NO<br>1: YES                                       | ASSIGN LINE 1                                                                                                    | ASSIGN<br>LINE 2                                                                                                    | ZISTOP<br>DISPLAY<br>DAMPING                                                                               | DISPLAY<br>FORMAT<br>0: -<br>1: 5<br>2: 4<br>3: 3                                            | CONTRAST<br>LCD                                                                             | 1: TES<br>LANGUAGE<br>0: ENGLISH<br>1: DEUTSCH<br>2: FRANCAIS<br>3: ESPANOL<br>4: ITALIANO<br>5: NEDERLANDS<br>6: DANSK<br>7: NORSK<br>8: SVENSK<br>8: SVENSK | 5                    |
| 6<br>COMMUNI-<br>CATION    | INTERFACE<br>RS 485                                                                                                    | RACKBUS<br>ADDRESS                                                      |                                                                                                    |                                                                                                    | SYSTEM<br>CONFIG.<br>0: RS 485 /<br>4-20 mA<br>1: RS 485/FREQ.                                             |                                                                                              |                                                                                             | 9. 300M                                                                                                    |                      |
| 7<br>SYSTEM<br>PARAMETERS  | POS. ZERO<br>RETURN<br>0: OFF<br>1: ON                                                                                                    |                                                                         | INPUT: CODE                                                                                                    | SELF CHECK<br>0: OFF<br>1: ON                                                                                                    | DIAGNOSIS<br>CODE                                                                                          |                                                                                              | SW<br>VERSION                                                                               | SW<br>VERSION<br>COM                                                                                                    |                      |
| 8<br>PROCESS<br>PARAMETERS | LOW FLOW<br>CUTOFF                                                                                                    | INTER-<br>FERENCE<br>SUPPR.<br>0: OFF<br>1: LOW<br>2: MIDDLE<br>3: HIGH | EPD<br>0: OFF<br>1: ON<br>2: EMPTY<br>3: FULL                                                                                                    | RESPONSE<br>TIME EPD<br>0: 1 s<br>1: 2 s<br>2: 5 s<br>3: 10 s<br>4: 30 s<br>5: 1 min                                             | INSTR. MODE<br>0: UNIDIREC-<br>TIONAL<br>1: BIDIREC-<br>TIONAL                                             | DIRECTION<br>OF FLOW<br>0: FORWARD<br>1: REVERSE                                             | GAIN RANGE<br>0: AUTOM.<br>1: 1<br>2: 2<br>3: 3<br>4: 4                                     | RECOVERY<br>TIME ECC                                                                                                    |                      |
| 9<br>SENSOR<br>DATA        | K-FACTOR<br>POSITIVE                                                                                                    | K-FACTOR<br>NEGATIVE                                                    | ZERO POINT                                                                                                    | NOMINAL<br>DIAMETERS                                                                                                    | MAX.<br>SAMPLING<br>RATE                                                                                   | SAMPLING<br>RATE                                                                             | SERIAL<br>NUMBER                                                                            | EPD<br>ELECTRODE<br>0: NO<br>1: YES                                                                                                    |                      |
| A<br>COMMIS-<br>SIONING    | MEAS. POINT                                                                                                    |                                                                         |                                                                                                    |                                                                                                    |                                                                                                    |                                                                                              |                                                                                             |                                                                                                    |                      |

The meaning of the individual matrix fields and their programming can be found in Chapter 6 of this Operating Manual.

#### 7 Interfaces

# 7.2 HART<sup>®</sup> Protocol

Besides local operation, the Promag 35 flowmeter can also be calibrated and measured values called up using the HART Protocol. Two procedures can be used:

- Operation using the "HART Communicator DXR 275" universal handheld terminal.
- Operation using a personal computer with specific software, e.g. "Commuwin II", and the "Commubox FXA 191" HART modem.
- **Operation using the HART Communicator DXR 275**

Furher information on the "HART Communicator DXR 275" handheld terminal is given in the appropriate operating manual in the carrying case. Please also refer to documentation published by the HART Communication Foundation, especially: No. 50077233 (German)

- HCF LIT 20: HART, eine technische Übersicht
  HCF LIT 20: HART, a Technical Overview
  - No. 50077234 (English)

#### Connection

The following connection versions are available to the user:

- Direct connection to the Promag transmitter via Terminals 26/27
- Connection via the analogue 4...20 mA cable of current output (see Fig. 40).

#### Note!

In both cases the measuring loop must have a minimum resistance of 250  $\Omega$ .

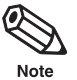

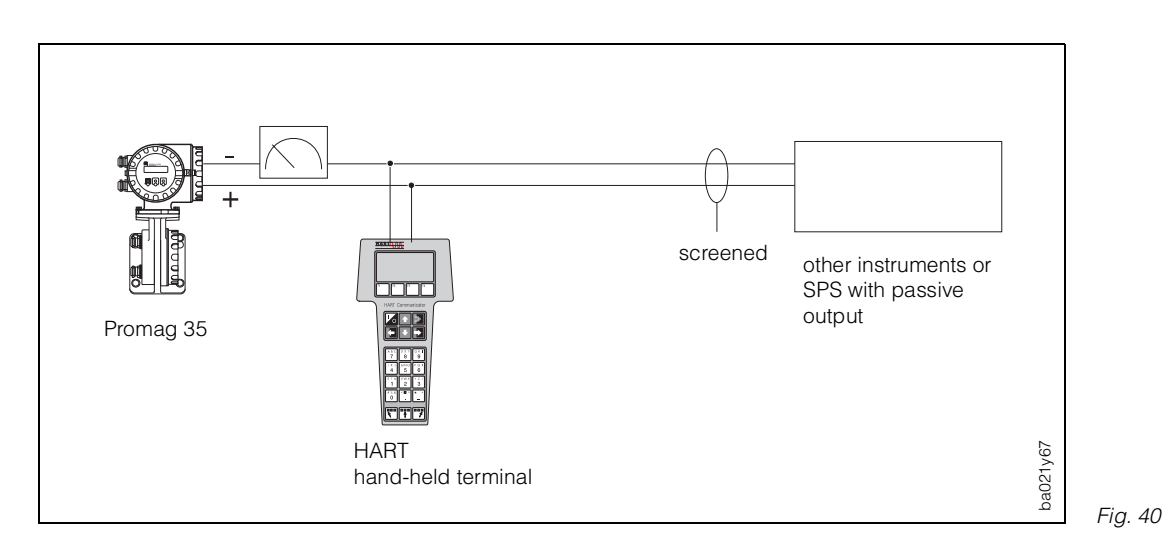

#### Operating the Promag 35 with the HART Communicator

Operating the Promag measuring system using a hand-held terminal is different from operating it locally. All functions can be selected with the HART communicator via various menu levels as well as by using a special E+H operating menu (see Fig. 41, 42).

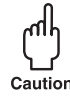

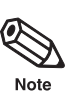

#### Caution!

The Promag 35 S measuring system is indicated as Promag 33 on the hand-held HART terminal. The specific matrix fields (operation mode, delay, start-up time) cannot be operated via HART protocol.

#### Note!

Assuming the HART interface of the Promag 35 is enabled (see page 58).

- 1. Turn on the hand-held terminal.
  - a. The flowmeter is not yet connected → the HART main menu is displayed. This menu level is shown with every HART programming procedure, i.e. independent of the type of flowmeter used. For further information see the operating menu for the "DXR 275 Communicator". Continue with "Online".
  - b. The flowmeter is already connected → the menu level "Online" is immediately shown. In the "Online" menu level the actual measurement data including flow, totalizer sum, etc. are continually shown while providing access to the acual Promag 35 programming matrix via the line "Group Select". All function groups and functions accessed by HART are systematically arranged and shown in this matrix.
- 2. Select the function group using "Group Select", e.g. "Analog output", and then the function required, e.g. "RV1" (full scale value). All settings or values of this particular function can be seen immediately.
- 3. Enter values or change setting.
- 4. The "SEND" field is shown by pressing the F2 function key. By pressing this key, all values/settings entered with the hand-held terminal are transferred to the Promag measuring system.
- 5. Press the F3 HOME function key to return to the "Online" menu level. The actual values measured by the Promag 35 flow meter with the new settings can now be read.

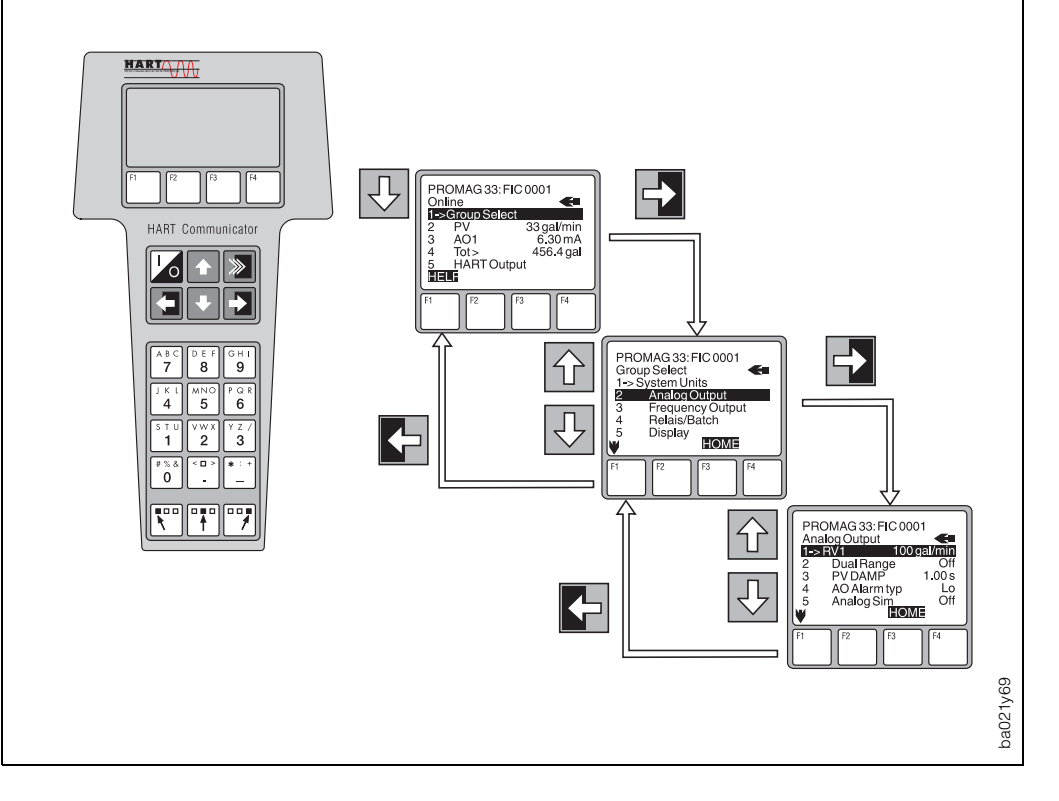

### HART operating matrix (Promag 35)

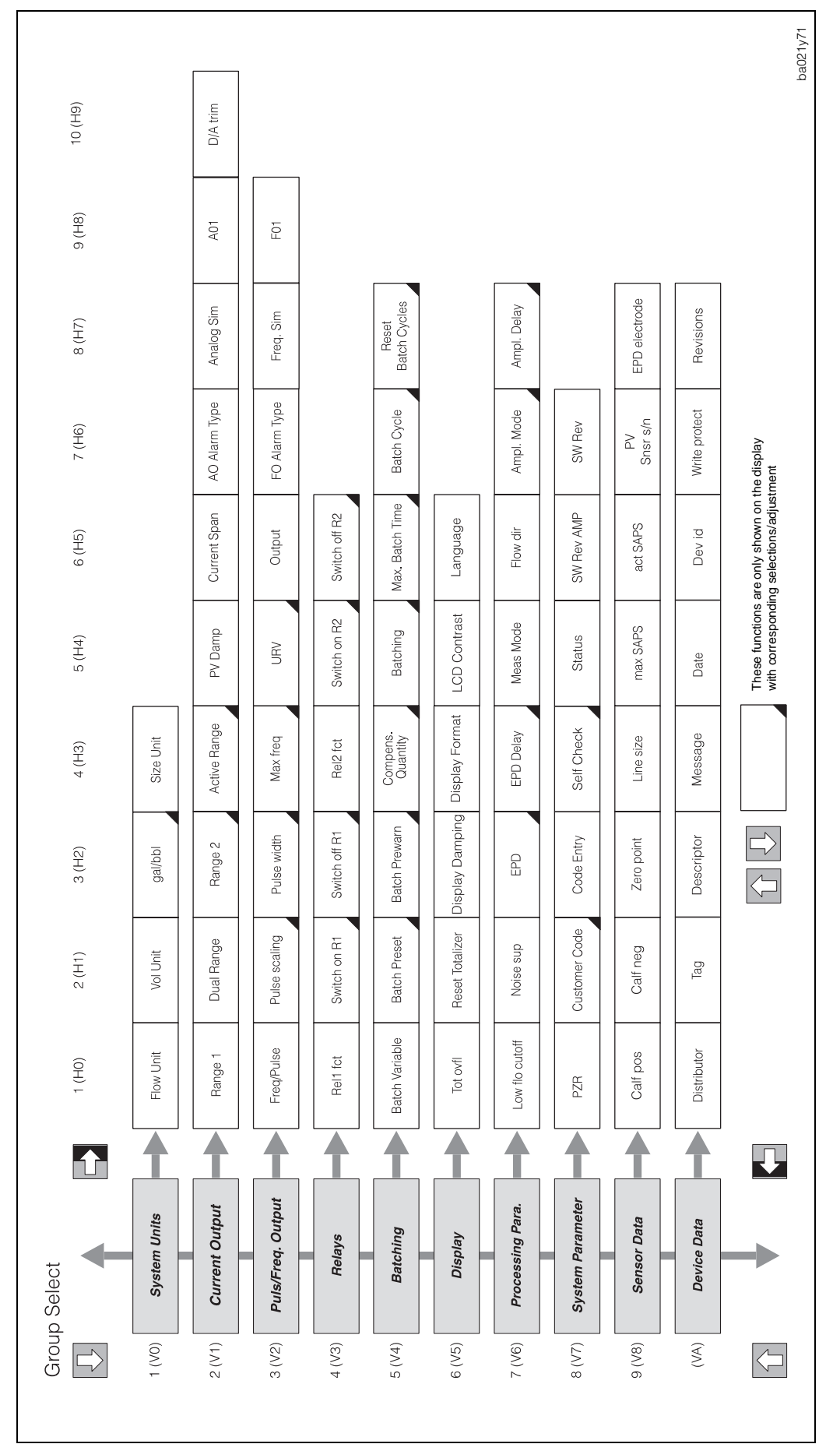

Fig. 42 HART operating matrix Promag 35

#### Write protect

Unlike the local operation, all functions are accessible via HART, i.e. programming is not locked. However, if you enter the value "-1" in the "Code Entry" function, data in the Promag measuring system may no longer be changed by using the hand-held terminal. This mode is stored in case of a power failure (cancelling is only possible by entering the personal code).

#### Operating using "Commuwin II" Software

The Promag 35 transmitter can be connected to the RS 232 C serial interface of a personal computer via the Commubox FXA 191. It can be remotely operated using the E+H "Commuwin II" program.

#### Connection

The following connection versions are available to the user

- Direct connection to the Promag transmitter via Terminals 26/27.
- Connection via the analogue 4...20 mA cable of current output (see Fig. 43).

#### Note!

Note

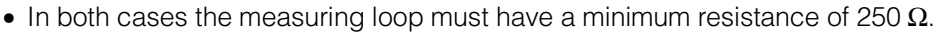

• Move the switch on the Commubox to "HART".

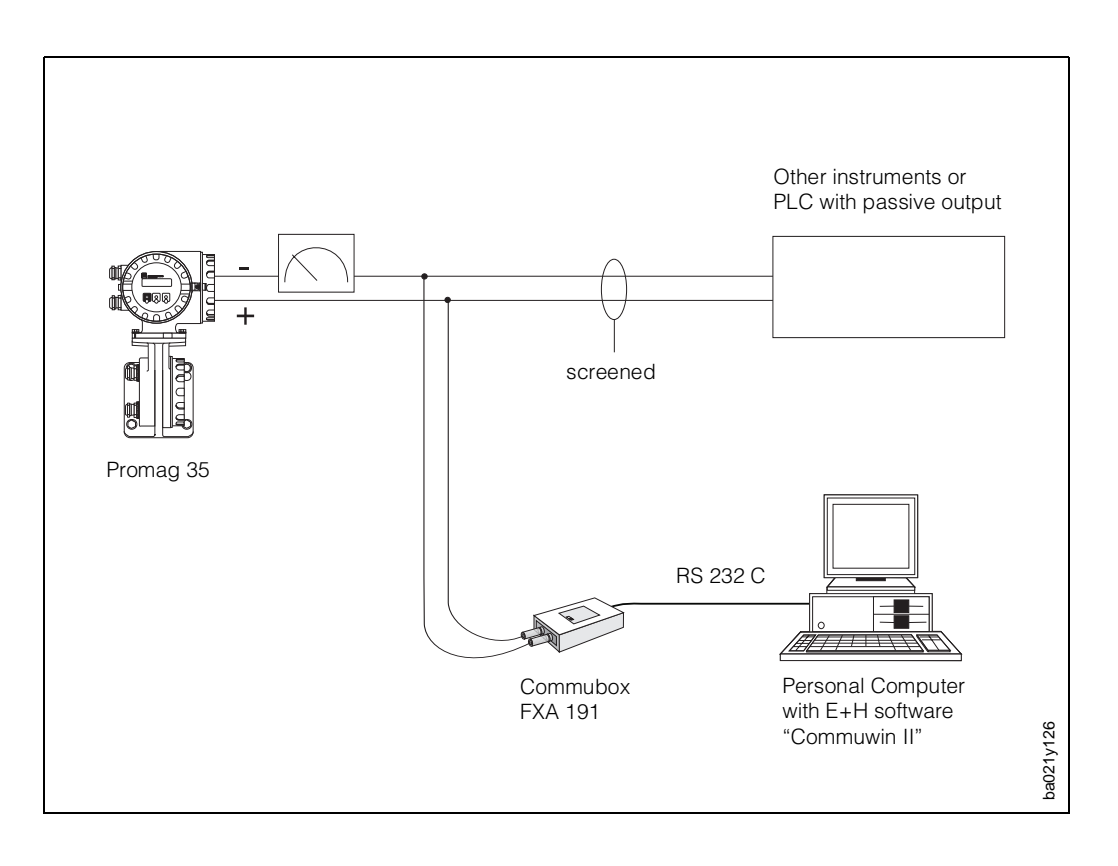

Fig. 43

# 8 Troubleshooting and Remedies

### 8.1 Response of the measuring system to faults or alarms

Error messages which occur while measuring is in progress are displayed in the HOME position, alternately to the measured values. The Promag 35 S measuring system distinguishes between two kinds of error:

| Type of error                                | Response of the measuring instrument                                                                   |
|----------------------------------------------|----------------------------------------------------------------------------------------------------|
| Fault (system error)                         | <ul> <li>corresponding message on the display</li> </ul>                                               |
| Fault due to failure of the instruments      | <ul> <li>error output (see table on page 80)<br/>relay 1 dead</li> </ul>                               |
|                                              | <ul> <li>the signal outputs respond according to their<br/>error settings (see page 38, 45)</li> </ul> |
| Alarm (process error)                        | <ul> <li>corresponding message displayed</li> </ul>                                                    |
| Fault due to factors influencing the process | <ul> <li>response of relay 1 or 2 according to<br/>configuration (see page 50, 51)</li> </ul>          |

#### Caution!

Note the following points if measured value suppression or simulation is active:

# Caution

#### Measured-value suppression

- This function has top priority. The appropriate status message "S: POSITIVE ZERO RETURN ACTIVE" is also displayed with priority in the HOME position. Any error messages which occur during this time can only be accessed and displayed with the aid of the diagnostic function.
- Measured-value suppression resets all signal outputs to zero (corresponding to zero flow).
- Both relays are live, i.e. energised.

#### Simulation

- This function is accorded the second highest priority, as is the corresponding status message. Any error messages which occur during this time can only be accessed and displayed with the aid of the diagnostic function.
- Normal output of system errors via the error output (relay 1).
- Normal functioning of relay 1 or 2 (as per configuration, see pages 50 and 51).

| Function<br>Relay 1                                                                                                    | State of measuring system                  | Relay coil   | Relay o                   | :ontact*                   |  |  |  |  |  |  |
|----------------------------------------------------------------------------------------------------|--------------------------------------------|--------------|---------------------------|----------------------------|--|--|--|--|--|--|
|                                                                                                    |                                            |              | NC contact<br>brought out | NO contact*<br>brought out |  |  |  |  |  |  |
|                                                                                                    | measuring system<br>working normally       | energised    | © 22<br>© 23              | 9 22<br>9 23               |  |  |  |  |  |  |
| FAILURE<br>Reporting<br>system errors                                                                                                    | system error occurred<br>(see Section 8.3) | de-energised | © 22<br>© 23              | 22<br>23                   |  |  |  |  |  |  |
|                                                                                                    | power supply<br>failure                    | de-energised | © 22<br>© 23              | 22<br>23                   |  |  |  |  |  |  |
| * Factory setting relay 1: NO contact brought out.<br>With a jumper on the communication board, the NC contact can also<br>be brought out (see page 89, 90). |                                            |              |                           |                            |  |  |  |  |  |  |

### 8.2 Instructions for troubleshooting

During manufacture, all units undergo quality control at numerous stages. The last of these stages is wet calibration, carried out on a calibration rig conforming to the latest stae of the art technology.

To help you locate faults, some of their possible causes are given here.

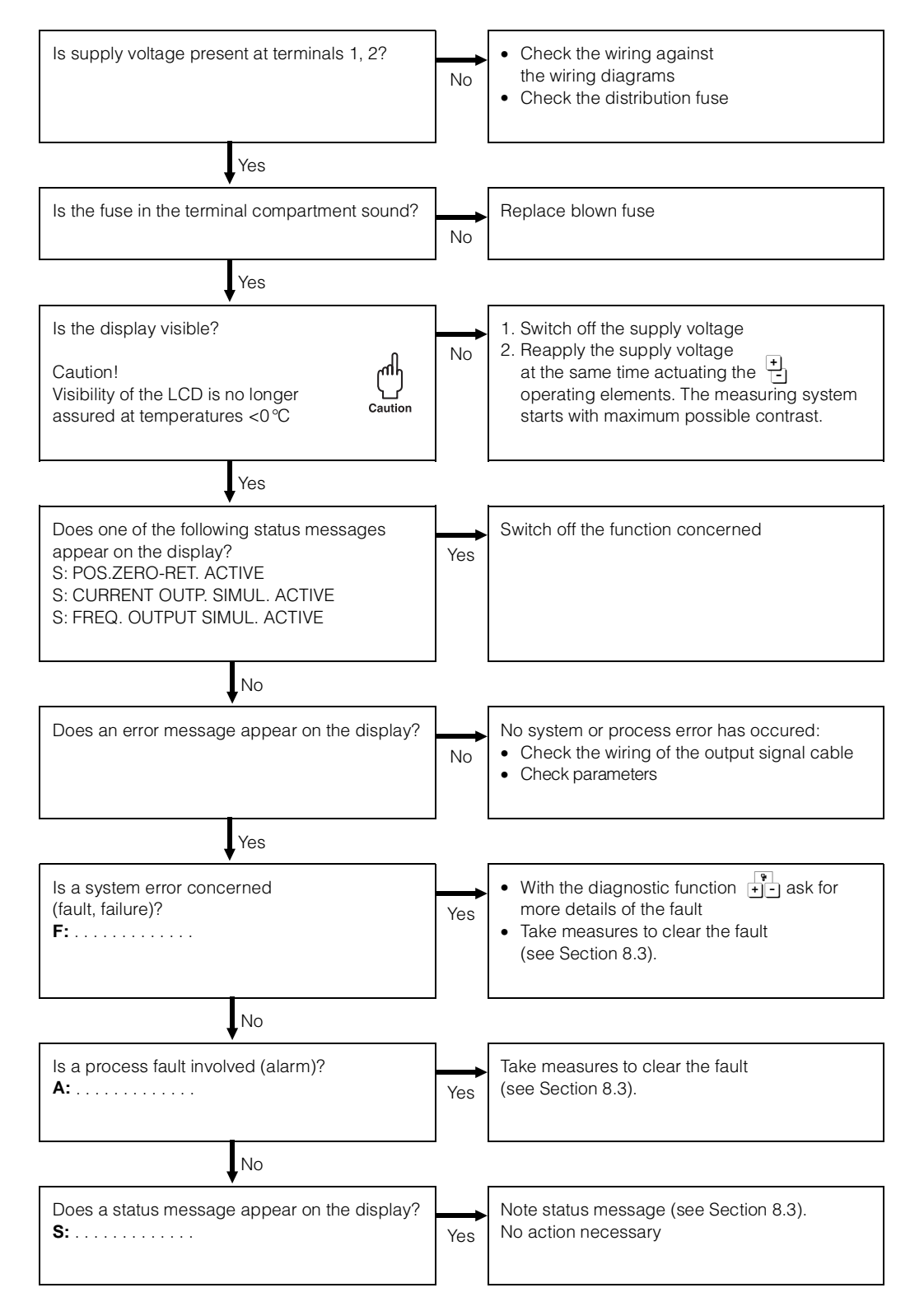

### Diagnostic function for fault location

- 1. In the HOME position, an error message is displayed alternately to the measured value (provided neither measured-value suppression or simulation is active).

By activating the diagnostic function once again, additional information of the fault can be asked for in the event of a system fault (see Section 8.3). The stethoscope symbol is shown.

- 3. Ask for further faults with lower priority, if present.
- 4. Return to HOME position.

| F         | : |  | S | Y | S | Т | Е | Μ |   | Е | R | R | 0 | R |  |
|-----------|---|--|---|---|---|---|---|---|---|---|---|---|---|---|--|
|           |   |  | Ρ | 0 | W | Е | R |   | S | U | Ρ | Ρ | L | Y |  |
| (Example) |   |  |   |   |   |   |   |   |   |   |   |   |   |   |  |

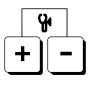

| ۴         | : |  | L | 0 | W |   | V | 0 | L | Т | А | G | Е |  |
|-----------|---|--|---|---|---|---|---|---|---|---|---|---|---|--|
|           |   |  | D | Е | Т | Е | С | Т | Е | D |   |   |   |  |
| (Example) |   |  |   |   |   |   |   |   |   |   |   |   |   |  |

+

E

### 8.3 Error and status messages

| Fault messages F:<br>(system fault, failure)                                                                                                    | Causes<br>(call up using ↔)                                                                                                    | Remedy                                                  |
|----------------------------------------------------------------------------------------------------|----------------------------------------------------------------------------------------------------|---------------------------------------------------------|
| F: SYSTEMERROR<br>POWERSUPPLY                                                                                                    | Image: Weight of the second state     Image: Constraint of the second state       Image: Weight of the second state     Image: Constraint of the second state                                                                                                    | by an Endress+<br>Hauser Service<br>Organisation        |
|                                                                                                    | Image: Ward of the second constraints       Image: Constraint of the second constraint of the second const          | by an Endress+<br>Hauser Service<br>Organisation        |
| F       :       S       Y       S       T       E       M       E       R       O       R         I       A       M       P       I       I       F       I       E       R       I       I | Image: Image: | by an Endress+<br>Hauser Service<br>Organisation        |
|                                                                                                    | Image: Weight of the second second | notify the<br>Endress+Hauser<br>Service<br>Organisation |
|                                                                                                    | Image: Book of the second second s | by an Endress+<br>Hauser Service<br>Organisation        |
|                                                                                                    | West       GAIN       ERROR         AMPLIFE       FIER         Gain error of the amplifier.                                                                                                    | by an Endress+<br>Hauser Service<br>Organisation        |
|                                                                                                    | Image: Weight of the second system       Image: Weight of the second system         Image: Weight of the second system       Image: Weight of the second system                                                                                                    | by an Endress+<br>Hauser Service<br>Organisation        |
| F       :       V       A       L       U       E       N       O       T       I         A       C       C       E       P       T       E       D       I       I                                                                                                    | The value entered was not correctly accepted by the amplifier.                                                                                                    | repeat input                                            |

#### Causes Fault messages F:... Remedy (call up using ⊕) (system fault, failure) by an Endress+ MODULE S Т E E F 0 Ŷ Hauser Service С 0 F M B Organisation Communication module and amplifier are not compatible. by an Endress+ Ρ ROM F Hauser Service F А URE Organisation Error when accessing EEPROM data (process and adjustment data of the communication module). by an Endress+ RAM ۲r Hauser Service ROR R Organisation Е Error when accessing the main memory (RAM). by an Endress+ ROM Hauser Service Organisation ERROR Error when accessing the programme memory (ROM). by an Endress+ ОW VО LΤ AGE Hauser Service DETECT Е D Organisation The voltage supplied by the DC/DC converter on the communication module is too low. by an Endress+ V ΟL TAGE ዮ Hauser Service R Е F ΕN Е С Organization The voltage reference of the communication module is beyond tolerance, i.e. correct functioning of the current output is not assured.

| Alarm messages A:<br>(process errors)                                                                                                    | Cause                                                                                                    | Remedy                                                                       |
|----------------------------------------------------------------------------------------------------|----------------------------------------------------------------------------------------------------|------------------------------------------------------------------------------|
| A : E P D A D J U S T M E N T<br>V A L U E S M I S S I N G                                                                                                    | EPD switched on. No<br>adjustment has taken place.                                                                                                    | Adjust EPD as shown on p. 62.                                                |
| A       :       E       P       D       A       D       J       U       S       T       M       E       N       T         I       F       U       L       L       =       E       M       P       T       Y       I                                                                                                    | EPD switched on, but alarm<br>given because adjustment<br>values for full and empty pipe<br>are identical.                                                  | Repeat<br>adjustment as<br>shown on p. 62.                                   |
| A       :       E       P       D       A       D       J       U       S       T       M       E       N       T         I       F       U       L       L       <                                                                                                    | EPD switched on, but alarm<br>given because adjustment did<br>not take place with full or<br>empty pipe.                                                    | Repeat<br>adjustment as<br>shown on p. 62.                                   |
| A : E P D A D J U S T M E N T<br>N O T P O S S I B L E                                                                                                    | EPD switched on, but adjust-<br>ment not possible because<br>the conductivity of the medi-<br>um is outside the permissible<br>range (too high or too low). | EPD function cannot be used.                                                 |
| A       :       E       M       P       T       Y       P       I       P       E       I         I       D       E       T       E       C       T       E       D       I       I | The measuring pipe is not<br>completely full or may be<br>empty.                                                                                            | Check the<br>process<br>conditions of the<br>installation.                   |
|                                                                                                    | Medium flow rate in measuring<br>pipe >12.5 m/s. Measuring<br>range of transmitter<br>electronics exceeded.                                                 | Reduce flow rate.                                                            |
| A     :     C     U     R     R     N     T     O     U     T     P     .       I     T     O     O     H     I     G     H     I     I                                                                                                    | The actual flow rate is too high<br>for the scaled full-scale value<br>$(I_{max} = 25 \text{ mA}).$                                                         | Scale a higher<br>full-scale value<br>(see p. 35ff.) or<br>reduce flow rate. |
| A : F R E Q . O U T P U T<br>O V E R F L O W                                                                                                    | The actual flow rate is too high<br>for the scaled full-scale value<br>(f <sub>max</sub> = approx. 163% of f <sub>End</sub> ).                              | Scale a higher<br>full-scale value<br>(see p. 43) or<br>reduce flow rate.    |
|                                                                                                    |                                                                                                    |                                                                              |

| Alarm messages A:<br>(process error)                                                                                                    | Cause                                                                                 | Remedy                                                                                                    |
|----------------------------------------------------------------------------------------------------|---------------------------------------------------------------------------------------|----------------------------------------------------------------------------------------------------|
|                                                                                                    | The maximum time for a batching cycle has been exceeded.                              | Identify the cause<br>for exceeding the<br>time provided.<br>Possible plant<br>error (defective or<br>blocked valve).<br>It is possible that<br>you have to<br>increase the max.<br>batching time<br>(see page 54) or<br>that you have<br>to switch off<br>batching time<br>monitoring<br>(batching time $\rightarrow$<br>0 seconds). |
| Status messages S:                                                                                                    | Cause                                                                                 | Remedy                                                                                                    |
| S       :       P       O       S       .       Z       E       R       O       R       E       T       .         A       C       T       I       V       E       I       I | Measured-value suppression<br>active. This message has top<br>priority for Promag 35. | unnecessary                                                                                                    |
| S       :       C       U       R       E       N       T       O       U       T       P       .         S       I       M       U       L       .       A       C       T       I       V       E       I                                                                                                    | Current simulation active.                                                            | unnecessary                                                                                                    |
| S : F R E Q . O U T P U T<br>S I M U L . A C T I V E                                                                                                    | Frequency simulation active.                                                          | unnecessary                                                                                                    |
| S : E P D A D J U S T M E N<br>R U N N I N G I                                                                                                    | EPD adjustment in progress<br>(full or empty pipe adjustment).                        | unnecessary                                                                                                    |
| S       :       B       A       T       C       H       I       N       G       I       S         I       R       U       N       I       N       G       I       S       I                                                                                                    | Batching in progress until the selected quantity has been discharged.                 | unnecessary                                                                                                    |

# 8.4 Exchange of electronics boards

Warning!

- Danger of electric shock. Switch off power supply before unscrewing the cover of the electronics compartment and the transmitter housing.
- The locally used power and frequency have to conform to the technical data of the respective supply board.

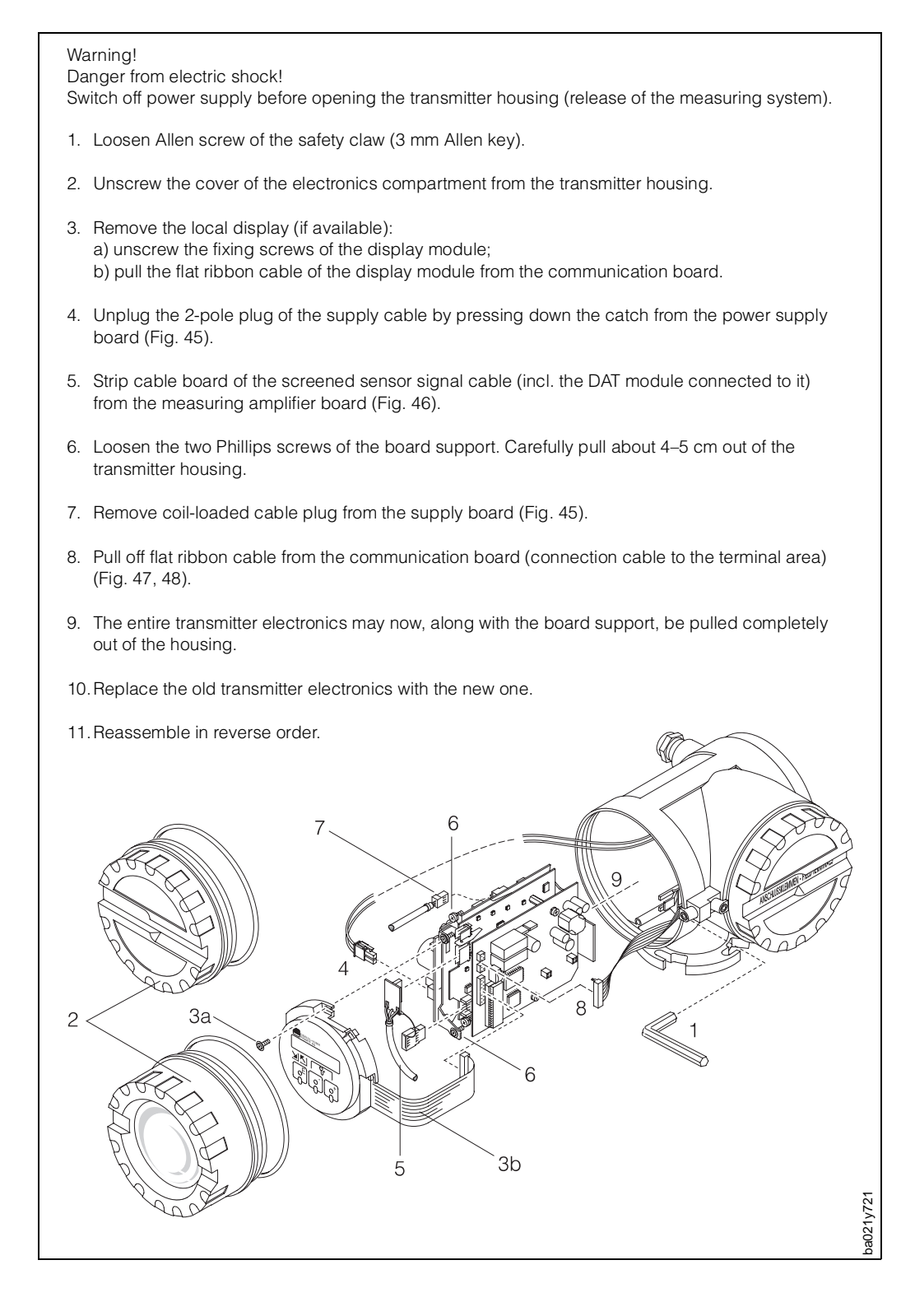

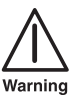

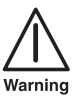

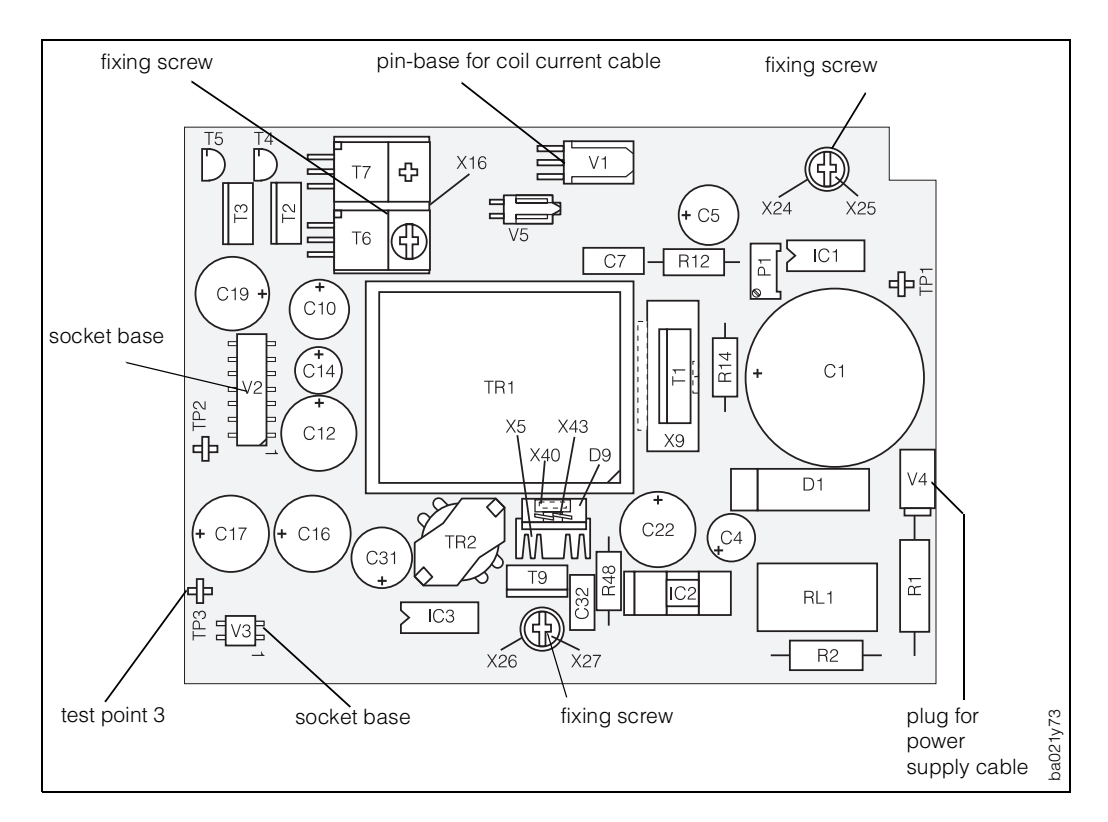

#### The Promag 35 power supply board

Fig. 45

### The Promag 35 amplifier board

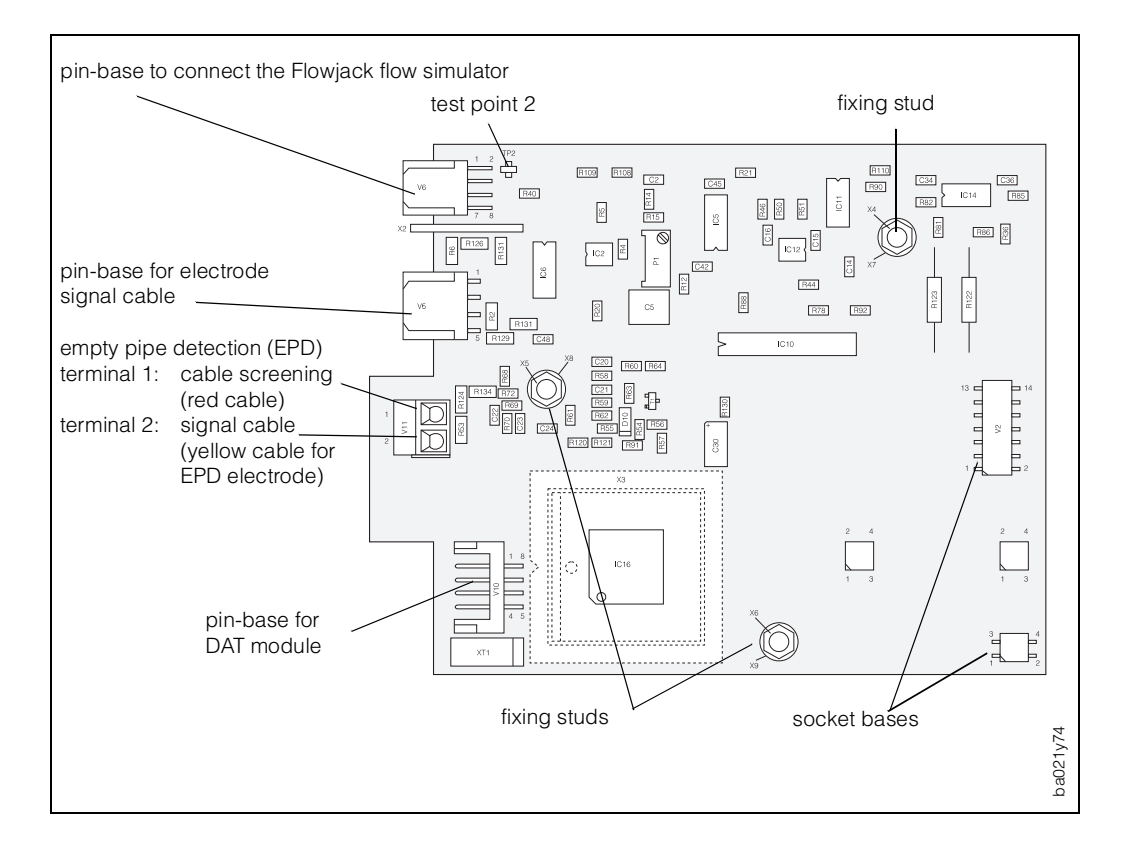

Fig. 46

#### The Promag 35 HART communication board

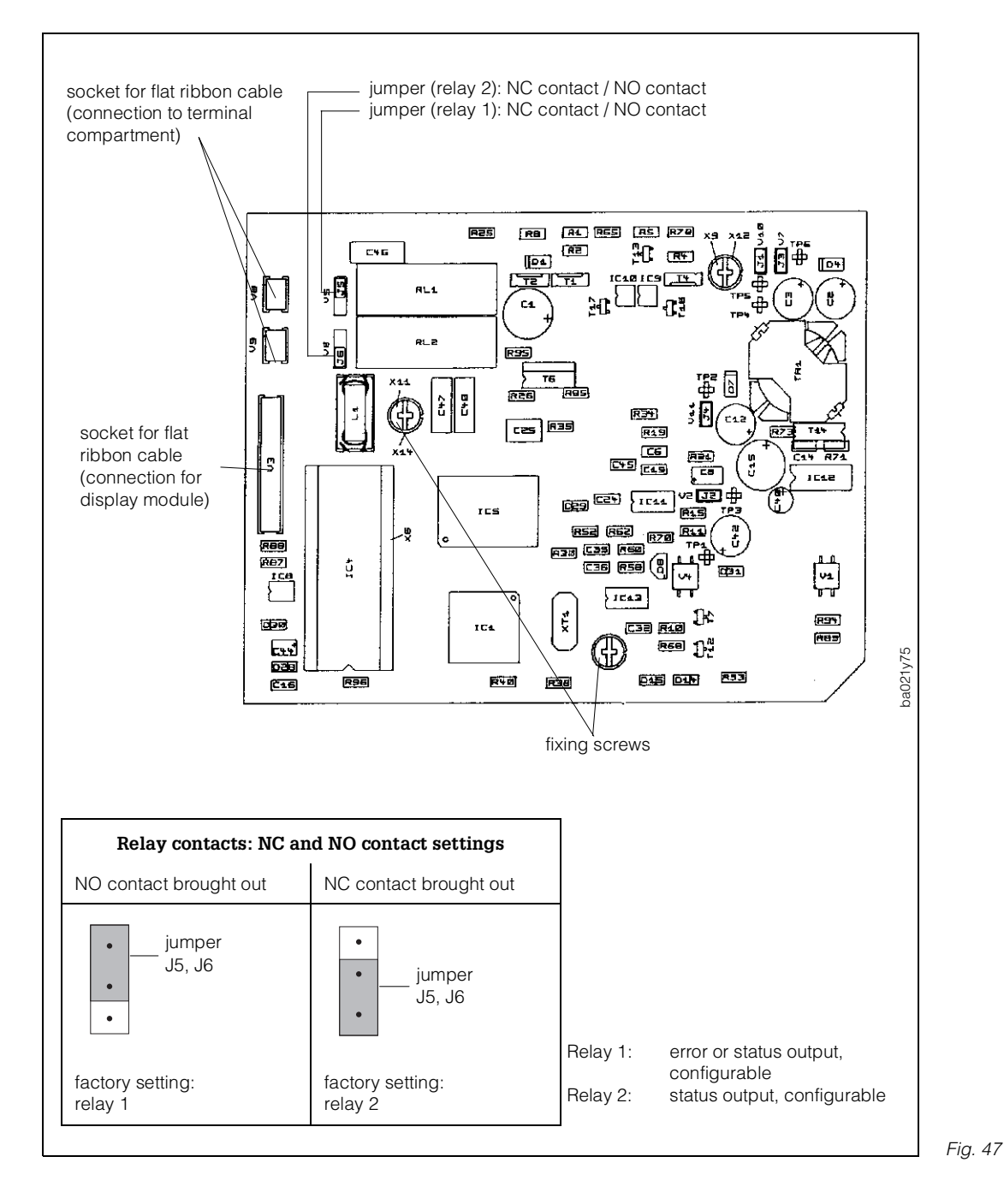

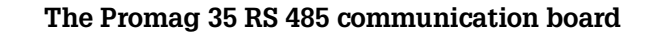

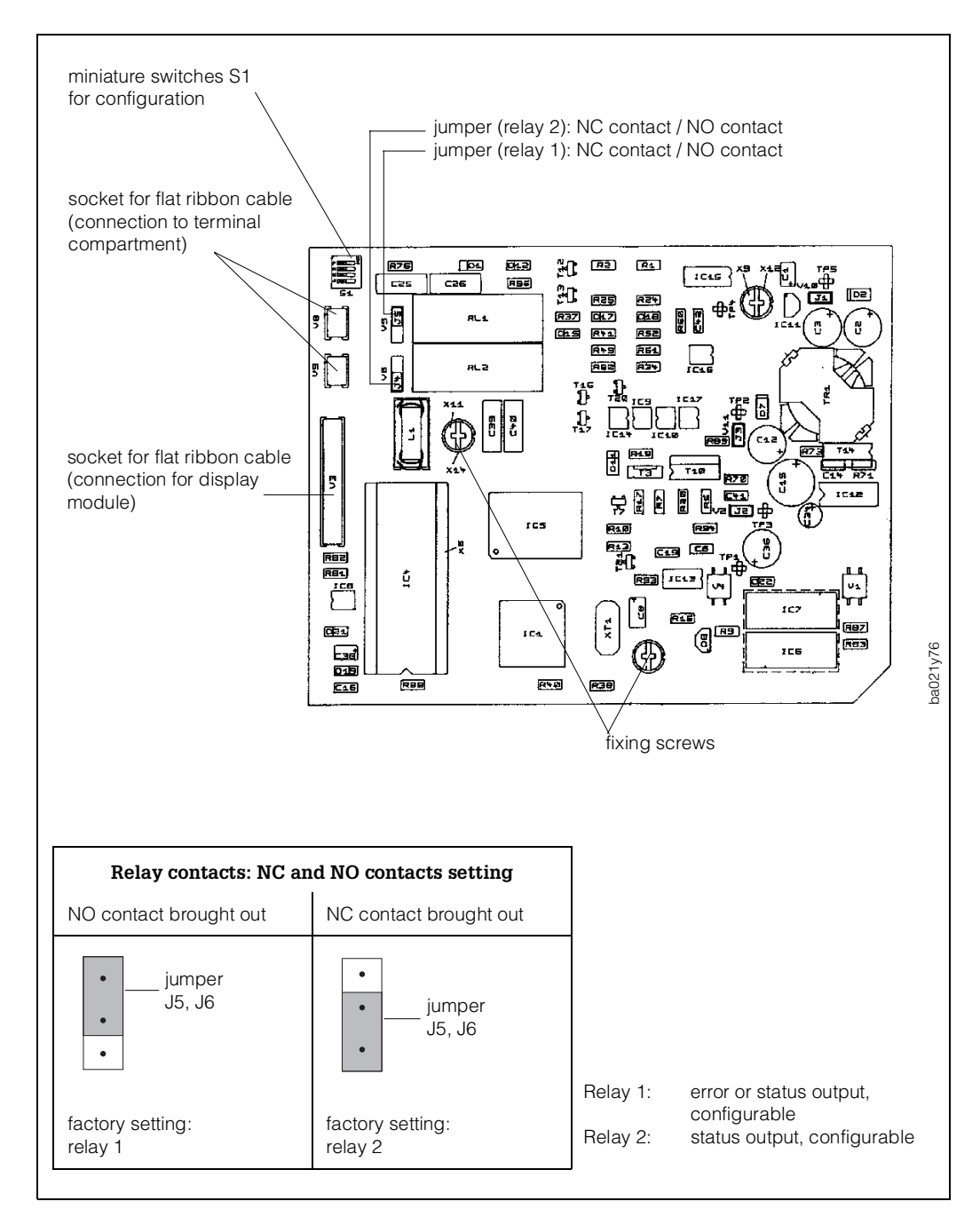

Fig. 48

### 8.5 Replacing the fuse

Warning!

Danger from electric shock. Switch off power supply before removing the terminal compartment cover from the transmitter housing.

Caution!

Only use fuses with the specified nominal values.

### 8.6 Repairs

If a Promag 35 S flow meter is to be sent to Endress+Hauser for repair, it must always be accompanied by a note listing the following information:

- description of the application
- description of the fault
- description of the chemical and physical properties of the product being measured.

#### Caution!

The following procedures must be carried out before a Promag 35 S flow meter is sent for repair.

- Remove all residue which may be present.
- This is especially important if the medium is dangerous to health, e.g. corrosive, poisonous, carcinogenic, radioactive, etc.
- No instrument should be returned to us without first completely removing all dangerous material (e.g. penetrated into scratches or diffused through plastic parts).

Incomplete cleaning of the instrument may result in waste disposal or cause harm to personnel (burns, etc). Any costs arising from this will be charged to the owner of the instrument.

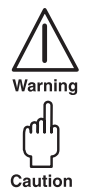

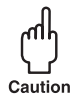

#### 9 **Technical data**

### 9.1 Dimensions and weights

#### DN 15...200

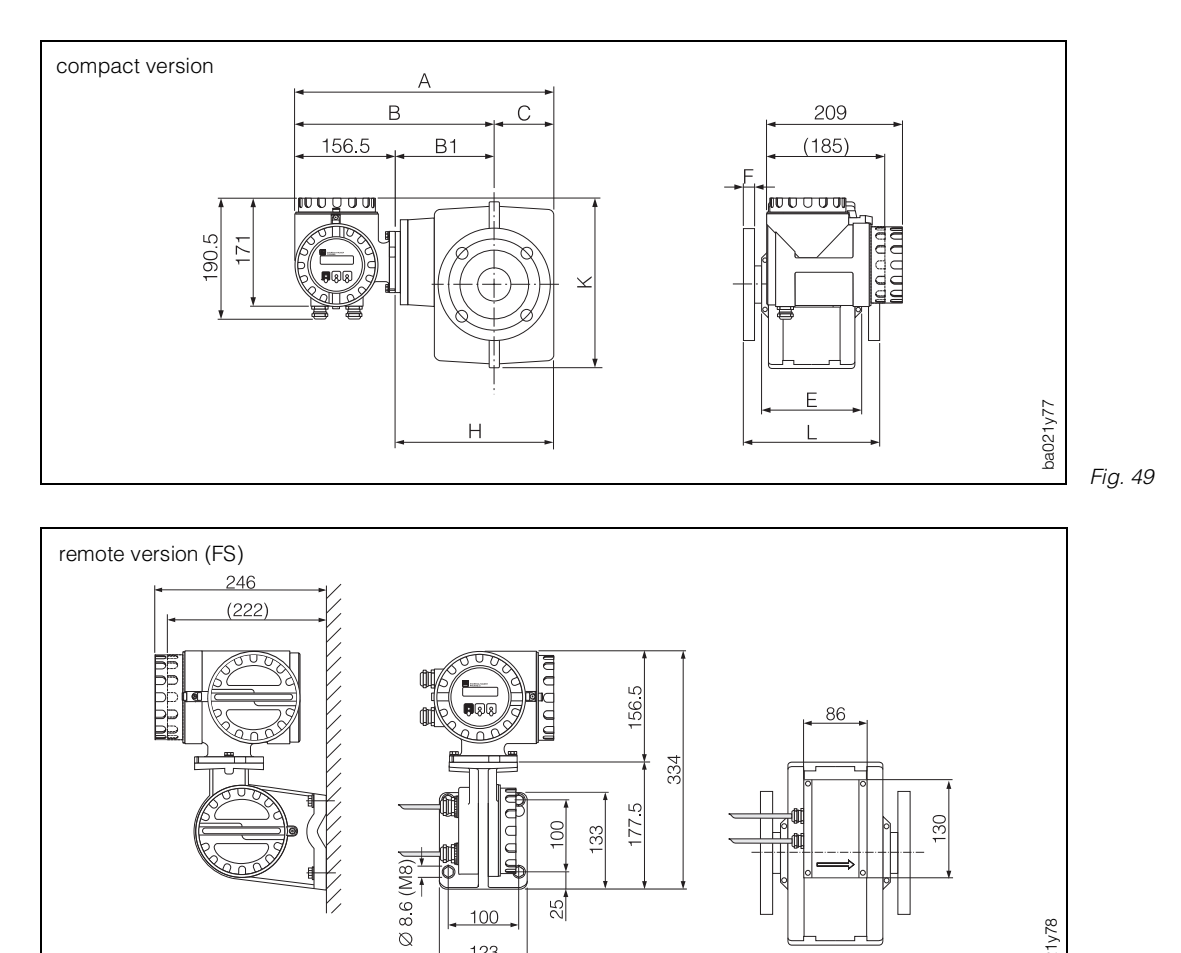

52

100

123

Fig. 50

ba021y78

| D                    | N                                   |              | PN            |                          | L                |                          | Α     | В     | С     | K     |                                  | Е             |                      | F                    |                      | Н     | B1   | Weights*            |
|----------------------|-------------------------------------|--------------|---------------|--------------------------|------------------|--------------------------|-------|-------|-------|-------|----------------------------------|---------------|----------------------|----------------------|----------------------|-------|------|---------------------|
| [mm]                 | [inch]                              | DIN<br>[bar] | ANSI<br>[lbs] | JIS                      | DIN/ANSI<br>[mm] | JIS<br>[mm]              | [mm]  | [mm]  | [mm]  | [mm]  | PTFE<br>[mm]                     | HG/WG<br>[mm] | DIN<br>[mm]          | ANSI<br>[mm]         | JIS<br>[mm]          | [mm]  | [mm] | [kg]                |
| 15                   | <sup>1</sup> /2"                    | 40           | 150           | -                        | 156/152          | -                        | 361   | 291.5 | 69.5  | 200   | 94.2                             | -             | 14                   | 12                   | -                    | 194.5 | 125  | 6                   |
| 25<br>32<br>40<br>50 | 1"<br>-<br>1 <sup>1</sup> ⁄2"<br>2" | 16           | 150           | 20K<br>20K<br>20K<br>10K | 202              | 228<br>228<br>228<br>202 | 409   | 315.5 | 93.5  | 247.6 | 121.2<br>121.2<br>121.4<br>121.8 | 120           | 14<br>16<br>16<br>18 | 15<br>16<br>18<br>20 | 20<br>20<br>20<br>18 | 242.5 | 149  | 8<br>10<br>11<br>12 |
| 65<br>80<br>100      | -<br>3"<br>4"                       | 16           | 150           | 10K<br>10K<br>10K        | 272              | 272                      | 451   | 336.5 | 114.5 | 308.6 | 165.9<br>166.8<br>167.2          | 164           | 18<br>20<br>22       | 23<br>24<br>24       | 18<br>20<br>22       | 284.5 | 170  | 25<br>26<br>27      |
| 125<br>150<br>200    | -<br>6"<br>8"                       | 16           | 150           | 10K<br>10K<br>10K        | 332              | 332                      | 575.5 | 398.5 | 177.0 | 401.8 | 205.6<br>207.8<br>208.0          | 202           | 24<br>24<br>26       | 24<br>26<br>29       | 24<br>24<br>26       | 409   | 232  | 63<br>66<br>69      |

\* weights for sensors

#### Weights transmitter:

Compact version: 3 kg Remote version with wall mounting: 5 kg

#### DN 250...600

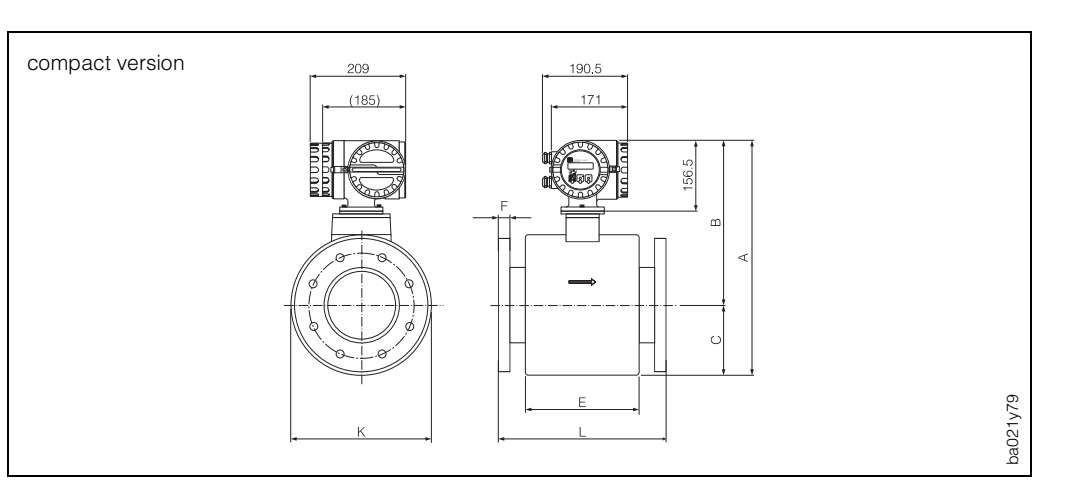

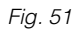

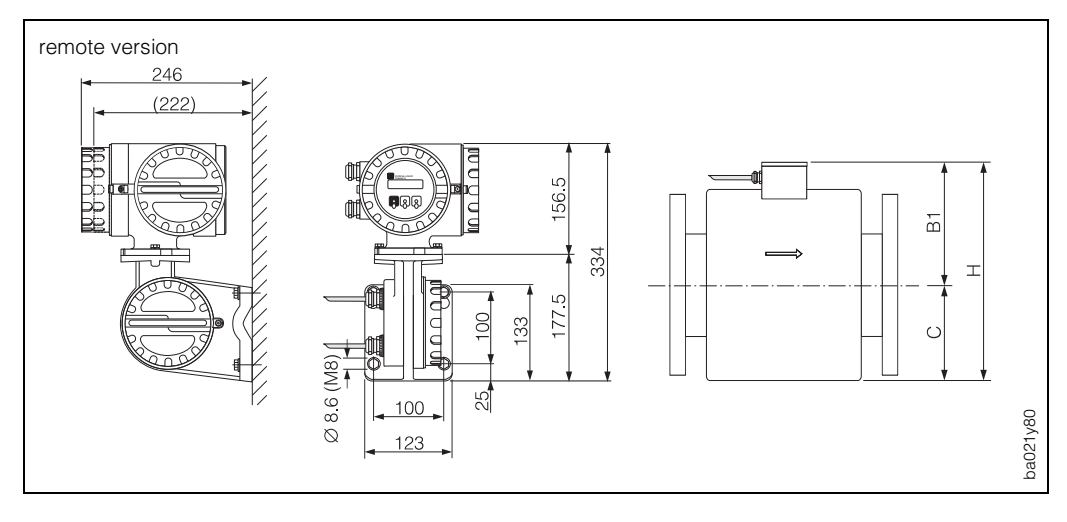

Fig. 52

| D                                             | N                                             |              | PN            |     | L                                                 |             | А                                                            | В                                                         | С                                                           | К                                             |                                               | Е                                             | F                                      |                                          | н           | B1                                             | Weights*                                          |                                              |
|-----------------------------------------------|-----------------------------------------------|--------------|---------------|-----|---------------------------------------------------|-------------|--------------------------------------------------------------|-----------------------------------------------------------|-------------------------------------------------------------|-----------------------------------------------|-----------------------------------------------|-----------------------------------------------|----------------------------------------|------------------------------------------|-------------|------------------------------------------------|---------------------------------------------------|----------------------------------------------|
| [mm]                                          | [inch]                                        | DIN<br>[bar] | ANSI<br>[lbs] | JIS | DIN/ANSI<br>[mm]                                  | JIS<br>[mm] | [mm]                                                         | [mm]                                                      | [mm]                                                        | [mm]                                          | PTFE<br>[mm]                                  | HG/WG<br>[mm]                                 | DIN<br>[mm]                            | ANSI<br>[mm]                             | JIS<br>[mm] | [mm]                                           | [mm]                                              | [kg]                                         |
| 250<br>300<br>350<br>400<br>450<br>500<br>600 | 10"<br>12"<br>14"<br>16"<br>18"<br>20"<br>24" | 16           | 150           | _   | 450<br>480<br>530<br>580<br>690<br>690/710<br>820 | _           | 658.5<br>709.5<br>773.5<br>837.5<br>870.5<br>927.5<br>1038.5 | 446.5<br>473<br>505.5<br>537.6<br>554.5<br>583.5<br>639.5 | 212.0<br>236.5<br>268.0<br>299.9<br>316.0<br>344.0<br>399.0 | 424<br>473<br>536<br>598<br>632<br>688<br>798 | 338<br>358<br>404<br>453<br>531<br>531<br>665 | 338<br>364<br>410<br>450<br>528<br>528<br>683 | 28<br>28<br>30<br>32<br>32<br>34<br>36 | 30,5<br>32<br>35<br>37<br>42<br>43<br>45 | _           | 497<br>548<br>612<br>676<br>709<br>766<br>t877 | 285<br>311.5<br>344<br>376.1<br>393<br>422<br>478 | 73<br>100<br>125<br>150<br>180<br>200<br>250 |

\* weights for sensors

#### Weights transmitter:

Compact version: 3 kg Remote version with wall mounting: 5 kg

### Pipe fittings according to DIN 11851 (milk coupling)

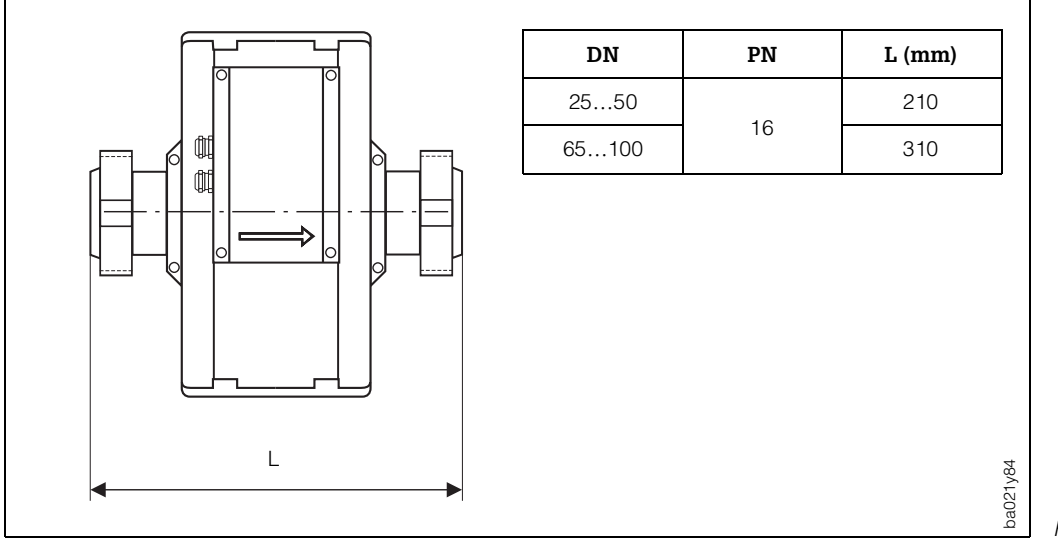

Fig. 53

### 9.2 Technical data: sensor

#### Sensor Promag S

| Nominal diameter                            | DN 15600                                                                                                    |
|---------------------------------------------|----------------------------------------------------------------------------------------------------|
| Nominal pressure                            | $ \begin{array}{llllllllllllllllllllllllllllllllllll$                                                                                   |
| Process connection                          | flange connection (DIN, ANSI; JIS)<br>piping according to DIN 11851 (DN 25100)                                                          |
| Flange material                             | DIN: St. 37.2, stainless steel St. 1.4435<br>ANSI: A 105, 316L<br>JIS: S 20C, SUS 316 L                                                 |
| Fluid temperature range, electrode material | -40+130°C PTFE (DN 15600)<br>-20+120°C soft rubber (DN 65600)<br>0+ 80°C hard rubber (DN 65600)<br>-40+ 65°C NR (option)<br>PU (option) |
| Ambient temperature range                   | -10+50°C                                                                                                    |
| Electrode material                          | Hastelloy C-22, tantalum, platinum/rhodium 80/20                                                                                        |
| Electrodes fitted                           | DN 15600: Hastelloy C-22 (measuring/reference and EPD electrodes)                                                                       |
| Minimum conductivity                        | 1 μS/cm                                                                                                    |
| Gasket material                             | _                                                                                                    |
| Housing material                            | powder-coated die-cast aluminium (DN 15200)<br>varnished steel (DN 250600)                                                              |
| Type of protection                          | IP 65 (IP 67/68 option, at the sensor PG11), EN 60529<br>NEMA 4X                                                                        |
| CIP suitable                                | yes (note max. temperature)                                                                                                    |
| Power supply                                | the sensor is supplied by the transmitter                                                                                               |
| Cable inlets                                | PG 11 cable glands (512 mm) or NPT $\frac{1}{2}$ ", M20×1.5 (815 mm), G $\frac{1}{2}$ " threads for cable glands                        |

### Inside diameter of measuring pipe (Promag S sensor)

| D                                                                  | N                                                                             |                                                          | PN                                                                                                    |                                                           | Lin                                                                                      | ing                                                                                  |
|--------------------------------------------------------------------|-------------------------------------------------------------------------------|----------------------------------------------------------|----------------------------------------------------------------------------------------------------|-----------------------------------------------------------|------------------------------------------------------------------------------------------|--------------------------------------------------------------------------------------|
| [mm]                                                               | [inch]                                                                        | DIN [bar]                                                | ANSI [lbs]                                                                                                    | JIS                                                       | PTFE (Teflon)                                                                            | hard rubber,<br>soft rubber<br>(EPDM)                                                |
| 15<br>25<br>32<br>40<br>50<br>65<br>80<br>100<br>125<br>150<br>200 | 1/2"<br>1"<br>-<br>1 <sup>1</sup> /2"<br>2"<br>-<br>3"<br>4"<br>-<br>6"<br>8" | 40<br>16<br>16<br>16<br>16<br>16<br>16<br>16<br>16<br>16 | Class 150<br>Class 150<br>Class 150<br>Class 150<br>Class 150<br>Class 150<br>Class 150<br>Class 150<br>Class 150<br>Class 150<br>Class 150<br>Class 150 | –<br>20K<br>20K<br>10K<br>10K<br>10K<br>10K<br>10K<br>10K | 14.9<br>26.5<br>35.2<br>40.9<br>51.3<br>67.0<br>78.9<br>103.9<br>128.9<br>154.1<br>204.7 | -<br>23.7<br>32.4<br>37.3<br>48.1<br>63.9<br>76.7<br>99.1<br>124.5<br>151.9<br>202.7 |
| 250<br>300<br>350<br>400<br>450<br>500<br>600                      | 10"<br>12"<br>14"<br>16"<br>18"<br>20"<br>24"                                 | 10<br>10<br>10<br>10<br>10<br>10<br>10                   | Class 150<br>Class 150<br>Class 150<br>Class 150<br>Class 150<br>Class 150<br>Class 150                                                                  | _                                                         | 257.2<br>306.7<br>349.8<br>387.4<br>436.8<br>485.0<br>590.0                              | 257.0<br>307.9<br>352.0<br>390.4<br>441.2<br>492.0<br>591.6                          |

### Resistance of the lining to vacuum (standard version)

| D                                                                | N                                                         | Measuring<br>pipe lining              | Limits for vacuum [mbar absolute]<br>at different temperatures |                       |                                                          |                 |                                                             |  |  |  |  |
|------------------------------------------------------------------|-----------------------------------------------------------|---------------------------------------|----------------------------------------------------------------|-----------------------|----------------------------------------------------------|-----------------|-------------------------------------------------------------|--|--|--|--|
| [mm]                                                             | [inch]                                                    |                                       | 25 °C                                                          | 80 °C                 | 100 °C                                                   | 120 °C          | 130 ℃                                                       |  |  |  |  |
| 65600<br>25600                                                   | 324"<br>124"                                              | hard rubber,<br>soft rubber<br>(EPDM) | * *                                                            | 0<br>0                | -<br>*                                                   | 0               | _                                                           |  |  |  |  |
| 1550<br>6580<br>100<br>125150<br>200<br>250<br>300<br>350<br>400 | 1/22"<br>3"<br>4"<br>6"<br>8"<br>10"<br>12"<br>14"<br>16" | PTFE<br>(Teflon)                      | 0<br>0<br>135<br>200<br>330<br>400<br>465<br>530               | 0<br>*<br>*<br>*<br>* | 0<br>40<br>135<br>240<br>290<br>400<br>500<br>600<br>665 | * * * * * * * * | 100<br>130<br>170<br>385<br>410<br>530<br>630<br>730<br>800 |  |  |  |  |
| 450600                                                           | 1824"                                                     |                                       | tuduco                                                         | vacuum not            | permitted                                                |                 |                                                             |  |  |  |  |
| ★ values not available                                           |                                                           |                                       |                                                                |                       |                                                          |                 |                                                             |  |  |  |  |

#### Temperature ranges of the sensor

The maximum permissible ambient and medium temperatures must be complied with in all cases. If installed outdoors, a waterproof hood should be provided to protect against direct solar radiation and increase the operational life of the instrument.

• Promag S

Ambient temperature: -10...+ 50 °C Medium temperature: -40...+130 °C PTFE -20...+120 °C soft rubber (EPDM) 0...+ 80 °C hard rubber

#### Caution!

հեղ

Caution

At high medium and ambient temperatures the sensor Promag S and the transmitter Promag 35 must be mounted separately. Danger of overheating the electronics.

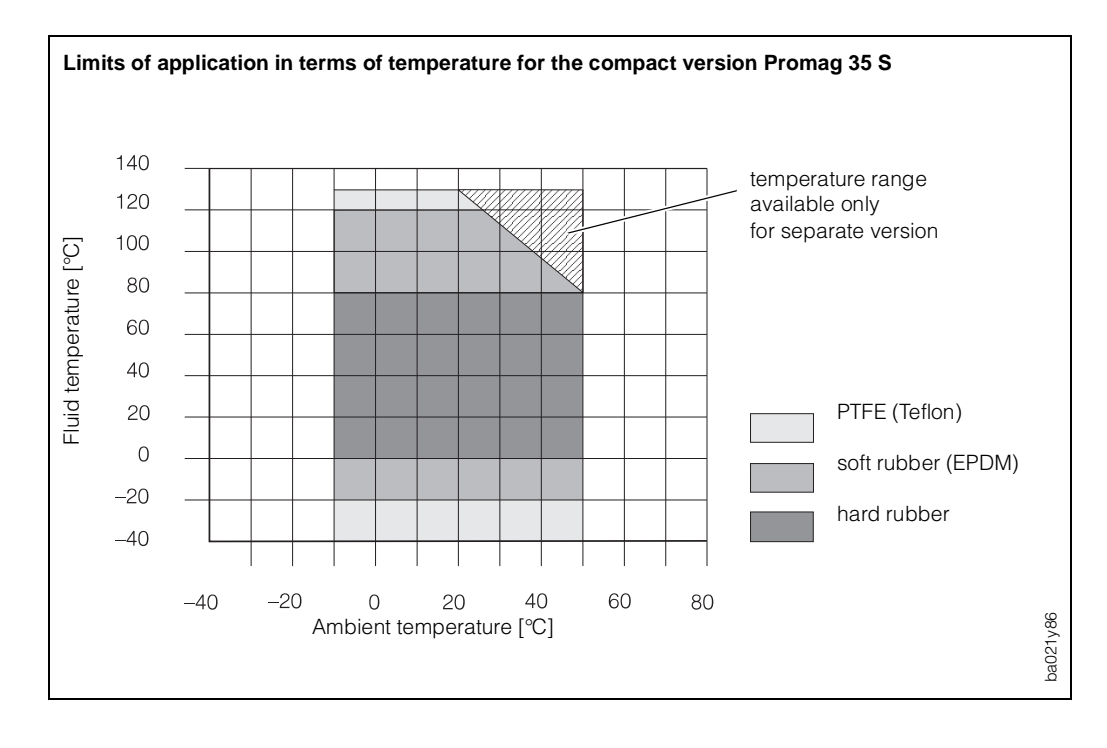

Fig. 54

#### Sensor Promag S

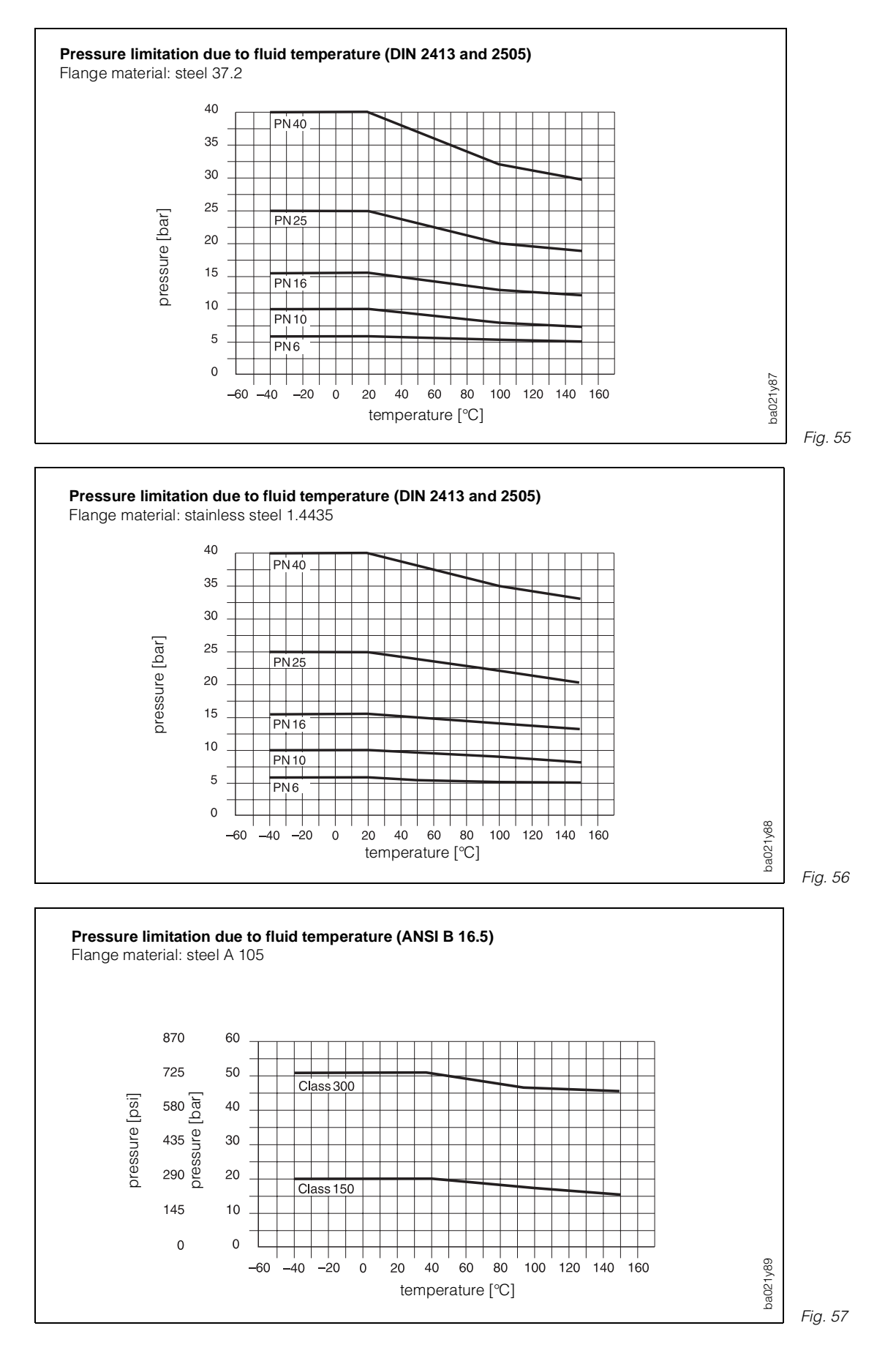

#### **Sensor Promag S**

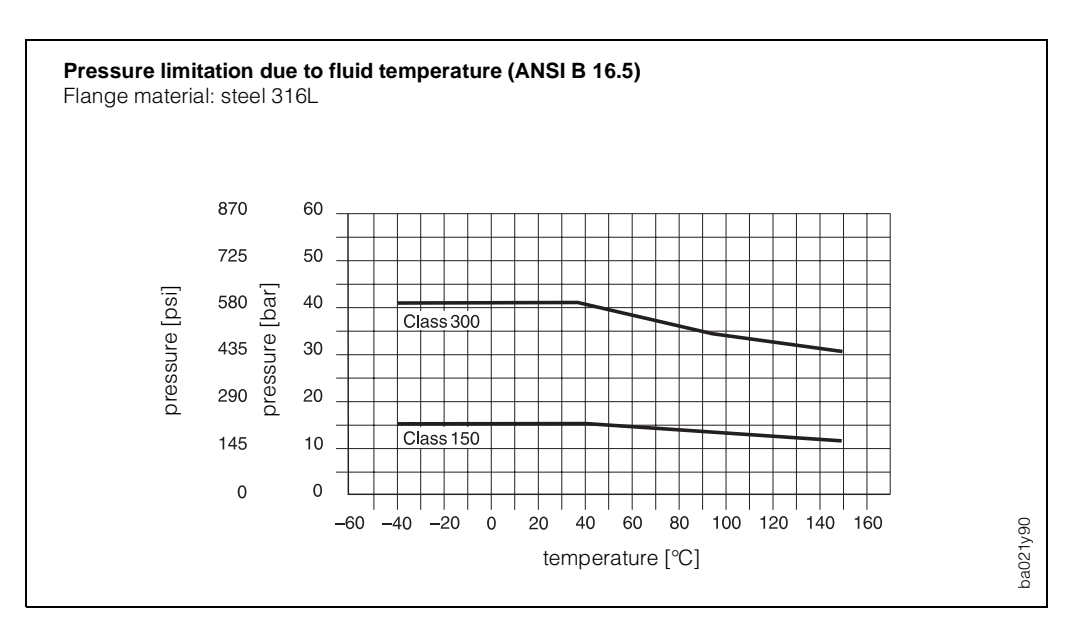

Fig. 58

### 9.3 Technical data: transmitter

#### Promag 35 transmitter/measuring system

| Housing material                      | powder-coated die-cast aluminium                                                                                                    |
|---------------------------------------|----------------------------------------------------------------------------------------------------|
| Type of protection                    | IP 67 (EN 60529), NEMA 4X                                                                                                    |
| Ambient temperature                   | −20+60 °C<br>−20+50 °C (with 2055 V AC; 1662 V DC)                                                                                                    |
| Resistance to shock and vibration     | tested to EN 61010 and IEC 68-2-6 (complete measuring system)                                                                                                    |
| Cable entries                         | power supply cable and signal cable (outputs)<br>PG 13.5 cable glands (512 mm) or<br>NPT $\frac{1}{2}$ " M20×1.5 (815 mm), G $\frac{1}{2}$ " threads for cable glands                                                                                                    |
| Power supply                          | 180260 V AC, 4565 Hz<br>85130 V AC, 4565 V Hz<br>2055 V AC, 1662 V DC<br>Installation Category: II<br>power supply failure:<br>bridging at least 1 main cycle (≤22 ms)                                                                                                    |
| Power consumption                     | AC: <35 VA (incl. sensor)<br>DC: <35 W (incl. sensor)                                                                                                    |
| Galvanical isolation                  | input and outputs galvanically isolated from the supply, from the sensor and one another                                                                                                    |
| Full-scale value scaling              | 0.310 m/s                                                                                                    |
| Current output                        | 0/420 mA adjustable, galvanically isolated,<br>R <sub>L</sub> <700 $\Omega$ (with HART at least 250 $\Omega$ ),<br>time constant can be chosen, scaleable full-scale value,<br>temperature coefficient type: 0.005% o.r./°C                                                                                                    |
| Pulse/frequency output                |                                                                                                    |
| Alarm output                          | relay 1, either NC or NO contact available,<br>factory setting: NO contact brought out<br>max. 60 V AC/30 V DC, max. 0.5 A AC/0.1 A DC,<br>galvanically isolated, programmable for error, error + EPD, limit<br>value 1, empty pipe detection (EPD), exceeding measure range<br>(v≥12.5 m/s), dual range mode, batching or direction of flow |
| Status output                         | relay 2, either NC or NO contact available,<br>factory setting: NC contact brought out<br>max. 60 V AC/30 V DC, max. 0.5 A AC/0.1 A DC,<br>galvanically isolated, programmable for limit value 2,<br>exceeding measuring range ( $v \ge 12.5$ m/s),<br>dual range mode, batching, EPD (empty pipe detection) or direction<br>of flow         |
| Communication                         | RS 485 interface (Rackbus protocol) or<br>SMART (HART protocol via current output)                                                                                                    |
| Data backup                           | EEPROM saves data of measuring system (without battery required) in the event of a power failure                                                                                                    |
| Display                               | LCD, illuminated, two lines (16 characters each)                                                                                                    |
| Compatibility with interference (EMC) | according to EN 50081 Part 1 and 2 / EN 50082 Part 1 and 2 as well as to NAMUR recommendations (complete measuring system)                                                                                                    |

### 9.4 Nominal diameter and flow rate

The diameter of the pipe usually governs the nominal diameter of the sensor. The optimum flow rate range is v = 2...3 m/s (see table below).

The flow rate (v) has to be matched to the physical properties of the medium:

- v < 2 m/s: with abrasive media (potter's clay, lime milk, ore slurry)
- v > 2 m/s: with media forming coating (wastewater sludge, etc.)

If it should be necessary to increase the flow rate, this can be done by reducing the nominal diameter of the sensor (see page 17 "Adapters").

The table below shows the scaleable minimum and maximum full-scale values incl. factory settings.

| D                                                                                                    | N                                                                                                    | Minimum<br>full-scale value                                                                                                    | Full-scale value<br>set in works                                                                                                    | Maximum<br>full-scale value                                                                                                    |
|----------------------------------------------------------------------------------------------------|----------------------------------------------------------------------------------------------------|----------------------------------------------------------------------------------------------------|----------------------------------------------------------------------------------------------------|----------------------------------------------------------------------------------------------------|
| [mm]                                                                                                    | [inch]                                                                                                    | (Scaling<br>at v ~0.3 m/s)                                                                                                    | (Scaling<br>at v ~2.5 m/s)                                                                                                    | (Scaling<br>at v ~10 m/s)                                                                                                    |
| 15<br>25<br>32<br>40<br>50<br>65<br>80<br>100<br>125<br>150<br>200<br>250<br>300<br>350<br>400<br>450<br>500 | $\frac{1}{2"}$ 1" 1 $\frac{1}{4}$ " 1 $\frac{1}{4}$ " 2 $\frac{1}{2"}$ 2" 2 $\frac{1}{2"}$ 3" 4" 5" 6" 8" 10" 12" 14" 16" 18" 20" | $\begin{array}{cccc} 0.1909 & m^3/h\\ 0.5310 & m^3/h\\ 0.8686 & m^3/h\\ 1.3572 & m^3/h\\ 2.1206 & m^3/h\\ 3.5838 & m^3/h\\ 5.4287 & m^3/h\\ 13.254 & m^3/h\\ 13.254 & m^3/h\\ 19.085 & m^3/h\\ 33.929 & m^3/h\\ 53.014 & m^3/h\\ 76.341 & m^3/h\\ 103.91 & m^3/h\\ 135.72 & m^3/h\\ 171.77 & m^3/h\\ 212.06 & m^3h\end{array}$ | $\begin{array}{cccc} 1.5904 & m^3/h \\ 4.4179 & m^3/h \\ 7.2382 & m^3/h \\ 11.310 & m^3/h \\ 17.671 & m^3/h \\ 29.865 & m^3/h \\ 45.239 & m^3/h \\ 70.686 & m^3/h \\ 110.45 & m^3/h \\ 159.04 & m^3/h \\ 159.04 & m^3/h \\ 282.74 & m^3/h \\ 282.74 & m^3/h \\ 636.17 & m^3/h \\ 865.90 & m^3/h \\ 1131.0 & m^3/h \\ 1431.4 & m^3/h \\ 1767.1 & m^3/h \end{array}$ | 6.3617 m <sup>3</sup> /h<br>17.671 m <sup>3</sup> /h<br>28.953 m <sup>3</sup> /h<br>45.239 m <sup>3</sup> /h<br>70.686 m <sup>3</sup> /h<br>119.46 m <sup>3</sup> /h<br>282.74 m <sup>3</sup> /h<br>282.74 m <sup>3</sup> /h<br>441.79 m <sup>3</sup> /h<br>636.17 m <sup>3</sup> /h<br>1131.0 m <sup>3</sup> /h<br>1767.1 m <sup>3</sup> /h<br>2544.7 m <sup>3</sup> /h<br>3463.6 m <sup>3</sup> /h<br>5725.6 m <sup>3</sup> /h |
| 600                                                                                                    | 24"                                                                                                    | 305.36 m <sup>3</sup> /h                                                                                                    | 2544.7 m <sup>3</sup> /h                                                                                                    | 10179 m <sup>3</sup> /h                                                                                                    |

### 9.5 Error limits

#### Measuring uncertainty under reference conditions

| Pulse output         | ±0.5% o.r. ±0.01% o.f.s. (f.s. = 10 m/s);      |
|----------------------|------------------------------------------------|
| Current output       | plus ±5 μA                                     |
| Repeatability        | ±0.1% o.r. ±0.005% o.f.s.                      |
| Options              | ±0.2% o.r. ±0.05% of Q <sub>k</sub>            |
|                      | $Q_k$ = desired reference flow rate for the    |
|                      | calibration (v = $210$ m/s),                   |
|                      | state Qk if ordering                           |
| Power supply voltage | within the specified range, supply fluctuation |
|                      | exert no influence.                            |

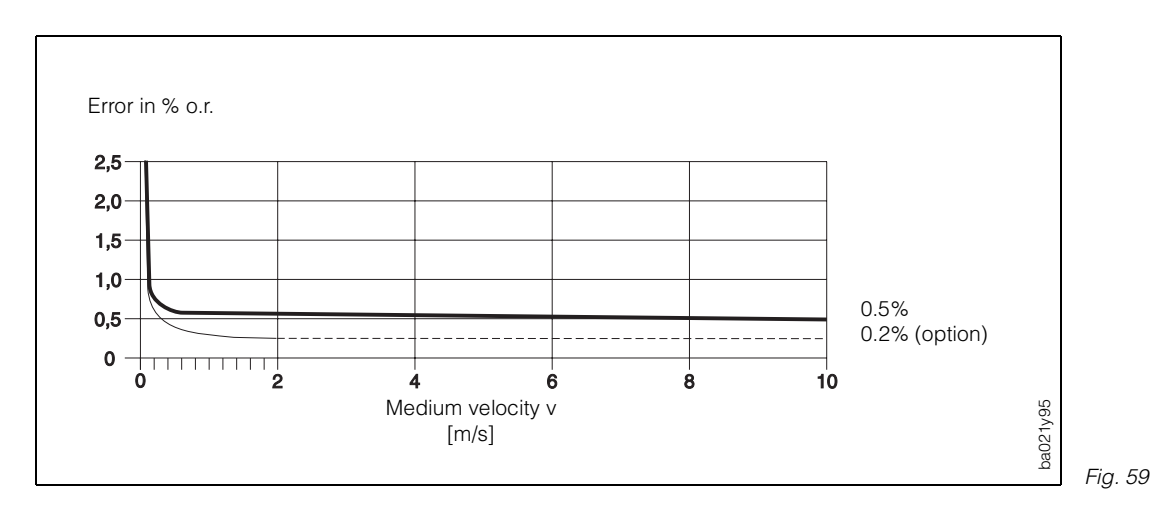

sensor centered in the piping

#### Reference condition (DIN 19200 and VDI/VDE 2641)

| Medium temperature   | +28 ℃ ±2 K                      |
|----------------------|---------------------------------|
| Ambient temperature  | +22 °C ±2 K                     |
| Warm-up time         | 30 minutes                      |
| Installation at      | inlet length >10× DN            |
| reference conditions | outlet length >5× DN            |
|                      | sensor and transmitter grounded |

Endress+Hauser

# **Programming at a Glance**

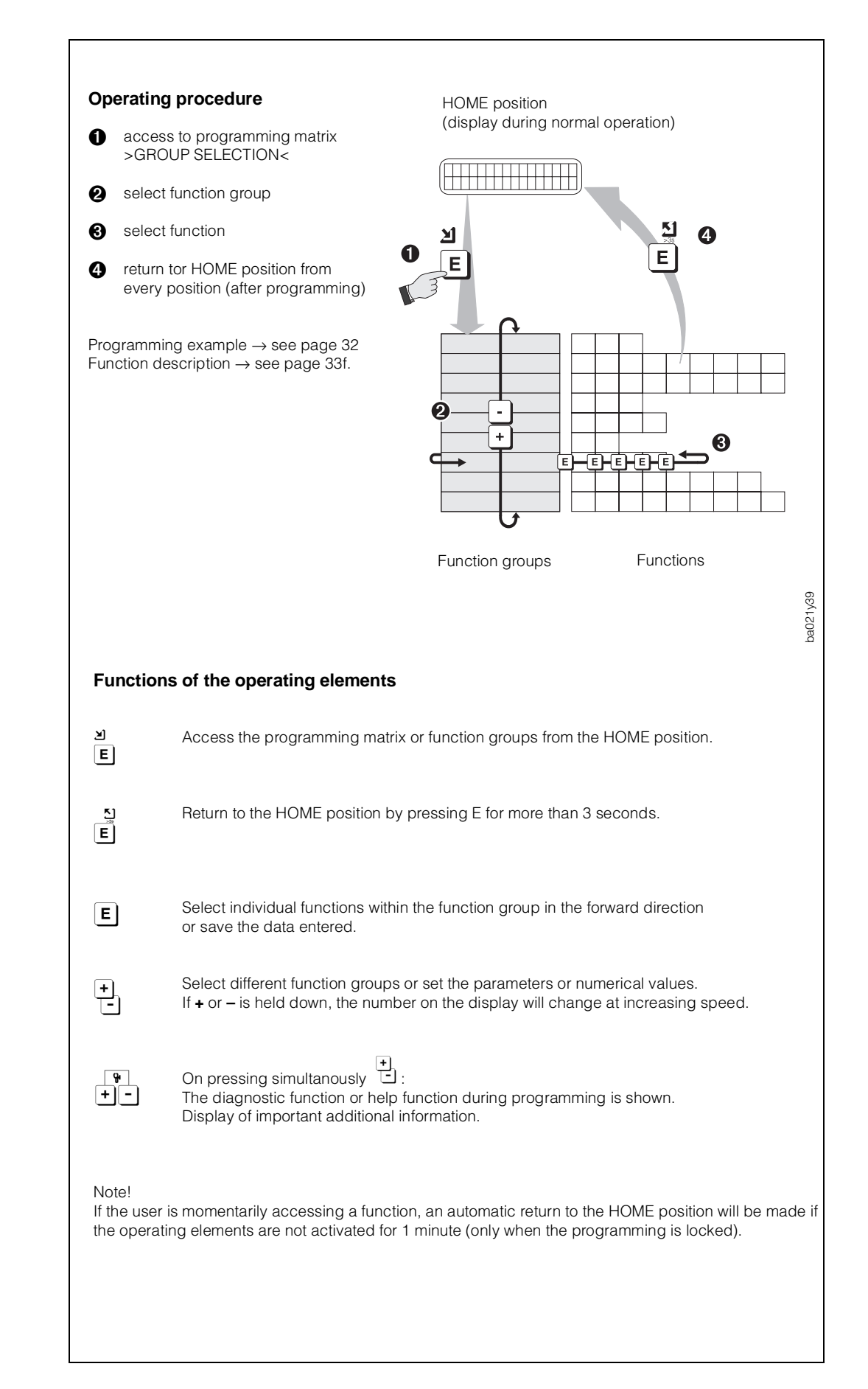

| FUNCTION<br>GROUPS<br>Functions | Possible settings<br>Factory setting                                                                                                    | FUNCTION<br>GROUPS<br>Functions | Possible settings<br>Factory setting                                                          | FUNCTION<br>GROUPS<br>Functions | Possible settings<br>Factory setting                                                | FUNCTION<br>GROUPS<br>Functions | Possible settings<br>Factory setting                                       | FUNCTION<br>GROUPS<br>Functions | Possible settings<br>Factory setting                                                | FUNCTION<br>GROUPS<br>Functions                                      | Possible settings<br>Factory setting                                            |  |
|---------------------------------|----------------------------------------------------------------------------------------------------|---------------------------------|-----------------------------------------------------------------------------------------------|---------------------------------|-------------------------------------------------------------------------------------|---------------------------------|----------------------------------------------------------------------------|---------------------------------|-------------------------------------------------------------------------------------|----------------------------------------------------------------------|---------------------------------------------------------------------------------|--|
| SYSTEM UNITS                    |                                                                                                    | SIMULATION                      | OFF                                                                                           | RELAYS                          |                                                                                     | BATCH                           | OFF                                                                        | COMMUNICATION                   |                                                                                     | ACCESS CODE                                                          | Max. 4-digit number                                                             |  |
| FLOW RATE UNIT<br>p. 33         | dm <sup>3</sup> /s, dm <sup>3</sup> /min, dm <sup>3</sup> /h,<br>m <sup>3</sup> /s, m <sup>3</sup> /min, <b>m<sup>3</sup>/h</b> ,<br>I/s, I/min, I/h, | сонн.<br>p. 39                  | 0 mA (0% at 020 mA)<br>2 mA (error at 420 mA)<br>4 mA (0% at 420 mA)<br>10 mA (50% at 020 mA) | RELAY 1<br>FUNCTION<br>p. 46    | <i>FAILURE</i><br>EPD<br>ERROR + EPD                                                | p. 54                           | VOLUME                                                                     | PROTOCOL<br>p. 58               | <b>OFF</b><br>HART or<br>Rackbus RS 485                                             | p. 65<br>SELF CHECKING<br>p. 65                                      | (09999)<br>OFF<br>ON                                                            |  |
|                                 | hl/min, hl/h,<br>gal/min, gal/hr, gal/day,<br>gpm, gph, gpd, mgd,<br>bbl/min, bbl/hr, bbl/day,                                                        |                                 | 12 mA (50% at 420 mA)<br>20 mA (100%)<br>22 mA (max. value with<br>NAMUR)                     |                                 | DUAL RANGE MODE<br>BATCH PRECONTACT<br>FLOW DIRECTION<br>LIMIT FLOWRATE 1           | TOTAL VOLUME<br>p. 55           | Max. 7-digit number:<br><b>0.000000</b> 9 999 999 with<br>appropriate unit | BUS ADDRESS<br>p. 58            | 2-digit number:<br><b>0</b> 63 (RS 485)<br><b>0</b> 15 (HART)                       | PRESENT<br>SYSTEM<br>CONDITION<br>p. 66                              | Display only (entries<br>chronological):<br>F ⇒ Error message<br>(system error) |  |
| VOLUME UNIT<br>p. 33            | dm <sup>3</sup> , <b><i>m</i><sup>3</sup></b> , I, hl, gal, bbl<br>10 <sup>3</sup> gal, ft <sup>3</sup>                                               | NOMINAL<br>CURRENT              | Only displayed value:<br>0.0025.00 mA                                                         | RELAY 1<br>ON-VALUE<br>p. 47    | 5-digit number with<br>floating decimal point<br>(any value which <b>agrees</b>     | OVERFLOW<br>p. 55               | (e.g. 74e7 dm <sup>3</sup> = $740,000,000 \text{ dm}^3$ )                  | ASSIGN<br>AUX. INPUT<br>p. 58   | RESET TOTALIZER<br>BATCHING<br>DUAL RANGE MODE                                      |                                                                      | A ⇒ Alarm message<br>(process error)<br>S ⇒ Status message                      |  |
| GALLONS/<br>BARREL              | US: 31.0 gal/bbl                                                                                                    |                                 |                                                                                               |                                 | set between 012.5 m/s                                                               | TOTALIZER                       | YES                                                                        | START PULSE                     | Max. 3-digit number                                                                 | PREVIOUS                                                             | Display only (entries                                                           |  |
| p. 34                           | US: 42.0 gal/bbl                                                                                                    | OPERATION                       | PULSE                                                                                         | RELAY 1                         | fluid velocity)<br>5-digit number with                                              | p. 55<br>FLOW RATE              | Only displayed value:                                                      | WIDTH<br>p. 60                  | <b>20</b> 100 ms                                                                    | CONDITIONS                                                           | $F \Rightarrow$ Error message                                                   |  |
|                                 | Imp: 36.0 gal/bbl<br>Imp: 42.0 gal/bbl                                                                                                    | MODE<br>p. 40<br>PULSE VALUE    | FREQUENCY<br>5-digit number with                                                              | OFF-VALUE<br>p. 49              | floating decimal point<br>(any value which <b>agrees</b><br>with a nominal diameter | p. 56                           | max. 5-digit number<br>(0.000099 999) with<br>appropriate unit             | SYSTEM<br>CONFIG.<br>p. 60      | RS 485/CURRENT<br>RS 485/FREQUENCY                                                  | p. 66                                                                | (system error)<br>A ⇒ Alarm message<br>(process error)                          |  |
| p. 34                           | <b>mm</b> , inch                                                                                                    | p. 40                           | variable decimal point<br>(e.g. 75.000 dm <sup>3</sup> /p)                                    |                                 | set between 012.5 m/s fluid velocity)                                               | ASSIGN LINE 1                   | FLOW RATE                                                                  |                                 | AUX. INPUT/ FREQ.                                                                   |                                                                      | S ⇒ Status message                                                              |  |
| CURRENT OUTPU                   | т                                                                                                    | PULSE WIDTH                     | 3-digit number with fixed                                                                     | RELAY 2                         | EPD                                                                                 | p. 00                           | BATCH QUANTITY                                                             | PROCESSING PA                   | RAMETERS                                                                            | VERSION                                                              | uispiay only                                                                    |  |
| FULL SCALE 1<br>p. 35           | 5-digit number with<br>floating decimal point<br>(e.g. 250.00 m <sup>3</sup> /h)                                                                      | p. 41                           | decimal point<br>(0.05 <b>2.00 s</b> )                                                        | FUNCTION<br>p. 49               | DUAL RANGE MODE<br>BATCH CONTACT<br>FLOW DIRECTION                                  |                                 | BATCH OPWARDS<br>BATCH DOWNWARDS<br>BATCH CYCLE                            | LOW FLOW<br>CUTOFF<br>p. 61     | 5-digit number with<br>variable decimal point<br>(e.g. 15.000 dm <sup>3</sup> /min) | p. 67<br>SOFTWARE<br>VER. COM                                        | Display only                                                                    |  |
| DUAL RANGE                      | <b>OFF</b> (only full-scale value                                                                                                    | FREQ.                           | (2 <b>10,000 Hz</b> )                                                                         |                                 | LIMIT FLOWRATE 2                                                                    | ASSIGN LINE 2                   | OFF<br>FLOW BATE                                                           | NOISE                           | OFF                                                                                 | p. 67                                                                |                                                                                 |  |
| p. 36                           | 1 active)<br>ON                                                                                                    | p. 42<br>FULL SCALE             | 5-digit number with                                                                           | ON-VALUE                        | floating decimal point                                                              | p. 00                           | TOTAL OVERELOW                                                             | p. 61                           | MEDIUM                                                                              | SENSOR DATA                                                          |                                                                                 |  |
| FULL SCALE 2<br>p. 37           | 5-digit number with floating decimal point $(a, a, 2600, 0, m^3/h)$                                                                                   | FLOW<br>p. 43                   | variable decimal point<br>(e.g. 6.400 dm <sup>3</sup> /min)                                   | p. 49                           | (any value which <b>agrees</b><br>with a nominal diameter<br>set between 012.5 m/s  |                                 | BATCH QUANTITY<br>BATCH UPWARDS                                            | EMPTY PIPE                      | HIGH<br>OFF                                                                         | Factory settings:<br><i>dependent on</i> the<br>and its calibration. | sensor (nominal diameter)                                                       |  |
| ACTIVE RANGE<br>p. 37           | Only displayed value:<br><b>FULL SCALE 1</b> or                                                                                                    | OUTPUT SIGNAL<br>p. 44          | PASSIVE/POSITIVE<br>(open-collector/<br>active-high)                                          | RELAY 2                         | fluid velocity)<br>5-digit number with<br>floating desimal point                    | DISPLAY                         | BATCH DOWNWARDS<br>BATCH CYCLE<br>Max 2 digit number                       | p. 62                           | EMPTY PIPE ADJ.<br>FULL PIPE ADJUS.                                                 | K-FACTOR<br>POS.                                                     | 5-digit number with<br>fixed decimal point                                      |  |
| TIME CONSTANT                   | FULL SCALE 2<br>Max. 3-digit number:                                                                                                    |                                 | PASSIVE/NEGATIVE<br>(open-collector/<br>active-low)                                           | p. 49                           | (any value which <b>agrees</b><br>with a nominal diameter                           | DAMPING<br>p. 56                | 099 s<br>1 s                                                               | EPD RESPONSE<br>TIME<br>p. 62   | 60 s, 30 s, 10 s, 5 s,<br>2 s, <b>1 s</b>                                           | K-FACTOR<br>NEG.                                                     | 5-digit number with fixed decimal point                                         |  |
| р. 37                           | with 2 decimal places<br>(0.01100 s), <b>1 s</b>                                                                                                    |                                 | ACTIVE/POSITIVE<br>(push-pull/active-high)                                                    |                                 | set between 012.5 m/s fluid velocity)                                               | DISPLAY<br>FORMAT               | X.XXXX (5 signif. digits)                                                  | MEASURING                       | UNIDIRECTIONAL                                                                      | p. 68                                                                | (0.50002.0000)                                                                  |  |
| CURRENT SPAN                    | 0–20 mA                                                                                                    |                                 | ACTIVE/NEGATIVE<br>(push-pull/active-low)                                                     | BATCHING                        |                                                                                     | p. 57                           | X.XX (3 signif. digits)                                                    | MODE<br>p. 63                   | BIDIRECTIONAL                                                                       | p. 68                                                                | Max. 4-digit number<br>(-1000+1000)                                             |  |
| p. 38                           | <b>4–20 mA</b><br>0–20 mA (25 mA)<br>4–20 mA (25 mA)                                                                                                  | FAILSAFE MODE<br>p. 45          | FALLBACK VALUE<br>(corresponding to zero                                                      | BATCH<br>QUANTITY<br>p. 53      | 5-digit number with<br>variable decimal point<br>(e.g. 240.00 l)                    | LCD CONTRAST<br>p. 57           | A change in contrast is immediately seen on                                | FLOW<br>DIRECTION<br>p. 63      | <b>FORWARD</b><br>REVERSE                                                           | NOMINAL<br>DIAMETER<br>p. 69                                         | Select from fixed table:<br>15600 mm or<br>$\frac{1}{2}$ 24 inch                |  |
| FAILSAFE MODE<br>p. 38          | MIN. CURRENT<br>(0 mA at 0-20 mA;<br>2 mA at 4, 20 mA)                                                                                                |                                 | (last valid measured value<br>is held)                                                        | BATCH<br>PREWARN<br>p. 53       | 5-digit number with<br>variable decimal point<br>(e.g. 200.00 l)                    | LANGUAGE<br>p. 57               | the bar graph<br>ENGLISH<br>DEUTSCH                                        | AMPLIFIER<br>MODE<br>p. 63      | <b>NORMAL</b> (aut. control)<br>Mode 1 (v=0>12 m/s)<br>Mode 2 (v=012 m/s)           | MAX. SAMPLE<br>RATE<br>p. 73                                         | 2- or 3-digit number<br>with fixed decimal point<br>(1.060.0/s)                 |  |
|                                 | MAX. CURRENT                                                                                                    |                                 | ACTUAL VALUE<br>(normal measured value<br>output despite fault)                               | COMPENS.<br>QUANTITY<br>p. 53   | 5-digit number with<br>variable decimal point<br>(e.g. 10,000 l)                    |                                 | ESPANOL<br>ITALIANO                                                        |                                 | Mode 3 (v=04 m/s)<br>Mode 4 (v=01 m/s)                                              | SAMPLING RATE<br>p. 69                                               | Number with fixed<br>decimal point and 1<br>decimal place (upper limit          |  |
|                                 |                                                                                                    | SIMULATION                      | OFF                                                                                           | BATCHING                        | START – STOP –                                                                      |                                 | DANSK                                                                      | p. 63                           | <b>10</b> 1000                                                                      |                                                                      | as for MAX. SAMPLE                                                              |  |
|                                 | HOLD VALUE<br>(last valid measured value                                                                                                    | p. 45                           | 0 Hz (zero flow)<br>2 Hz                                                                      | p. 54                           | CANCEL                                                                              |                                 | NORSK<br>SVENSKA                                                           | SYSTEM PARAME                   | TERS                                                                                | SERIAL NUMBER                                                        | Max. 6-digit serial number                                                      |  |
|                                 | is held)<br>ACTUAL VALUE                                                                                                    |                                 | 10 Hz<br>1 kHz<br>10 kHz                                                                      | TIME<br>p. 54                   | 030 000 s                                                                           |                                 | SUOMI<br>BAHASA INDONESIA<br>JAPANESE                                      | POS. ZERO<br>RETURN<br>p. 64    | <b>OFF</b><br>ON                                                                    | p. 69<br>EPD ELECTRODE                                               | (1999 999)<br>YES                                                               |  |
|                                 | (normal measured value output despite fault)                                                                                                    | NOMINAL FREQ.<br>p. 45          | Only displayed value:<br>0.016,383 Hz                                                         | BATCH CYCLE<br>p. 54            | Max. 7-digit number:<br>09 999 999                                                  |                                 | Factory setting:                                                           | p. 64<br>DEF. PRIVATE           | F. PRIVATE Max. 4-digit number                                                      |                                                                      | NO<br>Max. 3-digit number                                                       |  |
|                                 |                                                                                                    |                                 |                                                                                               | RESET BATCH<br>CYC.<br>p. 54    | NO<br>YES                                                                           |                                 | <i>according</i> to the respective country                                 | p. 64                           | (U99999), <b>35</b>                                                                 | p. 70                                                                | (0255)                                                                          |  |
| actory settings are             | indicated in <i>bold italics</i>                                                                                                    |                                 |                                                                                               |                                 |                                                                                     | L                               |                                                                            |                                 |                                                                                     |                                                                      |                                                                                 |  |

# **Programming Matrix / Clients Settings**

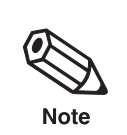

Note! you have selected.

# Group selection

| -                        |                    |                   |                      |                   |                             |                               |                     |                   |                 |          |
|--------------------------|--------------------|-------------------|----------------------|-------------------|-----------------------------|-------------------------------|---------------------|-------------------|-----------------|----------|
| SYSTEM UNITS             | FLOW RATE UNIT     | VOLUME UNIT       | GALLONS/BARREL       | NOM. DIAM. UNIT   |                             |                               |                     |                   |                 |          |
| CURRENT OUTPUT           | FULL SCALE 1       | DUAL RANGE MODE   | FULL SCALE 2         | ACTIVE RANGE      | TIME CONSTANT               | CURRENT SPAN                  | FAILSAFE MODE       | SIMULATION CURR.  | NOMINAL CURRENT |          |
| PULSE/FREQ.<br>OUTPUT    | OPERATION MODE     | PULSE VALUE       | PULSE WIDTH          | FULL SCALE FREQ.  | FULL SCALE FLOW             | OUTPUT SIGNAL                 | FAILSAFE MODE       | SIMULATION FREQ.  | NOMINAL FREQ.   |          |
| RELAYS                   | RELAY 1 FUNCTION   | RELAY 1 ON-VALUE  | RELAY 1 OFF-VALUE    | RELAY 2 FUNCTION  | RELAY 2 ON-VALUE            | RELAY 2 OFF-VALUE             |                     |                   |                 |          |
| - BATCHING               | BATCH QUANTITY     | BATCH PREWARN     | COMPENS.<br>QUANTITY | BATCHING          | MAX. BATCH TIME             | BATCH CYCLE                   | RESET<br>BATCH CYC. | BATCH VARIABLE    |                 |          |
| DISPLAY                  | TOTAL VOLUME       | TOTAL OVERFLOW    | RESET TOTALIZER      | FLOW RATE         | ASSIGN LINE 1               | ASSIGN LINE 2                 | DISPLAY DAMPING     | DISPLAY FORMAT    | LCD CONTRAST    | LANGUAGE |
| COMMUNICATION            | PROTOCOL           | BUS ADDRESS       | ASSIGN AUX. INPUT    | START PULSE WIDTH | SYSTEM CONFIG.              |                               |                     |                   |                 |          |
| PROCESSING<br>PARAMETERS | LOW FLOW<br>CUTOFF | NOISE SUPPRESS.   | EMPTY PIPE DET.      | EPD RESPONSE TIME | MEASURING MODE              | FLOW DIRECTION                | AMPLIFIER MODE      | DELAY             |                 |          |
| SYSTEM<br>PARAMETERS     | POS. ZERO RETURN   | DEF. PRIVATE CODE | ACCESS CODE          | SELF CHECKING     | PRESENT SYSTEM<br>CONDITION | PREVIOUS SYSTEM<br>CONDITIONS | SOFTWARE VERSION    | SOFTWARE VER. COM |                 |          |
| SENSOR DATA              | K-FACTOR POS.      | K-FACTOR NEG.     | ZERO POINT           | NOMINAL DIAMETER  | MAX. SAMPLE RATE            | SAMPLING RATE                 | SERIAL NUMBER       | EPD ELECTRODE     | COIL SLOPE      |          |

1) If a batching variable is activated, the "BATCHING" Function group is first shown on the display when entering the programming matrix. Fields are protected by a special code (service code).

\*

These functions are only shown on the display with corresponding selection/adjustment

#### After commissioning and configuring the measuring point, please fill in the adjacent matrix with the values and settings

# Index

# Α

| Access code .     |       |       |      |     |    |      |     |   |    |     |    |   |     | 65 |
|-------------------|-------|-------|------|-----|----|------|-----|---|----|-----|----|---|-----|----|
| Active range .    |       |       |      |     |    |      |     |   |    |     |    |   |     | 37 |
| Adapters          |       |       |      |     |    |      |     |   |    |     |    |   |     | 17 |
| Alarms            |       |       |      |     |    |      |     |   |    |     |    |   |     | 79 |
| Amplifier board   |       |       |      |     |    |      |     |   |    |     |    |   |     | 88 |
| Amplifier mode    |       |       |      |     |    |      |     |   |    |     |    |   |     | 63 |
| Auxiliary input . |       |       |      |     |    |      |     |   |    |     |    |   | 58, | 59 |
| в                 |       |       |      |     |    |      |     |   |    |     |    |   |     |    |
| Barrels/Gallons   |       |       |      |     |    |      |     |   |    |     |    |   |     | 3/ |
| Darreis/Galions   | r th  |       | · ·  | or  | ·  | •    | ·   | • | ·  | ·   | ·  | · | •   | 11 |
|                   |       | e se  | 115  | OI  | ·  | ·    | ·   | · | ·  | ·   | ·  | · |     | 14 |
| Batching (aux. II | npu   | t)    |      | •   | ·  | ·    | ·   | · | ·  | ·   | ·  |   | 58, | 59 |
| Batching (Introd  | uct   | ion)  |      |     |    |      |     |   |    |     |    |   |     | 52 |
| Batching cycles   |       |       |      |     |    |      |     |   |    |     |    |   |     | 54 |
| Batching cycles   | (Re   | eset  | i) . |     |    |      |     |   |    |     |    |   |     | 54 |
| Batching prewa    | rn († | two   | -sta | age | ba | atcl | hin | g | су | cle | e) |   |     | 53 |
| Batching quanti   | ty    |       |      |     |    |      |     |   |    |     |    |   |     | 53 |
| Batching time .   |       |       |      |     |    |      |     |   |    |     |    |   |     | 54 |
| Batching variab   | le    |       |      |     |    |      |     |   |    |     |    |   |     | 54 |
| Bidirectional me  | ası   | iring | g m  | nod | е  |      |     |   |    |     |    |   |     | 63 |
| Bus address .     |       |       |      |     |    |      |     |   |    |     |    |   |     | 58 |

# С

| Cable length (remot   | еv    | /er   | sic | n)  |     |    |     |     |   |   |    |     | 20 |
|-----------------------|-------|-------|-----|-----|-----|----|-----|-----|---|---|----|-----|----|
| Cable specifications  | 3     |       |     |     |     |    |     |     |   |   |    |     | 26 |
| Calibration factor    |       |       |     |     |     |    |     |     |   |   |    |     | 68 |
| Code number           |       |       |     |     |     |    |     |     |   | 3 | 0, | 64, | 65 |
| Coil slope            |       |       |     |     |     |    |     |     |   |   |    |     | 70 |
| Commissioning .       |       |       |     |     |     |    |     |     |   |   |    |     | 27 |
| Communication .       |       |       |     |     |     |    |     |     |   |   |    | 58, | 71 |
| Communication boa     | Ird   | (⊢    | IAF | RT) | )   |    |     |     |   |   |    |     | 89 |
| Communication boa     | Ird   | (R    | S - | 48  | 5)  |    |     |     |   |   |    |     | 90 |
| Compensation quar     | ntity | y (I  | ba  | tch | nin | g) |     |     |   |   |    |     | 53 |
| Conductivity of the f | lui   | d     |     |     |     |    |     |     |   |   |    | 7,  | 20 |
| Connecting the rem    | ote   | e-n   | າວເ | unt | ed  | Ve | ers | ior | ۱ |   |    |     | 24 |
| Connecting the tran   | sm    | nitte | er  |     |     |    |     |     |   |   |    |     | 24 |
| Contrast LCD          |       |       |     |     |     |    |     |     |   |   |    |     | 57 |
| Correct usage         |       |       |     |     |     |    |     |     |   |   |    |     | 5  |
| Creep suppression     |       |       |     |     |     |    |     |     |   |   |    |     | 61 |
| Current simulation    |       |       |     |     |     |    |     |     |   |   |    |     | 39 |
| Current span          |       |       |     |     |     |    |     |     |   |   |    |     | 38 |
|                       |       |       |     |     |     |    |     |     |   |   |    |     |    |

# D

| Data Memory (DAT)                     |   |  |  |     | 11 |
|---------------------------------------|---|--|--|-----|----|
| Diagnostic function for fault locatio | n |  |  |     | 82 |
| Dimensions                            |   |  |  |     | 93 |
| Display (turning)                     |   |  |  |     | 19 |
| Display configuring                   |   |  |  |     | 56 |
| Display damping                       |   |  |  |     | 56 |
| Display format                        |   |  |  |     | 57 |
| Downward pipe                         |   |  |  |     | 17 |
| Dual range mode                       |   |  |  |     | 36 |
| Dual range mode (aux. input)          |   |  |  | 58, | 59 |
| Dual range mode (relay)               |   |  |  | 48, | 51 |
| Dynamic response                      |   |  |  |     | 11 |

### Е

| <b>H</b>                          |       |
|-----------------------------------|-------|
| Earthing (potential equalisation) | 21    |
| Electrical connection             | 23    |
| Electrical interference           | 22    |
| Empty pipe adjustment             | 62    |
| Empty pipe detection (EPD)        | 62    |
| EPD (Empty Pipe Detection)        | 62    |
| EPD (relay 1, 2)                  | 0, 51 |
| EPD electrode                     | 70    |
| EPD response time                 | 62    |
| Error limits                      | 103   |
| Error messages                    | 83    |
| Error output                      | 10    |

# F

|                                         |    |    |   |     | ~~  |
|-----------------------------------------|----|----|---|-----|-----|
| Fall-safe mode (current output)         | ·  | •  | · | •   | 38  |
| Fail-safe mode (pulse/frequency output) |    | •  |   | •   | 45  |
| Faults                                  |    |    |   |     | 79  |
| Fieldmanager 485 software               |    |    |   |     | 71  |
| Fields of application                   |    |    |   |     | 7   |
| Flow direction                          | •  | •  | · | • • | 63  |
| Flow direction (relay)                  | ·  | •  | · | 10  | 51  |
|                                         | ·  | ·  | · | 40, | 51  |
| Flow rate and nominal diameter          |    |    |   | . 1 | 102 |
| Flow rate unit                          |    |    |   |     | 33  |
| Full-scale flow (frequency output)      |    |    |   |     | 43  |
| Full-scale value 1. 2 (current output)  |    |    |   | 35. | 37  |
| Function group BATCHING                 |    |    |   | ,   | 52  |
|                                         | •  | •  | • | •   | 50  |
|                                         | ·  | •  | · | •   | 00  |
| Function group CURRENT OUTPUT .         | •  | •  | • | •   | 35  |
| Function group DISPLAY                  |    |    |   |     | 55  |
| Function group PROCESSING PARAME        | ΓE | RS |   |     | 61  |
| Function group PULSE/FREQ OUTPUT        |    |    |   |     | 40  |
| Function group RELAV                    | •  | •  | • | •   | 16  |
|                                         | •  | ·  | · | •   | 40  |
| Function group SENSOR DATA              | ·  | ·  | · | ·   | 68  |
| Function group SYSTEM PARAMETERS        |    |    |   |     | 64  |
| Function group SYSTEM UNITS             |    |    |   |     | 33  |
| Functions relay 1 2                     |    |    |   | 46  | 49  |
|                                         | •  | •  | • | .0, | .0  |

# G

| Gallons/barrel                                | 34 |
|-----------------------------------------------|----|
| Gaskets (mounting the sensor)                 | 18 |
| Gateway ZA 672                                | 73 |
| Grounding (potential equalisation)            | 21 |
| Grounding with severe electrical interference | 22 |

# Н

| Handheld termir | nal | (C  | on | nm | nur | nica | ato | rΕ | )XI | R 2 | 275 | 5) | 75, | 76 |
|-----------------|-----|-----|----|----|-----|------|-----|----|-----|-----|-----|----|-----|----|
| HART operating  | m   | atr | ix |    |     |      |     |    |     |     |     |    |     | 77 |
| HART protocol   |     |     |    |    |     |      |     |    |     |     |     |    |     | 75 |
| HOME position   |     |     |    |    |     |      |     |    |     |     |     |    |     | 29 |
| I               |     |     |    |    |     |      |     |    |     |     |     |    |     |    |

| Inlet and outlet runs |   |   |  |  |   |   |   | 16 |
|-----------------------|---|---|--|--|---|---|---|----|
| Interfaces            | • | • |  |  | • | • | • | 71 |

| Language (display text) . |   |  |  |  |  |  | 57 |
|---------------------------|---|--|--|--|--|--|----|
| LCD contrast              |   |  |  |  |  |  | 57 |
| Limit flow rate (relays)  |   |  |  |  |  |  | 47 |
| Limit value (relay)       |   |  |  |  |  |  | 47 |
| Lining (vacuum resistance | ) |  |  |  |  |  | 97 |

# М

| Matrix (E+H programming matrix)     | 31, | 104 |
|-------------------------------------|-----|-----|
| Matrix (HART)                       |     | 77  |
| Matrix (Rackbus RS 485)             |     | 74  |
| Measuring mode (uni, bidirectional) |     | 63  |
| Measuring pipe (inside diameter)    |     | 97  |
| Measuring principle                 |     | 7   |
| Milk coupling (DIN 11851)           |     | 95  |
| Mounting and Installation           |     | 13  |
| Mounting location                   |     | 16  |
| Mounting position                   |     | 15  |
| Mounting the sensor (Promag 35 S)   |     | 18  |
| Mounting the transmitter            |     | 20  |

# Ν

| Noise suppression | (ol | itp | ut | sig | ina | als) | ) |  |  |  | 61 |
|-------------------|-----|-----|----|-----|-----|------|---|--|--|--|----|
| Nominal current . |     |     |    |     |     |      |   |  |  |  | 39 |
| Nominal diameter  |     |     |    |     |     |      |   |  |  |  | 69 |
| Nominal frequency |     |     |    |     |     |      |   |  |  |  | 45 |

# 0

| Operating and display elements          |  |  | 29 |
|-----------------------------------------|--|--|----|
| Operating with Commuwin II software .   |  |  | 78 |
| Operating with the HART Communicator    |  |  | 76 |
| Operation mode (pulse/frequency output) |  |  | 40 |
| Operation personnel                     |  |  | 6  |
| Operational safety                      |  |  | 11 |
| Output signal (configuring)             |  |  | 44 |

# Р

| Partially filled pipes        |     |      |    |   |     |     |   |  | 16  |
|-------------------------------|-----|------|----|---|-----|-----|---|--|-----|
| Positive zero return          |     |      |    |   |     |     |   |  | 64  |
| Positive zero return (aux. in | pu  | t)   |    |   |     |     |   |  | 59  |
| Potential equalisation (plast | ic/ | 'lin | ed | р | pir | ng) | ) |  | 21  |
| Power supply board            |     |      |    |   | ΄.  |     |   |  | 88  |
| Present system condition      |     |      |    |   |     |     |   |  | 66  |
| Previous system conditions    |     |      |    |   |     |     |   |  | 66  |
| Principle of measurement      |     |      |    |   |     |     |   |  | 7   |
| Programming at a glance       |     |      |    |   |     |     |   |  | 104 |
| Programming example .         |     |      |    |   |     |     |   |  | 32  |
| Programming matrix (E+H r     | na  | trix | () |   |     |     |   |  | 31  |
| Protection IP 67 (EN 60529)   | )   |      |    |   |     |     |   |  | 13  |
| Protocol                      |     |      |    |   |     |     |   |  | 58  |
| Puls-/ frequency output .     |     |      |    |   |     |     |   |  | 10  |
| Pulse value                   |     |      |    |   |     |     |   |  | 40  |
| Pulse width                   |     |      |    |   |     |     |   |  | 41  |
| Pumps (mounting location)     |     |      |    |   |     |     |   |  | 17  |
|                               |     |      |    |   |     |     |   |  |     |

# R

| Rackbus (connection to PC through RS 232) | 73 |
|-------------------------------------------|----|
| Rackbus (direct connection to a PC)       | 73 |

| Rackbus RS 485 7                                 | '1 |
|--------------------------------------------------|----|
| Rackbus RS 485 Matrix 7                          | '4 |
| Relay 1 function 4                               | 6  |
| Relay 1 off-value                                | 9  |
| Relay 1 on-value                                 | 7  |
| Relay 1/2 (functions, switching responses) 50, 5 | 51 |
| Relay 2 function                                 | 9  |
| Relay 2 off-value                                | 9  |
| Relay 2 on-value 4                               | 9  |
| Repairs 6, 9                                     | )1 |
| Replacing electronic boards 8                    | 37 |
| Reset batch counter 5                            | 64 |
| Reset totaliser                                  | 5  |
| Reset totaliser (aux. input) 5                   | 9  |

# S

| Safety                        |      |      |    |    |    |     |  | . 5 |
|-------------------------------|------|------|----|----|----|-----|--|-----|
| Sampling rate                 |      |      |    |    |    |     |  | 69  |
| Screw-tightening torques (m   | nour | ntir | ŋg | se | ns | or) |  | 18  |
| Self checking (amplifier) .   |      |      |    |    |    |     |  | 65  |
| Serial number                 |      |      |    |    |    |     |  | 69  |
| Simulation current            |      |      |    |    |    |     |  | 39  |
| Simulation frequency          |      |      |    |    |    |     |  | 45  |
| Software version              |      |      |    |    |    |     |  | 67  |
| Start pulse width (aux. input | ).   |      |    |    |    |     |  | 60  |
| Status messages               |      |      |    |    |    |     |  | 83  |
| Status output (relay)         |      |      |    |    |    |     |  | 10  |
| System conditions             |      |      |    |    |    |     |  | 66  |
| System configuration          |      |      |    |    |    |     |  | 60  |
| System description            |      |      |    |    |    |     |  | . 7 |
|                               |      |      |    |    |    |     |  |     |

# Т

| Technical data                   |     |     |     |   |  |    | 93   |
|----------------------------------|-----|-----|-----|---|--|----|------|
| Technical data (sensor)          |     |     |     |   |  |    | 96   |
| Technical data (transmitter) .   |     |     |     |   |  |    | 101  |
| Temperature range (sensor) .     |     |     |     |   |  |    | 98   |
| Temperature range (transmitte    | r)  |     |     |   |  |    | 101  |
| Time constant                    |     |     |     |   |  |    | 37   |
| Totale volume                    |     |     |     |   |  |    | 55   |
| Totaliser overflow               |     |     |     |   |  |    | 55   |
| Totaliser reset                  |     |     |     |   |  | 55 | , 59 |
| Transmitter housing (turning).   |     |     |     |   |  |    | 19   |
| Transporting instructions for th | e s | ens | sor | • |  |    | 14   |
| Troubleshooting                  |     |     |     |   |  |    | 79   |
| Troubleshooting and remedies     |     |     |     |   |  |    | 79   |
| Troubleshooting instructions .   |     |     |     |   |  |    | 81   |

# U

| Units (SI/US) |  |  |  |  |  |  |  |  |  |  |  |  |  |  |  | 33 |
|---------------|--|--|--|--|--|--|--|--|--|--|--|--|--|--|--|----|
|---------------|--|--|--|--|--|--|--|--|--|--|--|--|--|--|--|----|

# V

| Vibration   |  |  |  |  |  |  |  |  | 15 |
|-------------|--|--|--|--|--|--|--|--|----|
| Volume unit |  |  |  |  |  |  |  |  | 34 |
# W

| 7                             |  |   |   |   |   |   |   |    |
|-------------------------------|--|---|---|---|---|---|---|----|
| Wiring the RS 485 Rackbus     |  | • | • | • | • | • | · | 72 |
| Wiring diagrams               |  |   |   |   |   |   |   | 25 |
| Wall mounting (transmitter) . |  |   |   |   |   |   |   | 20 |

| -          |  |  |  |  |  |  |  |  |    |
|------------|--|--|--|--|--|--|--|--|----|
| Zero point |  |  |  |  |  |  |  |  | 68 |

## Europe

#### Austria

□ Endress+Hauser Ges.m.b.H. Wien Tel. (0222) 8 80 56-0, Fax (0222) 8 80 56-35

Belarus Belorgsintez Minsk Tel. (0172) 263166, Fax (0172) 263111

Belgium / Luxembourg Brussels Tel. (02) 248 06 00, Fax (02) 248 05 53

Bulgaria Sofia Tel. (02) 652809, Fax (02) 652809

Croatia Endress+Hauser GmbH+Co. Zagreb Tel. (01) 6601418, Fax (01) 6601418

Cyprus I+G Electrical Services Co. Ltd. Nicosia Tel. (02) 48 47 88, Fax (02) 48 46 90

Czech Republic Endress+Hauser GmbH+Co. Prag Tel. (029) 6784200, Fax(026) 6784179

Denmark

□ Endress+Hauser A/S Søborg Tel. (31) 67 31 22, Fax (31) 67 30 45 Estonia

Elvi-Aqua Tartu Tel. (07) 42 27 26, Fax (07) 42 27 27

Finland □ Endress+Hause, ~, Espoo Tel. (90) 8596155, Fax (90) 8596055 Endress+Hauser Oy

France Endress+Hauser □ Endress+Hauser Huningue Tel. 389696768, Fax 389694802

Germany □ Endress+Hauser Messtechnik GmbH+Cc Weil am Rhein Tel. (07621) 975-01, Fax (07621) 975-555 ss+Hauser Messtechnik GmbH+Co.

Great Britain □ Endress+Hauser Ltd. Manchester Tel. (0161) 2865000, Fax (0161) 9981841

Greece I & G Building Services Automation S.A. Athens Tel. (01) 924 1500, Fax (01) 922 17 14

Hungary Mile Ipari-Elektro Budapest Tel. (01) 261 55 35, Fax (01) 261 55 35

Iceland atnshreinsun HF Vathshreinsun ... Reykjavik Tel. (00354) 88 96 16, Fax (00354) 889613

Ireland Flomeaco Company Ltd. Kildare Tel. (045) 868615, Fax (045) 868182

 Italy

 □ Endress+Hauser Italia S.p.A.

 Cernusco s/N Milano

 Tel. (02) 92106421, Fax (02) 92107153

Jugoslavia Meris d.o.o. Beograd Tel. (11) 444 2966 Fax (11) 43 0043

Latvia Raita Ltd. Riga Tel. (02) 264023, Fax (02) 264193

# Lithuania Agava Ltd. Kaunas

Tel. (07) 202410, Fax (07) 207414

Netherlands Endress+Hauser B.V. Naarden Tel. (035) 6958611, Fax (035) 6958825

Norway □ Endress+Hauser A/S Tranby Tel. (032) 85 10 85, Fax (032) 85 11 12

Poland Endress+Hauser Polska Sp. z o.o.
 Warsaw

Tel. (022) 651 01 74, Fax (022) 651 01 78 Portugal Tecnisis - Tecnica de Sistemas Industriais

Linda-a-Velha Tel. (01) 417 2637, Fax (1) 418 52 78

Romania Romconseng SRL Bucharest Tel. (01) 4101634, Fax (01) 4101634

Russia E+H Moscow Office. Moscow Tel., Fax: see E+H Instruments International Slovak Republic Transcom Technik s.r.o.

Bratislava Tel. (07) 521 31 61, Fax (07) 521 31 81 Slovenia Endress+Hauser D.O.O.

Ljubljana Tel. (061) 1 59 22 17, Fax (061) 1 59 22 98

Spain □ Endress+Hauser S.A. Barcelona Tel. (93) 473 46 44, Fax (93) 473 38 39

Sweden Endress+Hauser AB Sollentuna Tel. (08) 6261600, Fax (08) 6269477

Switzerland Switzeriand Endress+Hauser AG Reinach/BL 1 Tel. (061) 7 15 62 22, Fax (061) 7 11 1650

Turkey Intek Endüstriyel Ölcü ve Kontrol Sistemleri

Tel. (0212) 275 1355, Fax (0212) 266 27 75

Ukraine Industria Ukraïna Kiev Tel. (044) 2685213, Fax (044) 2685213

### Africa

Egypt ANASIA Heliopolis/Cairo Tel. (02) 417 9007, Fax (02) 417 9008 Morocco Oussama S.A. Casablanca Tel. (02) 24 13 38, Fax (02) 40 2 657

Nigeria J.F. Technical Invest. Nig. Ltd. Lagos Tel. (1) 6223 4546, Fax (1) 6223 4548

South Africa Endress+Hauser Pty. Ltd. Sandton Tel. (11) 4441386, Fax (11) 4441977

Tunisia Controle, Maintenance et Regulation Tunis Tel. (01) 79 30 77, Fax (01) 78 85 95

#### America

Argentina Endress+Hauser Argentina S.A. Buenos Aires Tel. (01) 7021122, Fax (01) 3340104

Bolivia Tritec S.R.L. Cochabamba Tel. (042) 5 6993, Fax (042) 5 09 81

Brazil Samson Endress+Hauser Ltda. Sao Paulo Tel. (011) 5 36 34 55, Fax (011) 5 36 30 6 7

Canada □ Endress+Hauser Ltd. Burlington, Ontario Tel. (905) 681 92 92, Fax (905) 681 94 44

Chile DIN Instrumentos Ltda. Santiago Tel. (02) 2 05 01 00. Fax (02) 2 25 81 39

Colombia Colsein Ltd Santafe de Bogota D.C. Tel. (01) 2367659, Fax (01) 6107868

Costa Rica EURO-TEC S.A. San Jose Tel.(0506) 2 96 15 42, Fax(0506) 2 96 15 42

**Ecuador** Insetec Cia. Ltda. Quito Tel. (02) 251242, Fax (02) 461833

Guatemala ACISA Automatiziacion Y Control Ciudad de Guatemala, C.A. Tel. (02) 33 5985, Fax (02) 332 7431

Mexico Endress+Hauser Instruments International Mexico City Office, Mexico D.F. Tel. (05) 568 9658 , Fax (05) 568 4183

Paraguay INCOEL S.R.L. Asuncion Tel. (021) 213989, Fax (021) 26583

Peru Esim S.A. Lima Tel. (01) 471 46 61, Fax (01) 471 09 93

**Uruguay** Circular S.A. Montevideo Tel. (02) 92 57 85, Fax (02) 92 91 51

USA □ Endress+Hauser Inc. □ Endress+Hauser Inc. Greenwood, Indiana Tel. (0317) 535-7138, Fax (0317) 535-1489

Vonozuola H. Z. Instrumentos C.A. Caracas Tel. (02) 9798813, Fax (02) 9799608

### Asia

China Endress+Hauser Shanghai Tel. (021) 64646700, Fax (021) 64747860

**Indonesia** PT Grama Bazita Jakarta Tel. (021) 7 97 50 83, Fax (021) 7 97 50 89

Japan Sakura Endress Co., Ltd. Tokyo Tel. (422) 54 06 11, Fax (422) 55 02 75

Malaysia ☐ Endress+Hauser (M) Sdn. Bhd. Petaling Jaya, Selangor Darul Ehsan Tel. (3) 7 33 48 48, Fax 03) 7 33 88 00

Pakistan Speedy Automation Karachi Tel. (021) 772 2953, Fax (021)773 6884

Philippines Brenton Industries Inc. Makati Metro Manila Tel. (2) 843 0661, Fax (2) 817 57 39

Singapore ☐ Endress+Hauser (S.E.A.) Pte., Ltd. Singapore Tel. 4688222, Fax 4666848

South Korea □ Endress+Hauser (Korea) Co Ltd. Seoul 157-040 Tel. (2) 6587200 , Fax (2) 6592838

Taiwan Kingjarl Corporation Taipei R.O.C. Tel. (02) 7183938, Fax (02) 7134190 Thailand

□ Endress+Hauser Ltd. Bangkok Tel. (02) 9967811-20, Fax (02) 9967810

Vietnam Tan Viet Bao Co. Ltd. Ho Chi Minh City Tel. (08) 8335225, Fax (08) 8335227

Iran Telephone Technical Services Co. Ltd. Tehran Tel. (021) 874675054, Fax (021) 873 7295

Israel Instrumetrics Industrial Control I to Tel-Aviv Tel. (03) 648 02 05, Fax (03) 647 19 92

Jordan A.P. Parpas Engineering S.A. Ammar Tel. (06) 5539283, Fax (06) 5539205

Kingdom of Saudi Arabia Jeddah Tel. (03) 6710014, Fax (03) 6725929

Kuwait Kuwait Maritime & Mercantile Co. K.S.C. Safat Tel. (05) 2434752, Fax (05)2441486

Lebanon Network Engineering Co. Jbeil Tel. (01) 3254051, Fax (01) 9944080

Sultanate of Oman Mustafa & Jawad Sience & Industry Co. L.L.C. Ruwi Tel. (08)60 20 09, Fax (08) 60 70 66

United Arab Emirates Descon Trading EST.

Dubai Tel. (04) 35 95 22, Fax (04) 35 96 17

Australia GEC Alsthom LTD. Sydney Tel. (02)9 6 45 07 77, Fax (02) 9 7 4 3 7 0 3 5 New Zealand

EMC Industrial Instrumentation Auckland Tel. (09) 4449229, Fax (09) 4441145

# All other countries

Endress+Hauser GmbH+Co. Instruments International Weil am Rhein, Germany Tel. (07621) 975-02, Fax (07621) 975345 E-Mail: 11 3152,2530 @ compuserve.com

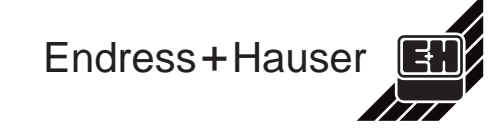

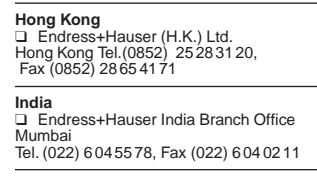